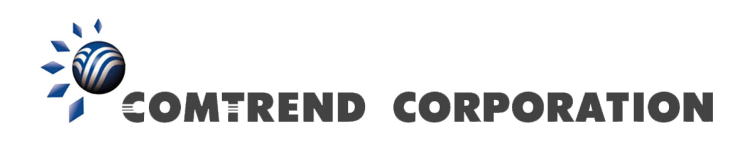

# NexusLink 5631 Wireless ADSL2+ Bonded Router User Manual

Version C1.3, February 19, 2008

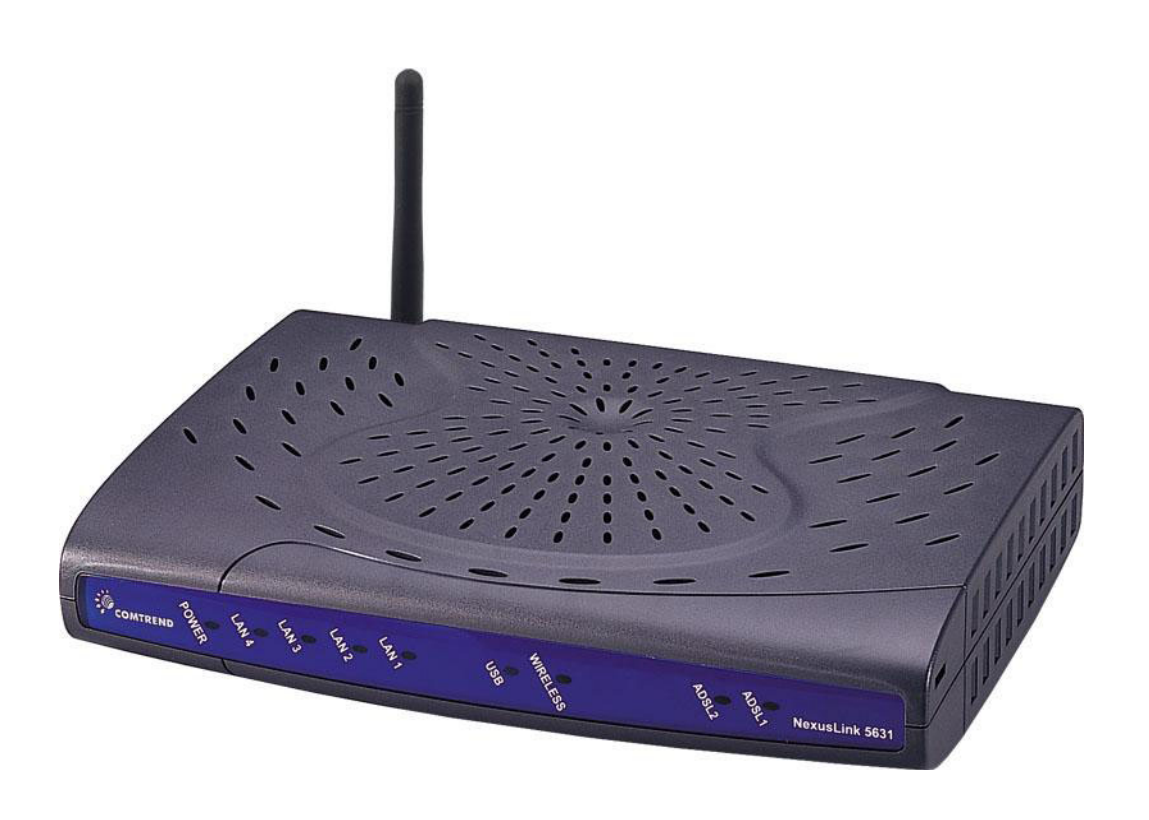

261076-005

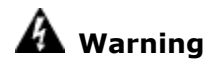

- Before servicing or disassembling this equipment, always disconnect all power and telephone lines from the device.
- Use an appropriate power supply and UL Listed telephone line cord.
   Appendix D: Specifications clearly states these requirements.

### Preface

This manual provides information for network administrators. It covers the installation, operation and applications of this device. The individual reading this manual is presumed to have a basic understanding of telecommunications.

This document is subject to change without notice. For product updates, new product releases, manual revisions, software upgrades, etc., visit our website at <a href="http://www.comtrend.com">http://www.comtrend.com</a>.

### Copyright

Copyright© 2007 Comtrend Corporation. All rights reserved. The information contained herein is proprietary to Comtrend Corporation. No part of this document may be translated, transcribed, reproduced, in any form, or by any means without the prior written consent of Comtrend Corporation.

### **Technical support**

If you find the product to be inoperable or malfunctioning, please contact a technical support engineer for immediate service by email at <u>INT-support@comtrend.com</u>

### Save Our Environment

This symbol means that when the equipment has reached the end of its useful life, it must be taken to a recycling centre and processed separate from domestic waste.

The cardboard box, the plastic contained in the packaging, and the parts that make up this device can be recycled in accordance with regionally established regulations.

Never throw-out this electronic equipment along with your household waste. You may be subject to penalties or sanctions under the law. Instead, ask for instructions from your municipal government on how to correctly dispose of it. Please be responsible and protect our environment.

# **Table of Contents**

| CHAPTER    | 1 INTRODUCTION                                     | 5  |
|------------|----------------------------------------------------|----|
| 1.1 Featu  | RES                                                | 5  |
| 1.2 Applic | CATION                                             | 6  |
| 1.3 Front  | r Panel LED Indicators                             | 7  |
| CHAPTER    | 2 INSTALLATION                                     | 8  |
| 2.1 HARD   | WARE INSTALLATION                                  | 8  |
| 2.2 USB I  | DRIVER AUTORUN INSTALLATION                        |    |
| 2.3 USB I  | DRIVER MANUAL INSTALLATION (64BIT OS)              | 13 |
| CHAPTER    | 3 WEB USER INTERFACE                               |    |
| 3.1 TCP/I  | P SETTINGS                                         |    |
| 3.2 LOGIN  | PROCEDURE                                          | 19 |
| 3.3 DEFAU  | JLT SETTINGS                                       | 20 |
| CHAPTER    | 4 QUICK SETUP                                      | 21 |
| 4.1 Auto   | QUICK SETUP                                        | 23 |
| 4.2 Manu   | JAL QUICK SETUP                                    | 24 |
| 4.2.1      | PPP over ATM (PPPoA) and PPP over Ethernet (PPPoE) | 26 |
| 4.2.2      | MAC Encapsulation Routing (MER)                    |    |
| 4.2.3      | IP Over ATM                                        |    |
| 4.2.4      | Bridging                                           |    |
| CHAPTER    | 5 DEVICE INFO                                      | 42 |
| 5.1 WAN    |                                                    | 44 |
| 5.2 Statis | STICS                                              | 45 |
| 5.2.1      | LAN Statistics                                     | 45 |
| 5.2.2      | WAN Statistics                                     | 46 |
| 5.2.3      | ATM statistics                                     |    |
| 5.2.4      | ADSL Statistics                                    |    |
| 5.3 ROUTH  | Ε                                                  | 51 |
| 5.4 ARP    |                                                    | 51 |
| 5.5 DHCP   | )                                                  |    |
| CHAPTER    | 6 ADVANCED SETUP                                   | 53 |
| 6.1 WAN    |                                                    | 54 |
| 6.2 LAN    |                                                    | 55 |
| 6.3 NAT    |                                                    | 56 |
| 6.3.1      | Virtual Servers                                    |    |

| 6.3.2      | Port Triggering                |    |
|------------|--------------------------------|----|
| 6.3.3      | DMZ Host                       |    |
| 6.3.4      | ALG                            |    |
| 6.4 SECUE  | RITY                           | 61 |
| 6.4.1      | MAC Filtering                  | 61 |
| 6.4.2      | IP Filtering                   |    |
| 6.4.3      | Parental Control               |    |
| 6.5 QUAL   | ITY OF SERVICE                 | 67 |
| 6.5.1      | Queue Management Configuration |    |
| 6.5.2      | QoS Queue Configuration        |    |
| 6.6 ROUT   | ING                            |    |
| 6.6.1      | Default Gateway                |    |
| 6.6.2      | Static Route                   |    |
| 6.6.3      | RIP                            |    |
| 6.7 DNS .  |                                |    |
| 6.7.1      | DNS Server                     |    |
| 6.7.2      | Dynamic DNS                    |    |
| 6.8 DSL /  | SLAVE DSL                      |    |
| 6.9 Print  | Server                         | 77 |
| 6.10 Port  | Г MAPPING                      |    |
| 6.11 IPSE  | C                              |    |
| 6.12 CERT  | ΓΙFICATE                       |    |
| 6.12.1     | Local                          |    |
| 6.12.2     | Trusted CA                     |    |
| CHAPTER    | 7 WIRELESS                     |    |
| 7.1 BASIC  | 2                              |    |
| 7.2 Secue  | RITY                           |    |
| 7.3 MAC    | FILTER                         |    |
| 7.4 Wirei  | LESS BRIDGE                    |    |
| 7.5 Advai  | NCED                           |    |
| 7.6 STATIO | ON INFO                        |    |
|            |                                | 00 |
| CHAPTER    | 8 DIAGNOSTICS                  |    |
| CHAPTER    | 9 MANAGEMENT                   |    |
| 9.1 Settii | NGS                            |    |
| 9.1.1      | Backup                         |    |
| 9.1.2      | Update Settings                |    |
| 9.1.3      | Restore Default                |    |

| 9.2 Syste | EM LOG              |  |
|-----------|---------------------|--|
| 9.3 SNMI  | PAGENT              |  |
| 9.4 TR-06 | 59 Client           |  |
| 9.5 INTER | NET TIME            |  |
| 9.6 Acces | ss Control          |  |
| 9.6.1     | Services            |  |
| 9.6.2     | IP Addresses        |  |
| 9.6.3     | Passwords           |  |
| 9.7 Updat | TE SOFTWARE         |  |
| 9.8 SAVE  | AND REBOOT          |  |
| APPENDIX  | A: PRINTER SERVER   |  |
| APPENDIX  | K B: FIREWALL       |  |
| APPENDIX  | C: PIN ASSIGNMENTS  |  |
| APPENDIX  | A D: SPECIFICATIONS |  |
| APPENDIX  | K E: SSH CLIENT     |  |

### **Chapter 1** Introduction

The NexusLink 5631 Wireless ADSL2+ Bonded Router features flexible networking connectivity with dual ADSL line capability, four 10/100 Ethernet ports, two USB ports and an 802.11g wireless LAN access point. It has robust routing capabilities to segment and direct data streams and allows for multiple data encapsulations.

The NexusLink 5631 is a black box solution for deploying Triple Play architectures, doubling bandwidth (48Mbps) performance over traditional ADSL2+ modems. It provides higher level performance with embedded security, QoS, VPN and remote management functions. As an added bonus, the USB host acts as a printer hub and will enable future product enhancements available by software upgrade.

### **1.1 Features**

- Dual ADSL2+ bonded
- UPnP installation
- Integrated 802.11g (WiFi) Access Point
- WPA and 802.1x
- RADIUS client
- IP /MAC address filtering
- Static route/RIP/RIP v2 routing functions
- Dynamic IP assignment
- NAT/PAT
- IGMP Proxy and fast leave
- DHCP Server/Relay/Client
- DNS Relay
- Auto PVC configuration
- Supports 16 VCs
- Embedded SNMP agent
- Web-based management
- Remote configuration and upgrade
- Supports TR-069/TR-098/TR-111 For Remote Management
- Configuration backup and restoration
- FTP server
- TFTP server

## **1.2 Application**

This diagram depicts the application of the NexusLink 5631 on a wireless network.

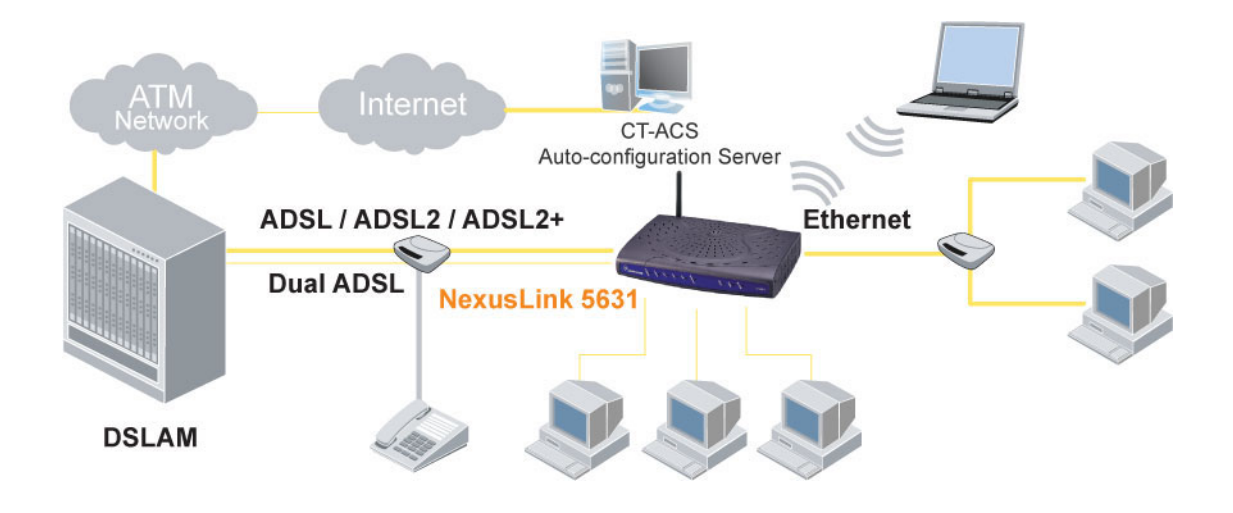

### **1.3 Front Panel LED Indicators**

The front panel LED indicators are pictured below with detailed explanation provided in the table underneath.

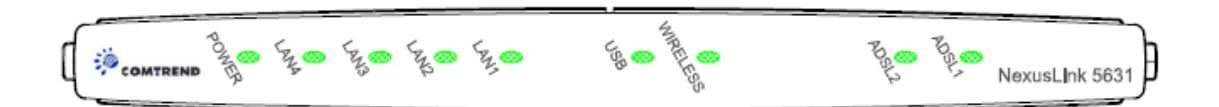

| LED      | Color | Mode  | Function                                     |
|----------|-------|-------|----------------------------------------------|
| POWER    | Green | On    | The router is powered up.                    |
|          |       | Off   | The router is powered down.                  |
|          | Green | On    | An Ethernet Link is established.             |
| LAN 1~4  |       | Off   | An Ethernet Link is not established.         |
|          | Green | Blink | Data transmitting or receiving over LAN.     |
|          | Green | On    | A USB link is established.                   |
| USB      |       | Off   | A USB link is not established.               |
|          | Green | Blink | Data transmitting or receiving over USB.     |
|          | Green | On    | The Wireless is ready and idle.              |
| WIRELESS |       | Off   | The Wireless is not installed.               |
|          | Green | Blink | Data transmitting or receiving over Wireless |
| ADSL 1~2 | Green | On    | The ADSL link is established.                |
|          |       | Off   | The ADSL link is not established.            |

### **Chapter 2** Installation

### 2.1 Hardware Installation

Follow the instructions below to complete the hardware installation. A diagram of the back panel of the router is shown below for reference.

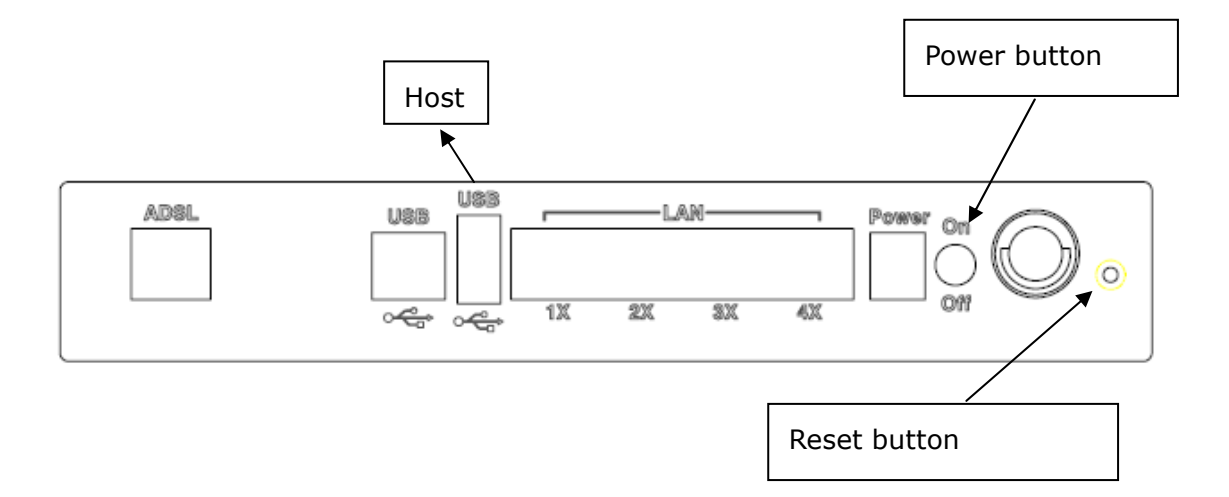

#### **Connection to Power**

Connect the power jack to the shipped power cord. Attach the power adapter to the wall outlet or other AC source. After all connections have been made, press the power button to turn on the device. After powering on, the router will perform a self-test. Wait a few moments and the device will be ready to operate.

| Caution 1: If the device fails to power up, or if it malfunctions, first verify that |                          |                          |  |  |
|--------------------------------------------------------------------------------------|--------------------------|--------------------------|--|--|
| the power supply is                                                                  | s connected correctly.   | Then power it on again.  |  |  |
| If the problem pers                                                                  | sists, contact technical | support.                 |  |  |
| Caution 2: Before servicing or                                                       | disassembling this equ   | ipment always disconnect |  |  |
| all power cords and                                                                  | l telephone lines from   | the wall outlet.         |  |  |

#### **Reset Button**

In the rear panel, there is a reset button. To load the factory default settings, hold the reset button down for 5 to 10 seconds.

### **Connection to USB port**

Connect the USB port to a PC with a standard USB cable.

#### **Connection to USB host port**

This device is equipped with one high-speed USB 2.0 host connection. With software support, users can connect USB devices such as printers and a hard disc to the router. For this software release, printer service is supported.

#### **Connection to LAN port**

To connect to a hub or PC, use a RJ45 cable. You can connect the router to four LAN devices. The ports are auto-sensing MDI/X and either straight-through cable or crossover cable can be used.

#### **Connection to LINE port**

If you wish to connect both the router and a telephone, connect the LINE port to a POTS splitter with a RJ14 cable.

### **2.2 USB Driver Autorun Installation**

Before connecting the NexusLink 5631 to a PC with USB, the correct drivers must be installed. The auto-run USB driver installation supports Win ME, Win 98, Win 2000, Win XP (32 bit) and Vista (32 bit). For those using Windows XP 64 bit, the driver must be installed manually (please see section 2.3 below for details).

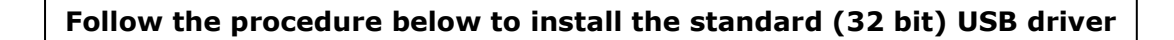

**STEP 1:** Insert the Installation CD and select **Install USB Driver** from the autostart menu options shown below.

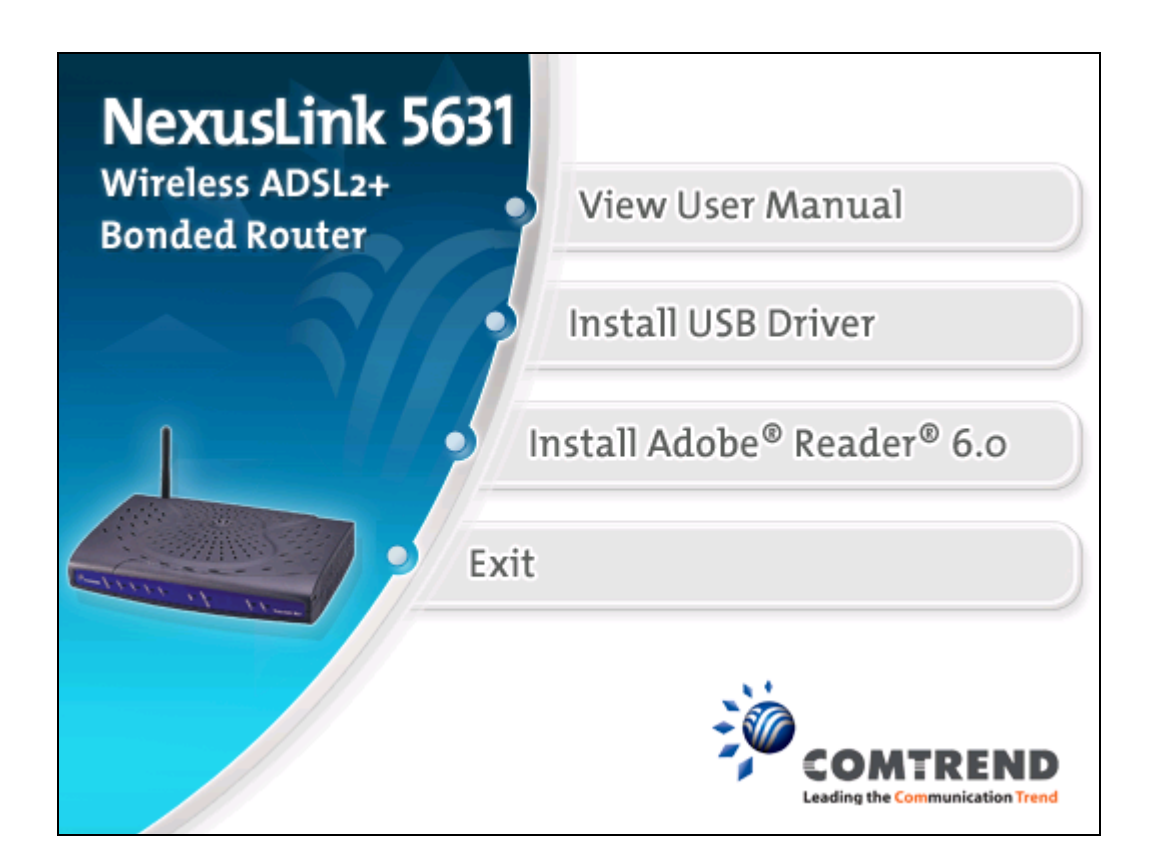

**STEP 2**: The following window will be displayed. Click the **Next** button to continue.

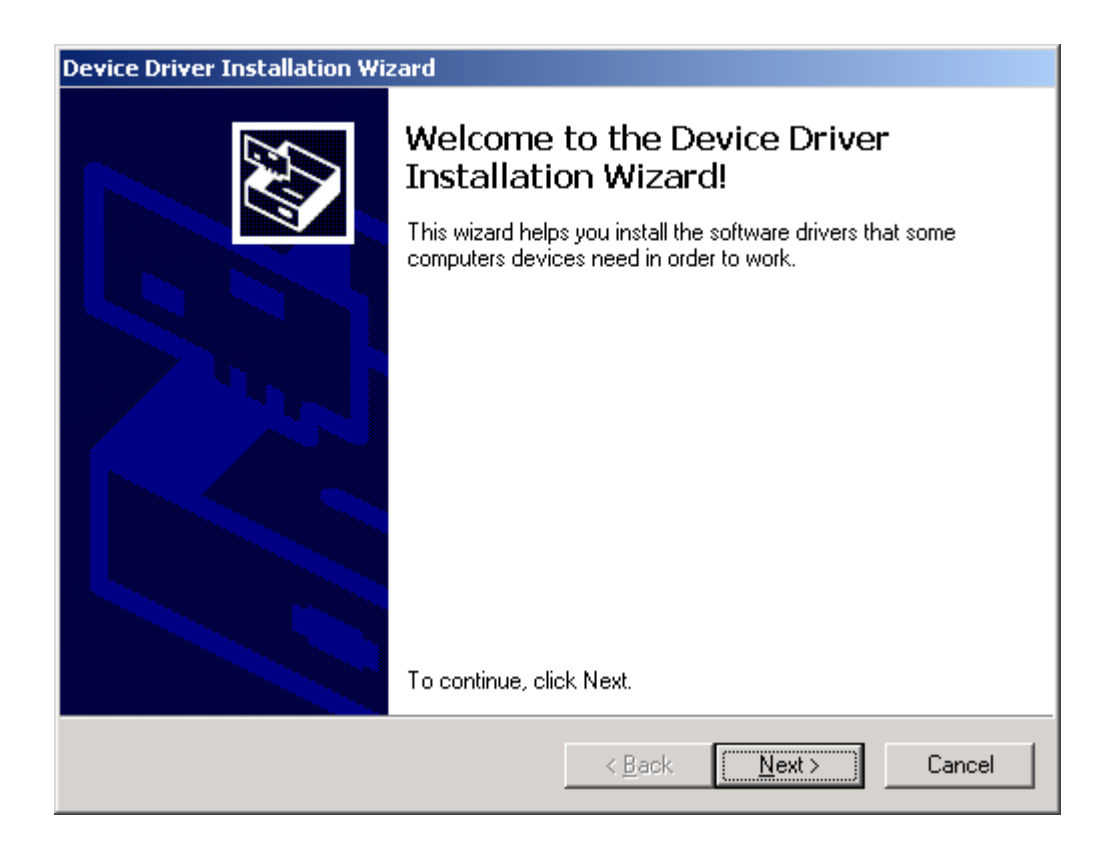

**STEP 3:** When the window displays as below, wait for the drivers to fully install.

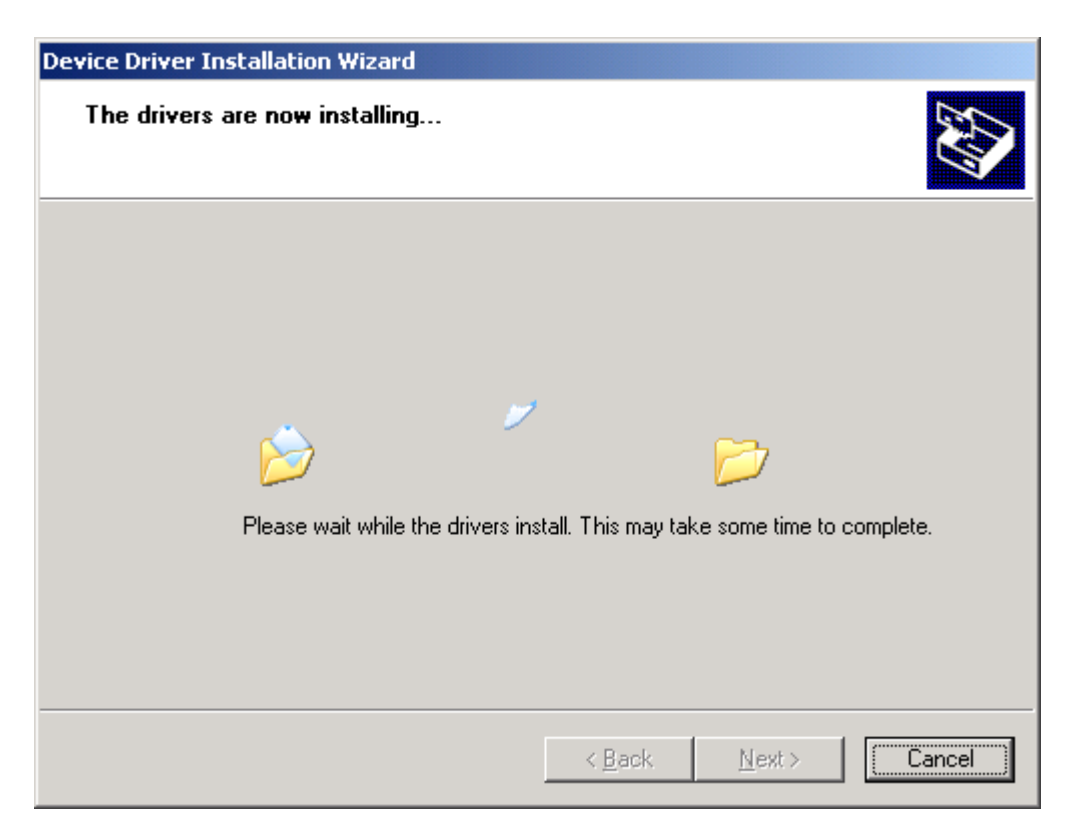

**STEP 4:** Click the **Finish** button, when the window displays as below.

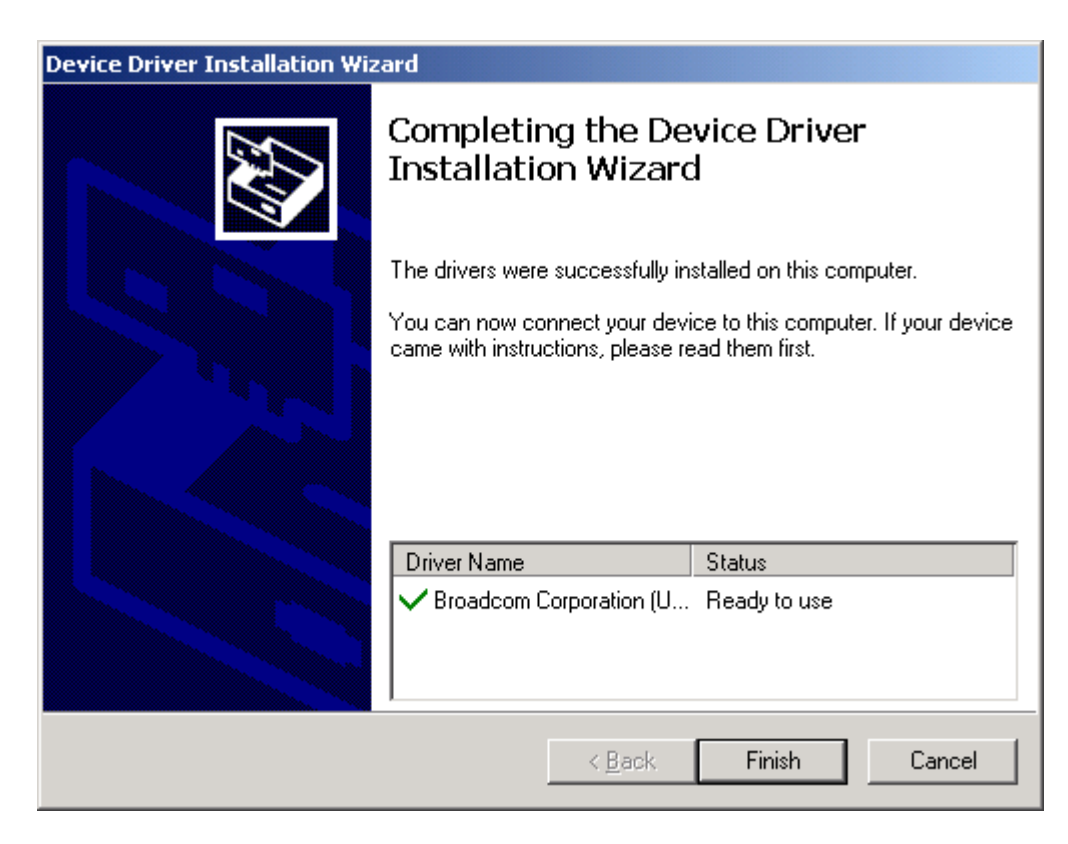

**STEP 5:** The installation is complete. You can now connect the device to your PC using a standard USB cable.

### 2.3 USB Driver Manual Installation (64bit OS)

Before connecting this router to a PC with USB, the correct drivers must be installed.

### Follow the procedure below to manually install the 64bit USB driver

STEP 1: Connect the USB port to the PC by plugging the flat connector of a standard USB cable into your PC and plugging the square connector into the device. After a moment, the connection should be detected by your PC and if so the screen will display a notice to that effect, as shown below:

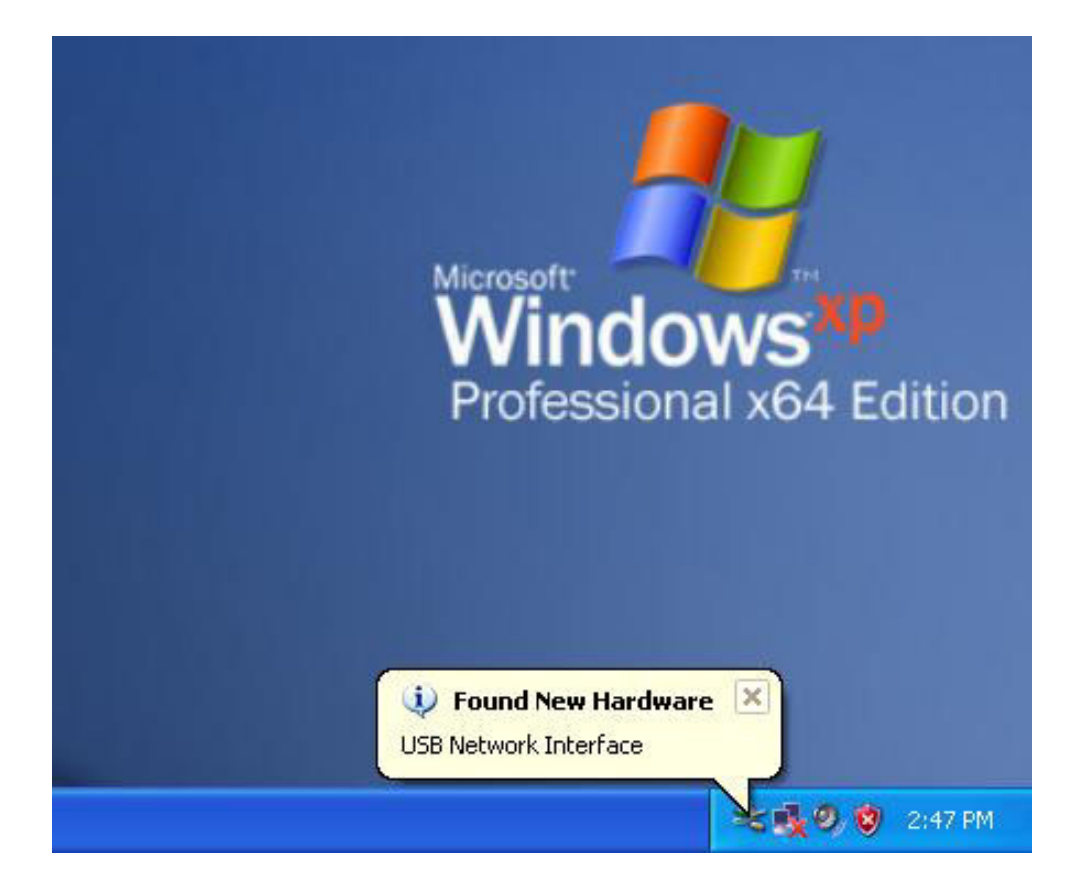

**STEP 2:** When the window displays as below, select **Install from a list or specific location (Advanced)** and then click the **Next** button.

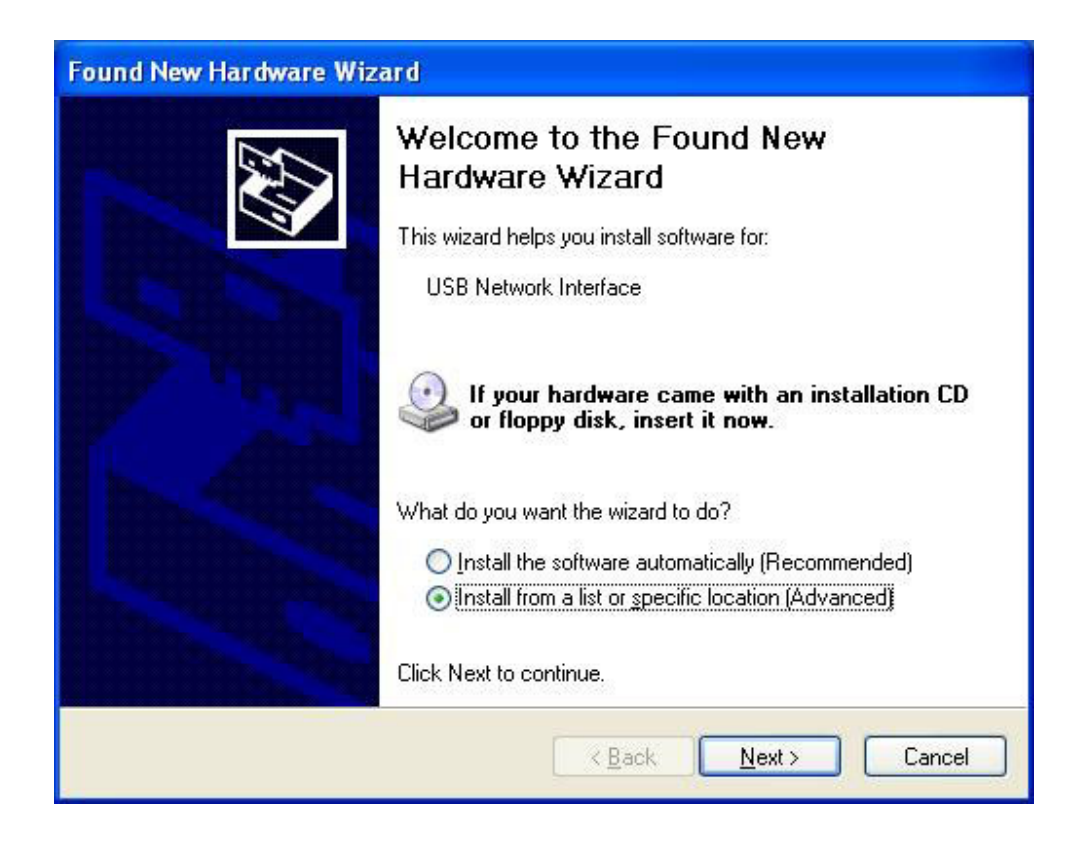

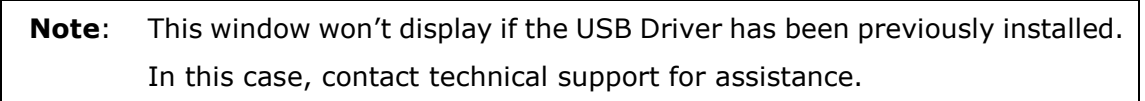

**STEP 3**: Insert the installation CD.

| Note: | If you see the autostart menu (as shown in ${f step 1}$ of previous section) |                                          |  |  |
|-------|------------------------------------------------------------------------------|------------------------------------------|--|--|
|       | CLICK -                                                                      | Exit                                     |  |  |
|       | and contin                                                                   | ue with the manual installation process. |  |  |

| Please cho       | ose your search and installation options.                                                                                                    |
|------------------|----------------------------------------------------------------------------------------------------|
| ⊙ <u>S</u> earc  | h for the best driver in these locations.                                                                                                    |
| Use th<br>paths  | e check boxes below to limit or expand the default search, which includes local<br>and removable media. The best driver found will be installed. |
|                  | Search removable media (floppy, CD-ROM)                                                                                                    |
|                  | Include this location in the search:                                                                                                    |
|                  | Biowse                                                                                                    |
| O Don't          | search. I will choose the driver to install.                                                                                                    |
| Choos<br>the dri | e this option to select the device driver from a list. Windows does not guarantee<br>ver you choose will be the best match for your hardware.    |
|                  |                                                                                                    |

**STEP 4**: Select the location of the file using the **Browse** button, as shown above. Normally, the file is on the CD-ROM shipped with the device.

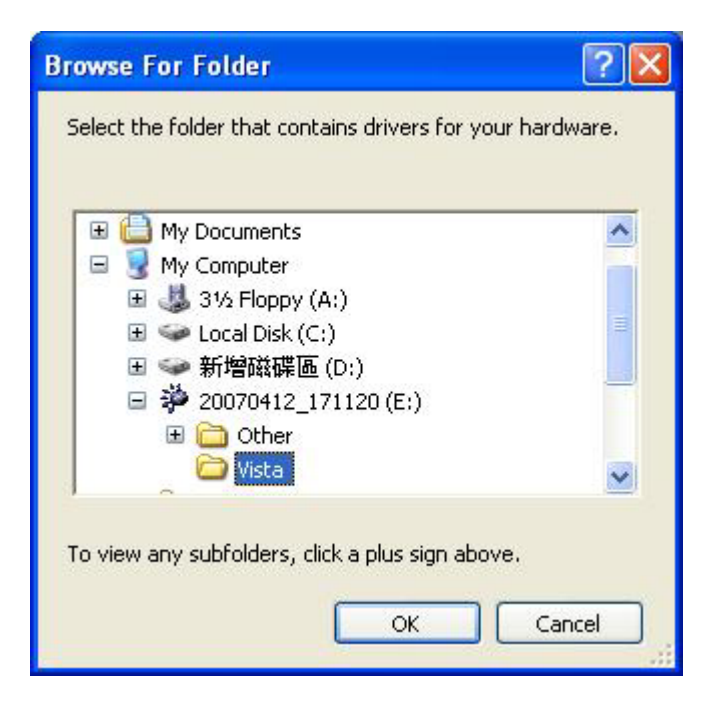

**STEP 5:** Locate the **Vista** folder, and click **OK**.

**STEP 6:** When the window displays as below, click the **NEXT** button and wait.

| Please cho      | ose your search and installa                                            | ation options.                                    |                             | E ST           |
|-----------------|-------------------------------------------------------------------------|---------------------------------------------------|-----------------------------|----------------|
| <u>⊙</u> Searc  | h for the best driver in these loca                                     | tions.                                            |                             |                |
| Use the paths   | e check boxes below to limit or e<br>and removable media. The best      | expand the default se<br>driver found will be in: | arch, which inc<br>stalled. | ludes local    |
|                 | Search removable media (floppy                                          | CD-BOM )                                          |                             |                |
|                 | Include this location in the searc                                      | h:                                                |                             |                |
|                 | E:Wista                                                                 |                                                   |                             | vse            |
| 🔘 Don't         | search I will choose the driver to                                      | install                                           |                             |                |
| Choo:<br>the dr | e this option to select the device<br>ver you choose will be the best n | driver from a list. Wi<br>natch for your hardwa   | ndows does no<br>ire.       | t guarantee th |
|                 |                                                                         | < <u>B</u> ack                                    | <u>N</u> ext >              | Cancel         |

| Found New Hardware Wizard           |             |
|-------------------------------------|-------------|
| Please wait while the wizard search | ies         |
| USB Network Interface               |             |
|                                     |             |
|                                     |             |
|                                     | <pre></pre> |

| Found New Hardware Wizard |                                                    |                  |                |        |  |  |
|---------------------------|----------------------------------------------------|------------------|----------------|--------|--|--|
| Please wa                 | Please wait while the wizard installs the software |                  |                |        |  |  |
| <b>⊞</b> ⊉                | Broadcom USB Remote ND                             | IIS Device       |                |        |  |  |
|                           | 0                                                  |                  | Ð              |        |  |  |
|                           |                                                    | < <u>B</u> ack ( | <u>N</u> ext > | Cancel |  |  |

**STEP 7:** Click the **Finish** button when the window displays as below.

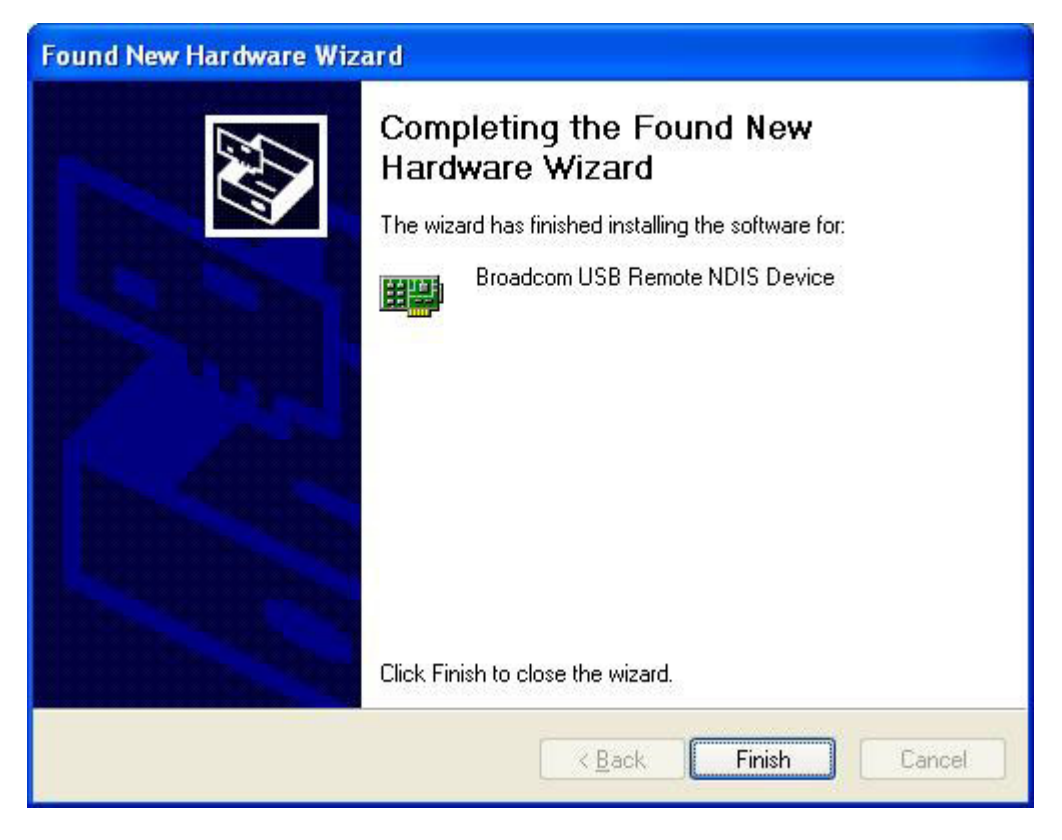

**STEP 8:** Installation is complete.

### Chapter 3 Web User Interface

This section describes how to manage the router via a web browser. The web page is best viewed with Microsoft Internet Explorer 5.0 and later. A unique default user account is assigned with user name **root** and password **12345**. The user can change the default password later when logged in to the device.

### 3.1 TCP/IP Settings

The default IP address of the router (LAN port) is 192.168.1.1. To configure the router for the first time, the configuration PC must have a static IP address within the 192.168.1.x subnet. Follow the steps below to configure your PC IP address to use subnet 192.168.1.x.

**STEP 1:** Right click on the Local Area Connection under the Network and Dial-Up connection window and select **Properties**.

**STEP 2:** Enter the TCP/IP window and change the IP address to **192.168.1.x/24**.

| Internet Protocol (TCP/IP) Propertie                                                                                                    | s ? ×             |  |  |  |  |
|----------------------------------------------------------------------------------------------------|-------------------|--|--|--|--|
| General                                                                                                    |                   |  |  |  |  |
| You can get IP settings assigned automatically if your network supports this capability. Otherwise, you need to ask your network administrator for the appropriate IP settings. |                   |  |  |  |  |
| O <u>Obtain an IP address automatical</u>                                                                                                    | ly 📗              |  |  |  |  |
| Use the following IP address:                                                                                                    |                   |  |  |  |  |
| IP address:                                                                                                    | 192.168.1.133     |  |  |  |  |
| S <u>u</u> bnet mask:                                                                                                    | 255.255.255.0     |  |  |  |  |
| Default gateway:                                                                                                    | · · ·             |  |  |  |  |
| C Obtain DNS server address autor                                                                                                    | natically         |  |  |  |  |
| ☐ Use the following DNS server add                                                                                                    | dresses:          |  |  |  |  |
| Preferred DNS server:                                                                                                    | · · ·             |  |  |  |  |
| <u>A</u> lternate DNS server:                                                                                                    | · · ·             |  |  |  |  |
|                                                                                                    | Ad <u>v</u> anced |  |  |  |  |
|                                                                                                    | OK Cancel         |  |  |  |  |

**STEP 3:** Click OK to submit settings.

### **3.2 Login Procedure**

Perform the following steps to bring up the web browser and configure the router.

- STEP 1: Start the Internet browser. Type the IP address for the router in the Web address field. For example, if the IP address is 192.168.1.1, type http://192.168.1.1
- STEP 2: You will be prompted to enter your user name and password. Type root for the user name and 12345 as the password, then click OK. These values can be changed later (see section 9.6.3Passwords).

| Enter Netw      | vork Passwor       | d                              | ? × |
|-----------------|--------------------|--------------------------------|-----|
| <b>?</b> >      | Please type yo     | our user name and password.    |     |
| <del>ا</del> لا | Site:              | 192.168.1.1                    |     |
|                 | Realm              | DSL Router                     |     |
|                 | <u>U</u> ser Name  | root                           |     |
|                 | <u>P</u> assword   | ****                           |     |
|                 | $\Box$ Save this p | password in your password list |     |
|                 |                    | OK Can                         | cel |

**STEP 3:** After successfully logging in, you will reach the Quick Setup menu.

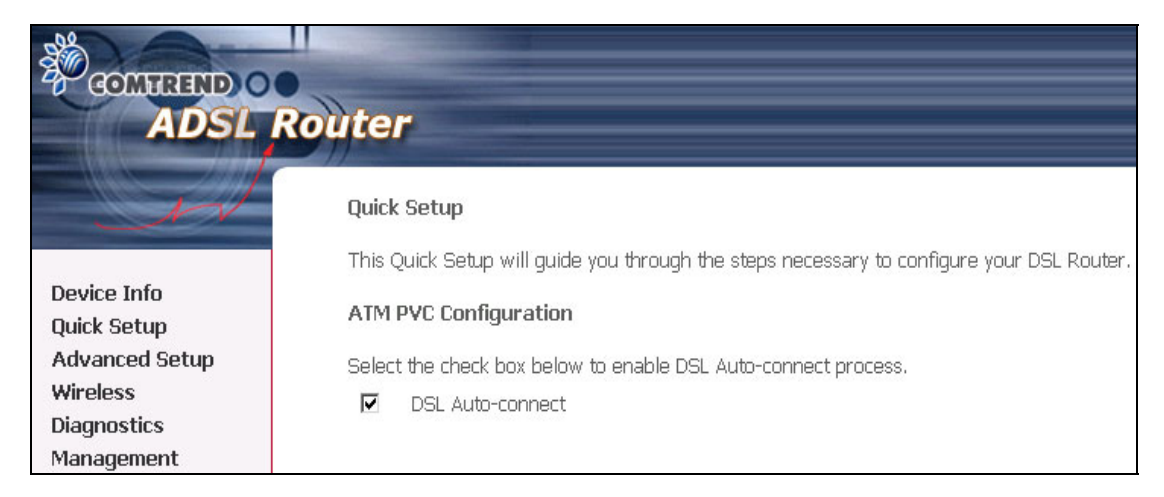

### 3.3 Default Settings

During power on initialization, the router sets all configuration attributes to default values. It will then read the configuration profile from flash memory. The default attributes are overwritten when identical attributes with different values are configured. The configuration profile can be created via the web browser, telnet user interface or other management protocols. The factory default configuration can be restored either by resetting the device or selecting the Restore Default option in Management  $\rightarrow$  Settings (see section 9.1.3 Restore Default).

The following list shows the factory default settings for this router.

- LAN port IP address(es): 192.168.1.1 (ADSL1) and 192.168.1.2 (ADSL2)
- Local administrator account name: root
- Local administrator account password: 12345
- Local non-administrator account name: user
- Local non-administrator account password: user
- Remote WAN access: disabled
- Remote WAN access account name: support
- Remote WAN access account password: support
- NAT and firewall: Disabled for MER, IPoA and Bridge modes
   Enabled for PPPoE and PPPoA modes
- DHCP server on LAN interface: enabled
- WAN IP address: none
- Wireless access: enabled
- SSID: Comtrend
- Wireless authentication: open (no authentication)
- Annex M enabled (all other modes disabled)

### Chapter 4 Quick Setup

After login, the **Quick Setup** screen will appear as shown.

| GOMHREND O<br>ADSL                                                                    | Router                                                                                                    |
|---------------------------------------------------------------------------------------|----------------------------------------------------------------------------------------------------|
| Device Info<br>Quick Setup<br>Advanced Setup<br>Wireless<br>Diagnostics<br>Management | Quick Setup<br>This Quick Setup will guide you through the steps necessary to configure your DSL Router.<br>ATM PVC Configuration<br>Select the check box below to enable DSL Auto-connect process.<br>IP DSL Auto-connect |
|                                                                                       | Next                                                                                                    |

**NOTE:** The selections available on the main menu are based upon the configured connection type and user account privileges.

The Quick Setup screen allows the user to configure the NexusLink 5631 for ADSL connectivity and Internet access. It also guides the user though the WAN network setup first and then the LAN interface setup. You can either do this manually or follow the auto quick setup (i.e. DSL Auto-connect) instructions.

This router supports the following data encapsulation methods.

- PPP over Ethernet (PPPoE)
- PPP over ATM (PPPoA)
- MAC Encapsulated Routing (MER)
- IP over ATM (IPoA)
- Bridging

The following configuration considerations apply:

- The WAN network operating mode operation depends on the service provider's configuration in the Central Office and Broadband Access Server for the PVC
- If the service provider provides PPPoE service, then the connection selection depends on whether the LAN-side device (typically a PC) is running a PPPoE client or whether the router is to run the PPPoE client. The router can support both cases simultaneously.
- If some or none of the LAN-side devices do not run PPPoE client, then select PPPoE. If every LAN-side device is running a PPPoE client, then select Bridge In PPPoE mode, the device also supports pass-through PPPoE sessions from the LAN side while simultaneously running a PPPoE client from non-PPPoE LAN devices. In most cases, NAT and firewall should always be enabled when PPPoE or PPPoA mode are selected, but they can be enabled or disabled by the user when MER or IPoA is selected, NAT and firewall are always disabled when Bridge mode is selected.
- Depending on the network operating mode, and whether NAPT and firewall are enabled or disabled, the main panel will display or hide the NAPT/Firewall menu.
   For instance, at initial setup, the default network operating mode is Bridge. The main panel will not show the NAPT and Firewall menu.

**NOTE:** Up to sixteen PVC profiles can be configured and saved on the flash memory. To activate a particular PVC profile, you need to navigate all the Quick Setup pages until the last summary page, then click on the Finish button and reboot the system.

### 4.1 Auto Quick Setup

The auto quick setup requires the ADSL link to be up. The ADSL router will automatically detect the PVC, so just follow the easy online instructions.

**STEP 1:** Select **Quick Setup** to display this screen.

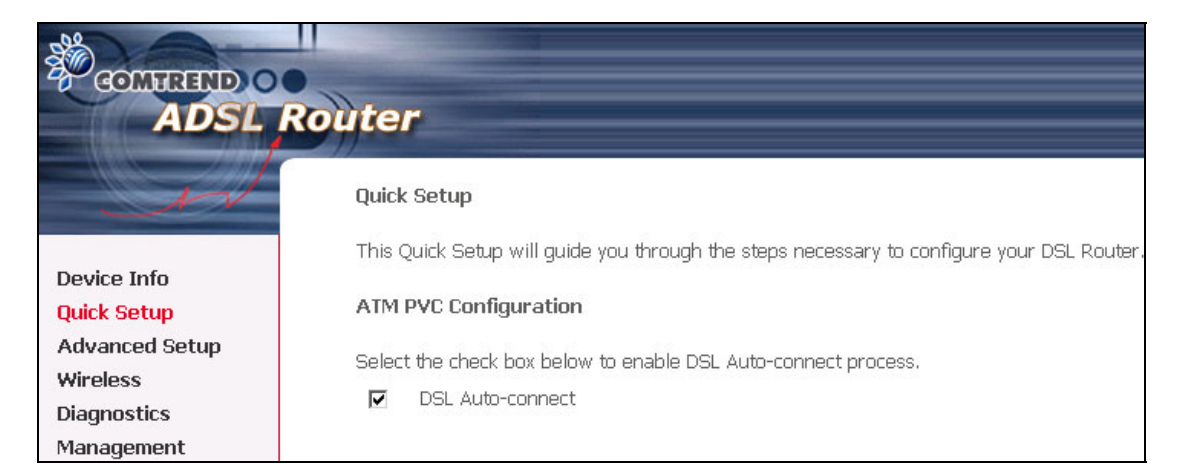

**STEP 2**: Click **Next** to start the setup process. Follow the online instructions to complete the settings. This procedure will skip some processes such as the PVC index and encapsulation mode selection.

**STEP 3:** After the settings are complete, you can use the ADSL service.

### 4.2 Manual Quick Setup

**STEP 1:** Click **Quick Setup** and un-tick the **DSL Auto-connect** checkbox to enable manual configuration of the connection type.

| GOMININD O                                                                                | Router                                                                                                    |
|-------------------------------------------------------------------------------------------|----------------------------------------------------------------------------------------------------|
| Device Info<br>Quick Setup<br>Advanced Setup<br>Wireless<br>Diagnostics<br>Management     | Quick Setup<br>This Quick Setup will guide you through the steps necessary to configure your DSL Router.<br>ATM PVC Configuration<br>Select the check box below to enable DSL Auto-connect process.<br>DSL Auto-connect<br>Untick this checkbox to enable manual setup and display<br>the following screen. |
| The Port Identifier (PC                                                                   | DRT) Virtual Path Identifier (VPI) and Virtual Channel Identifier (VCI) are needed for                                                                                                    |
| setting up the ATM PV<br>PORT: [0-3] 0<br>VPI: [0-255] 0<br>VCI: [32-65535] 3             | C. Do not change VPI and VCI numbers unless your ISP instructs you otherwise.                                                                                                    |
| Enable Quality Of S<br>Enabling QoS for a PV<br>consumes system res<br>Setup/Quality of S | ervice<br>C improves performance for selected classes of applications. However, since QoS also<br>ources, the number of PVCs will be reduced consequently. Use <b>Advanced</b><br>ervice to assign priorities for the applications.                                                                         |
| Enable Quality Of Ser                                                                     | vice  Next                                                                                                    |

**STEP 2:** Enter the PORT, Virtual Path Identifier (VPI) and Virtual Channel Identifier (VCI) values. Select Enable Quality Of Service if required and click **Next**.

**STEP 3:** Choose an Encapsulation mode.

Choosing different connection types provides different encapsulation modes.

- PPPoA- VC/MUX, LLC/ENCAPSULATION
- PPPoE- LLC/SNAP BRIDGING, VC/MUX
- MER- LLC/SNAP-BRIDGING, VC/MUX
- IPoA- LLC/SNAP-ROUTING, VC MUX
- Bridging- LLC/SNAP-BRIDGING, VC/MUX

| GOMWREND O<br>ADSL         | Router                                                                    |
|----------------------------|---------------------------------------------------------------------------|
| - M                        | Connection Type                                                           |
| Device Info                | Select the type of network protocol for IP over Ethernet as WAN interface |
| Quick Setup                | C PPP over ATM (PPPoA)                                                    |
| Advanced Setup<br>Wireless | C PPP over Ethernet (PPPoE)                                               |
| Diagnostics<br>Management  | O MAC Encapsulation Routing (MER)                                         |
|                            | C IP over ATM (IPoA)                                                      |
|                            | Bridging                                                                  |
|                            | Encapsulation Mode                                                        |
|                            | Back Next                                                                 |

**NOTE:** Subsections 4.2.1 - 4.2.4 describe the PVC setup procedure further. Choosing different connection types pops up different settings requests. Enter appropriate settings that are required by your service provider.

### 4.2.1 PPP over ATM (PPPoA) and PPP over Ethernet (PPPoE)

**STEP 4:** Select the PPP over ATM (PPPoA) or PPP over Ethernet (PPPoE) radio button and click **Next**. The following screen appears.

| COMPREND O<br>ADSL | Router                                                                                                    |
|--------------------|----------------------------------------------------------------------------------------------------|
| - Al               | PPP Username and Password PPP usually requires that you have a user name and password to establish your connection. In the boxes below, enter the user name and password that your ISP has provided to you. |
| Device Info        |                                                                                                    |
| Quick Setup        | PPP Username:                                                                                                    |
| Advanced Setup     | PPP Password:                                                                                                    |
| Diagnostics        | PPPoE Service Name:                                                                                                    |
| Management         | Authentication Method: AUTO                                                                                                    |
|                    | Enable Fullcone NAT                                                                                                    |
|                    | Dial on demand (with idle timeout timer)                                                                                                    |
|                    | PPP IP extension                                                                                                    |
|                    | Use Static IP Address                                                                                                    |
|                    | Retry PPP password on authentication error                                                                                                    |
|                    | Enable PPP Debug Mode                                                                                                    |
|                    | ☑ Bridge PPPoE Frames Between WAN and Local Ports (Default Enabled)                                                                                                    |
|                    | Back Next                                                                                                    |

#### **Enable Fullcone NAT**

Known as one-to-one NAT, all requests from the same internal IP address and port are mapped to the same external IP address and port. An external host can send a packet to the internal host, by sending a packet to the mapped external address.

#### **PPP Username/PPP Password**

The PPP Username and the PPP password requirement are dependent on the particular requirements of the ISP or the ADSL service provider. The WEB user interface allows a maximum of 256 characters in the PPP user name and a maximum of 32 characters in PPP password.

### Disconnect if no activity

The router can be configured to disconnect if there is no activity for a period of time by selecting the **Dial on demand** check box. When the checkbox is ticked, you need to enter the inactivity timeout period. The timeout period ranges from 1 minute to 4320 minutes.

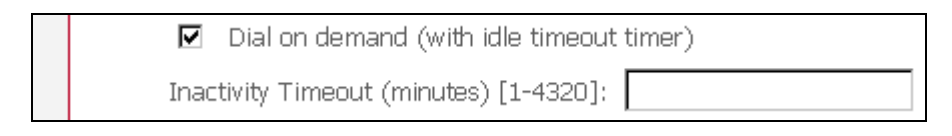

### **PPP IP Extension**

The PPP IP Extension is a special feature deployed by some service providers. Unless your service provider specially requires this setup, do not select it. The PPP IP Extension supports the following conditions:

- Allows only one PC on the LAN
- The public IP address assigned by the remote side using the PPP/IPCP protocol is actually not used on the WAN PPP interface. Instead, it is forwarded to the PC LAN interface through DHCP. Only one PC on the LAN can be connected to the remote, since the DHCP server within the ADSL router has a single IP address to assign to a LAN device.
- NAPT and firewall are disabled when this option is selected.
- The ADSL router becomes the default gateway and DNS server to the PC through DHCP using the LAN interface IP address.
- The ADSL router extends the IP subnet at the remote service provider to the LAN PC. That is, the PC becomes a host belonging to the same IP subnet.
- The ADSL router bridges the IP packets between WAN and LAN ports, unless the packet is addressed to the router's LAN IP address.

### **Use Static IP Address**

Unless your service provider specially requires this setup, do not select it. If selected, enter your static IP address.

### **Retry PPP password on authentication error**

Tick the box to select.

#### Enable PPP Debug Mode

Enable the PPPoE debug mode. The system will put more PPP connection information in System Log. This is used for debugging purposes.

### Bridge PPPoE Frames Between WAN and Local Ports (Default Enabled)

If Enabled, the function can create a local PPPoE connection to the WAN side.

**STEP 5:** Click **Next** to display the following screen.

| COMPREND O<br>ADSL                                                                    | Router                                                                              |                     |           |
|---------------------------------------------------------------------------------------|-------------------------------------------------------------------------------------|---------------------|-----------|
| Device Info<br>Quick Setup<br>Advanced Setup<br>Wireless<br>Diagnostics<br>Management | Enable IGMP Multicas<br>Enable IGMP Multicast<br>Enable WAN Service<br>Service Name | st, and WAN Service |           |
|                                                                                       |                                                                                     |                     | Back Next |

### Enable IGMP Multicast checkbox:

Tick the checkbox to enable IGMP multicast (proxy). IGMP (Internet Group Membership Protocol) is a protocol used by IP hosts to report their multicast group memberships to any immediately neighboring multicast routers.

#### **Enable WAN Service checkbox:**

Tick this item to enable the ATM service. Untick it to stop the ATM service.

#### Service Name:

This is user-defined.

| COMPREND O<br>ADSL                                                                    | Router                                                                                                    |
|---------------------------------------------------------------------------------------|----------------------------------------------------------------------------------------------------|
| Device Info<br>Quick Setup<br>Advanced Setup<br>Wireless<br>Diagnostics<br>Management | Device Setup         Configure the DSL Router IP Address and Subnet Mask for LAN interface.         IP Address:       192.168.1.1         Subnet Mask:       255.255.255.0         O Disable DHCP Server         Start IP Address:       192.168.1.3         End IP Address:       192.168.1.254         Subnet Mask:       255.255.255.0         Leased Time (hour):       24 |
|                                                                                       | Back Next                                                                                                    |

**STEP 6:** After entering your settings, select **Next**. The following screen appears.

This screen allows the user to configure the LAN interface IP address, subnet mask and DHCP server. To assign dynamic IP address, DNS server and default gateway to other LAN devices, select the button **Enable DHCP server on the LAN** and enter the start and end IP addresses and DHCP leased time.

Since the router occupies the first two IP addresses (192.168.1.1 and 192.168.1.2), the default private address range provided by the ISP server in the router is 192.168.1.3 through 192.168.1.254.

To configure a secondary IP address for the LAN port, click the checkbox, as shown.

| Configure the second I | P Address and Subnet Ma | isk for LAN interface |
|------------------------|-------------------------|-----------------------|
| IP Address:            |                         |                       |
| Subnet Mask:           |                         |                       |

**STEP 7:** Click **Next** to continue. To enable the wireless function, select the radio button (as shown), input a new SSID (if desired) and click **Next**.

| COMPRESS COMPRESS COM | Router                                                                  |           |
|----------------------------------------------------------------------------------------------------|-------------------------------------------------------------------------|-----------|
| N                                                                                                    | Wireless Setup                                                          |           |
| Device Info                                                                                                    | Enable Wireless 🔽                                                       |           |
| Quick Setup<br>Advanced Setup                                                                                                    | Enter the wireless network name (also known as SSID).<br>SSID: Comtrend |           |
| Wireless<br>Diagnostics<br>Management                                                                                                    |                                                                         | Back Next |

STEP 8: Click Next to display the WAN Setup-Summary screen that presents the entire configuration summary. Click Save/Reboot if the settings are correct. Click Back if you wish to modify the settings.

| COMHEND<br>ADSL RO         | <b>uter</b><br>WAN Setup - Summ                 | ary                                                      |                                                                                                    |
|----------------------------|-------------------------------------------------|----------------------------------------------------------|----------------------------------------------------------------------------------------------------|
| Device Info<br>Ouick Setup | Make sure that the set                          | ttings below match the se                                | ttings provided by your ISP.<br>                                                                                                    |
| Advanced Setup             | Connection Type:                                | PPPoE                                                    |                                                                                                    |
| Wireless                   | Service Name:                                   | pppoe 0 0 35 1                                           |                                                                                                    |
| Diagnostics                | Service Category:                               | UBR                                                      |                                                                                                    |
| Management                 | IP Address:                                     | Automatically Assigned                                   |                                                                                                    |
|                            | Service State:                                  | Enabled                                                  |                                                                                                    |
|                            | NAT:                                            | Enabled                                                  |                                                                                                    |
|                            | Firewall:                                       | Enabled                                                  |                                                                                                    |
|                            | IGMP Multicast:                                 | Disabled                                                 |                                                                                                    |
|                            | Quality Of Service:                             | Disabled                                                 |                                                                                                    |
|                            | Click "Save/Reboot" to<br>NOTE: The configurati | ) save these settings and i<br>ion process takes about 1 | -<br>reboot router. Click "Back" to make any modifications.<br>minute to complete and your DSL Router will reboot.<br>Back Save/Reboot |

**STEP 9:** After clicking **Save/Reboot**, the router will save the configuration to flash memory and reboot. After the device reboots, the Web UI will refresh to the Device Info screen. The router is ready for operation when the LED indicators display correctly, as described in section 1.3.

### 4.2.2 MAC Encapsulation Routing (MER)

**Step 4:** Select the MAC Encapsulation Routing (MER) radio button and click **Next**.

| CONTRETE O<br>ADSL                                                                    | Router                                                                                                    |
|---------------------------------------------------------------------------------------|----------------------------------------------------------------------------------------------------|
| Device Info<br>Quick Setup<br>Advanced Setup<br>Wireless<br>Diagnostics<br>Management | WAN IP Settings         Enter information provided to you by your ISP to configure the WAN IP settings.         Notice: DHCP can be enabled for PVC in MER mode or IP over Ethernet as WAN interface if "Obtain an IP address automatically" is chosen. Changing the default gateway or the DNS effects the whole system. Configuring them with static values will disable the automatic assignment from DHCP or other WAN connection.         If you configure static default gateway over this PVC in MER mode, you must enter the IP address of the remote gateway in the "Use IP address." The "Use WAN interface" is optional.         © Obtain an IP address automatically         © Use the following IP address:         WAN Subnet Mask:         @ Obtain default gateway automatically         © Use the following default gateway:         @ Use the following default gateway:         @ Use the following default gateway:         @ Use the following default gateway:         @ Use the following default gateway:         @ Use the following default gateway:         @ Use the following default gateway:         @ Use the following befault gateway:         @ Use the following DNS server addresses automatically         © Use the following DNS server addresses:         primary DNS server:         Secondary DNS server: |

Enter information provided to you by your ISP to configure the WAN IP settings.

**NOTE:** DHCP can be enabled for PVC in MER mode if **Obtain an IP address automatically** is chosen. Changing the default gateway or the DNS affects the whole system. Configuring them with static values will disable the automatic assignment from DHCP or other WAN connection. If you configure static default gateway over this PVC in MER mode, you

must enter the IP address of the remote gateway in the "Use IP address" field. Your ISP should provide the values to be entered in these fields.

| CONTREED O<br>ADSL                                                                    | Router                                                                                                    |
|---------------------------------------------------------------------------------------|----------------------------------------------------------------------------------------------------|
| N                                                                                     | Network Address Translation Settings<br>Network Address Translation (NAT) allows you to share one Wide Area Network (WAN) IP address for              |
| Device Info<br>Quick Setup<br>Advanced Setup<br>Wireless<br>Diagnostics<br>Management | multiple computers on your Local Área Network (LAN).<br>Enable NAT 🗹<br>Enable Fullcone NAT 🗖<br>Enable Firewall 🗹                                    |
|                                                                                       | Enable IGMP Multicast, and WAN Service         Enable IGMP Multicast         Enable WAN Service         Service Name:         mer_0_0_35    Back Next |

**Step 5:** Click **Next** to display the following screen.

**Enable NAT checkbox:** If the LAN is configured with a private IP address, the user should select this checkbox. The NAT submenu on the left side main panel will be displayed after reboot. The user can then configure NAT-related features after the system comes up. If a private IP address is not used on the LAN side, this checkbox should be de-selected to free up system resources for better performance. When the system comes back after reboot, the NAT submenu will not be displayed on the left main panel.

**Enable Fullcone NAT:** This option becomes available when NAT is enabled. Known as one-to-one NAT, all requests from the same internal IP address and port are mapped to the same external IP address and port. An external host can send a packet to the internal host, by sending a packet to the mapped external address.

**Enable Firewall checkbox:** If the firewall checkbox is selected, the Security submenu on the left side main panel will be displayed after system reboot. The user can then configure firewall features after the system comes up. If firewall is not used, this checkbox should be de-selected to free up system resources for better performance. When system comes back after reboot, the Security submenu will not be displayed on the left main panel.

**Enable IGMP Multicast:** Tick the checkbox to enable IGMP multicast (proxy). IGMP (Internet Group Membership Protocol) is a protocol used by IP hosts to report their multicast group memberships to any immediately neighboring multicast routers.

**Enable WAN Service:** Tick the checkbox to enable the WAN service. If this item is not selected, you will not be able to use the WAN service.

Service Name: This is a user defined label.

| Step 6 | : Upon | completion | click Next. | The following | screen | appears. |
|--------|--------|------------|-------------|---------------|--------|----------|
|        |        |            |             | <b>J</b>      |        |          |

| CONTREND O                                                                            | Router                                                                                                    |
|---------------------------------------------------------------------------------------|----------------------------------------------------------------------------------------------------|
| Device Info<br>Quick Setup<br>Advanced Setup<br>Wireless<br>Diagnostics<br>Management | Device Setup   Configure the DSL Router IP Address and Subnet Mask for LAN interface.   IP Address:   192.168.1.1   Subnet Mask:   252.255.255.0   O Disable DHCP Server Start IP Address: 192.168.1.254 Subnet Mask: 255.255.255.0 Leased Time (hour): 24 Device the second IP Address and Subnet Mask for LAN interface Back Next |

Consult the following paragraphs for more details about these settings.

This screen allows the user to configure the LAN interface IP address, subnet mask and DHCP server. To assign dynamic IP address, DNS server and default gateway to other LAN devices, select **Enable DHCP server** and enter the start and end IP addresses and DHCP leased time.

Since the router occupies the first two IP addresses (192.168.1.1 and 192.168.1.2), the default private address range provided by the ISP server in the router is 192.168.1.3 through 192.168.1.254.

Select **Enable DHCP Server Relay** (if available, see note below), and enter the DHCP Server IP Address. This allows the router to relay the DHCP packets from the remote DHCP server. The remote DHCP server will provide the IP address.

**NOTE:** If the NAT function is enabled (default), **Enable DHCP Server Relay** won't be displayed as an option.

To configure a secondary IP address for the LAN port, click the box as shown below.

| Configure the second IP Address and Subnet Mask for LAN interface |  |  |  |  |  |  |  |
|-------------------------------------------------------------------|--|--|--|--|--|--|--|
| IP Address:                                                       |  |  |  |  |  |  |  |
| Subnet Mask:                                                      |  |  |  |  |  |  |  |

**Step 7:** Click **Next** to continue. To enable the wireless function, select the radio button (as shown), input a new SSID (if desired).

| COMPREND O<br>ADSL                                       | Router                                                                                       |           |
|----------------------------------------------------------|----------------------------------------------------------------------------------------------|-----------|
| N                                                        | Wireless Setup                                                                               |           |
| Device Info<br>Quick Setup<br>Advanced Setup<br>Wireless | Enable Wireless 🗹<br>Enter the wireless network name (also known as SSID).<br>SSID: Comtrend |           |
| Diagnostics<br>Management                                |                                                                                              | Back Next |

Click **Next** to display the final setup screen.

| COMMEND O                                               | Router                                          |                                           |                                                  |                                                            |                                                  |
|---------------------------------------------------------|-------------------------------------------------|-------------------------------------------|--------------------------------------------------|------------------------------------------------------------|--------------------------------------------------|
| M                                                       | WAN Setup - Summa<br>Make sure that the set     | <b>ary</b><br>tings below match           | the settings provid                              | ded by your ISP.                                           |                                                  |
| Device Info                                             | PORT / VPI / VCI:                               | 0/0/35                                    |                                                  |                                                            |                                                  |
| Quick Setup                                             | Connection Type:                                | MER                                       |                                                  |                                                            |                                                  |
| Advanced Setup<br>Wireless<br>Diagnostics<br>Management | Service Name:                                   | mer_0_0_35                                |                                                  |                                                            |                                                  |
|                                                         | Service Category:                               | UBR                                       |                                                  |                                                            |                                                  |
|                                                         | IP Address:                                     | 123.124.125.126                           |                                                  |                                                            |                                                  |
|                                                         | Service State:                                  | Enabled                                   |                                                  |                                                            |                                                  |
|                                                         | NAT:                                            | Disabled                                  |                                                  |                                                            |                                                  |
|                                                         | Firewall:                                       | Disabled                                  |                                                  |                                                            |                                                  |
|                                                         | IGMP Multicast:                                 | Disabled                                  |                                                  |                                                            |                                                  |
|                                                         | Quality Of Service:                             | Disabled                                  |                                                  |                                                            |                                                  |
|                                                         | Click "Save/Reboot" to<br>NOTE: The configurati | save these setting<br>on process takes al | s and reboot route<br>bout 1 minute to c<br>Back | er. Click "Back" to m<br>omplete and your D<br>Save/Reboot | ake any modifications.<br>SL Router will reboot. |

Step 8: After clicking Save/Reboot, the router will save the configuration to flash memory and reboot. After the device reboots, the Web UI will refresh to the Device Info screen. The router is ready for operation when the LED indicators display correctly, as described in section 1.3.
### 4.2.3 IP Over ATM

| Step 4: | Select the IP | over ATM (IF | PoA) radio | button and | click Next. |
|---------|---------------|--------------|------------|------------|-------------|
|         |               |              |            | baccon ana |             |

| COMPREND O<br>ADSL                                                                    | Router                                                                                                    |
|---------------------------------------------------------------------------------------|----------------------------------------------------------------------------------------------------|
| Device Info<br>Quick Setup<br>Advanced Setup<br>Wireless<br>Diagnostics<br>Management | WAN IP Settings         Enter information provided to you by your ISP to configure the WAN IP settings.         Notice: DHCP is not supported in IPoA mode. Changing the default gateway or the DNS effects the whole system. Configuring them with static values will disable the automatic assignment from other WAN connection.         WAN IP Address:       123.124.125.126         WAN Subnet Mask:       255.255.255.0         Image: Use the following default gateway:       Image: Use IP Address:         Image: Use WAN Interface:       100a_0_35/ipa_0_35         Image: Use the following DNS server:       Image: Use IP Address:         Primary DNS server:       Image: Use IP Address: |
|                                                                                       | Back Next                                                                                                    |

**NOTE:** DHCP is not supported over IPoA. The user must enter the IP address or WAN interface for the default gateway setup and the DNS server addresses provided by their ISP.

**Step 5:** Click **Next**. The following screen appears.

| COMPRESSION CADSL                         | Router                                                                                                    |
|-------------------------------------------|----------------------------------------------------------------------------------------------------|
| N                                         | Network Address Translation Settings                                                                                                    |
| Device Info                               | Network Address Translation (NAT) allows you to share one Wide Area Network (WAN) IP address for multiple computers on your Local Area Network (LAN). |
| Quick Setup<br>Advanced Setup<br>Wireless | Enable NAT 🗖                                                                                                    |
| Diagnostics<br>Management                 | Enable Firewall 🗖                                                                                                    |
|                                           | Enable IGMP Multicast, and WAN Service                                                                                                    |
|                                           | Enable IGMP Multicast                                                                                                    |
|                                           | Enable WAN Service 🔽 Service Name: ipoa_0_0_35                                                                                                    |
|                                           | Back Next                                                                                                    |

**Enable NAT checkbox:** If the LAN is configured with a private IP address, the user should select this checkbox. The NAT submenu on the left side main panel will be displayed after reboot. The user can then configure NAT-related features. If a private IP address is not used on the LAN side (i.e. the LAN side is using a public IP), this checkbox should not be selected. When the system comes back after reboot, the NAT submenu will not be displayed on the left main panel.

**Enable Fullcone NAT:** This option becomes available when NAT is enabled. Known as one-to-one NAT, all requests from the same internal IP address and port are mapped to the same external IP address and port. An external host can send a packet to the internal host, by sending a packet to the mapped external address.

**Enable Firewall checkbox:** If the firewall checkbox is selected, the Security submenu on the left side main panel will be displayed after system reboot. The user can then configure firewall features after the system comes up. If firewall is not used, this checkbox should be de-selected to free up system resources for better performance. When system comes back after reboot, the Security submenu will not be displayed on the left main panel.

**Enable IGMP Multicast:** Tick the checkbox to enable IGMP multicast (proxy). IGMP (Internet Group Membership Protocol) is a protocol used by IP hosts to report their multicast group memberships to any immediately neighboring multicast routers.

**Enable WAN Service:** Tick the checkbox to enable the WAN service. If this item is not selected, you will not be able to use the WAN service.

Service Name: This is a user defined label.

| Step 6: | Click Next | to display | the following | screen. |
|---------|------------|------------|---------------|---------|
|---------|------------|------------|---------------|---------|

| COMTREND O<br>ADSL                                                                    | Router                                                                                                    |
|---------------------------------------------------------------------------------------|----------------------------------------------------------------------------------------------------|
| Device Info<br>Quick Setup<br>Advanced Setup<br>Wireless<br>Diagnostics<br>Management | Device Setup<br>Configure the DSL Router IP Address and Subnet Mask for LAN interface.<br>IP Address: 192.168.1.1<br>Subnet Mask: 255.255.255.0<br>Disable DHCP Server<br>Start IP Address: 192.168.1.3<br>End IP Address: 192.168.1.254<br>Subnet Mask: 255.255.0<br>Leased Time (hour): 24<br>Configure the second IP Address and Subnet Mask for LAN interface<br>Back Next |

This screen allows the user to configure the LAN interface IP address, subnet mask and DHCP server. To assign dynamic IP address, DNS server and default gateway to other LAN devices, select the button **Enable DHCP server on the LAN** and enter the start and end IP addresses and DHCP leased time.

Since the router occupies the first two IP addresses (192.168.1.1 and 192.168.1.2), the default private address range provided by the ISP server in the router is 192.168.1.3 through 192.168.1.254.

Select **Enable DHCP Server Relay** (if available, see note below), and enter the DHCP Server IP Address. This allows the router to relay the DHCP packets from the remote DHCP server. The remote DHCP server will provide the IP address.

**NOTE:** If the NAT function is enabled, **Enable DHCP Server Relay** won't be displayed as an option.

To configure a secondary IP address for the LAN port, click the box as shown below.

| Configure the second I | P Address and Subnet Ma | isk for LAN interface |
|------------------------|-------------------------|-----------------------|
| IP Address:            |                         |                       |
| Subnet Mask:           |                         |                       |

**STEP 7:** Click **Next** to continue. To enable the wireless function, select the radio button (as shown) and input a new SSID (if desired).

| COMPREND O<br>ADSL                                       | Router                                                                                       |           |
|----------------------------------------------------------|----------------------------------------------------------------------------------------------|-----------|
| N                                                        | Wireless Setup                                                                               |           |
| Device Info<br>Quick Setup<br>Advanced Setup<br>Wireless | Enable Wireless 🗹<br>Enter the wireless network name (also known as SSID).<br>SSID: Comtrend |           |
| Diagnostics<br>Management                                |                                                                                              | Back Next |

Click **Next** to continue.

| COMPREND O<br>ADSL RO | uter                                            |                                             |                                                      |                                                                                                    |
|-----------------------|-------------------------------------------------|---------------------------------------------|------------------------------------------------------|----------------------------------------------------------------------------------------------------|
| Device Info           | WAN Setup - Summ<br>Make sure that the set      | <b>ary</b><br>tings below match             | the settings provide                                 | d by your ISP.                                                                                      |
| Quick Setup           | PORT / VPI / VCI:                               | 0/0/35                                      |                                                      |                                                                                                    |
| Advanced Setup        | Connection Type:                                | IPoA                                        |                                                      |                                                                                                    |
| Wireless              | Service Name:                                   | ipoa_0_0_35                                 |                                                      |                                                                                                    |
| Diagnostics           | Service Category:                               | UBR                                         |                                                      |                                                                                                    |
| management            | IP Address:                                     | 123.124.125.126                             |                                                      |                                                                                                    |
|                       | Service State:                                  | Enabled                                     |                                                      |                                                                                                    |
|                       | NAT:                                            | Disabled                                    |                                                      |                                                                                                    |
|                       | Firewall:                                       | Disabled                                    |                                                      |                                                                                                    |
|                       | IGMP Multicast:                                 | Disabled                                    |                                                      |                                                                                                    |
|                       | Quality Of Service:                             | Disabled                                    |                                                      |                                                                                                    |
|                       | Click "Save/Reboot" to<br>NOTE: The configurati | I save these setting<br>on process takes al | s and reboot router.<br>sout 1 minute to cor<br>Back | . Click "Back" to make any modifications.<br>mplete and your DSL Router will reboot.<br>Save/Reboot |

Step 8: After clicking Save/Reboot, the router will save the configuration to flash memory and reboot. After the device reboots, the Web UI will refresh to the Device Info screen. The router is ready for operation when the LED indicators display correctly, as described in section 1.3.

#### 4.2.4 Bridging

Step 4: Select the Bridging radio button and click Next. The following screen appears. To use the bridge service, tick the checkbox, Enable Bridge Service, and enter the service name.

| COMPRESSION OF ADSL | Router                                                   |
|---------------------|----------------------------------------------------------|
|                     | Unselect the check box below to disable this WAN service |
| Device Info         |                                                          |
| Quick Setup         | Enable Bridge Service: 🔽                                 |
| Advanced Setup      |                                                          |
| Wireless            | Service Name:br_0_35                                     |
| Diagnostics         |                                                          |
| Management          |                                                          |
| -                   | Back Next                                                |

Step 5: Click the Next button to continue. Enter the IP address for the LAN interface. The default IP address is 192.168.1.1. The LAN IP interface in bridge operating mode is needed for local users to manage the ADSL router. Notice that there is no IP address for the WAN interface in bridge mode, and technical support cannot access the ADSL router remotely.

| COMMEND O      | Router           |                                                                        |
|----------------|------------------|------------------------------------------------------------------------|
| N              | Device Setup     |                                                                        |
|                | Configure the D9 | SL Router IP Address and Subnet Mask for your Local Area Network (LAN) |
| Device Info    |                  |                                                                        |
| Quick Setup    | IP Address:      | 192.168.1.1                                                            |
| Advanced Setup | Subnet Mask:     | 255.255.255.0                                                          |
| Wireless       |                  |                                                                        |
| Diagnostics    |                  | Back Next                                                              |
| Management     |                  |                                                                        |

**STEP 6:** Click **Next** to continue. To enable the wireless function, select the radio button (as shown), input a new SSID (if desired) and click **Next**.

| COMPREND O<br>ADSL                           | Router                                                                                       |           |
|----------------------------------------------|----------------------------------------------------------------------------------------------|-----------|
| N                                            | Wireless Setup                                                                               |           |
| Device Info<br>Quick Setup<br>Advanced Setup | Enable Wireless 🔽<br>Enter the wireless network name (also known as SSID).<br>SSID: Comtrend |           |
| Wireless<br>Diagnostics<br>Management        |                                                                                              | Back Next |

The following screen will be displayed.

| COMTREND O<br>ADSL RO<br>Device Info | WAN Setup - Summ<br>Make sure that the set     | <b>ary</b><br>tings below mate         | h the settings provided by your ISP.                                                                                                    |
|--------------------------------------|------------------------------------------------|----------------------------------------|----------------------------------------------------------------------------------------------------|
| Quick Setup                          | PORT / VPI / VCI:                              | 0/0/35                                 |                                                                                                    |
| Advanced Setup                       | Connection Type:                               | Bridge                                 |                                                                                                    |
| Wireless                             | Service Name:                                  | br_0_0_35                              |                                                                                                    |
| Diagnostics                          | Service Category:                              | UBR                                    |                                                                                                    |
| Munagement                           | IP Address:                                    | Not Applicable                         |                                                                                                    |
|                                      | Service State:                                 | Enabled                                |                                                                                                    |
|                                      | NAT:                                           | Enabled                                |                                                                                                    |
|                                      | Firewall:                                      | Enabled                                |                                                                                                    |
|                                      | IGMP Multicast:                                | Not Applicable                         |                                                                                                    |
|                                      | Quality Of Service:                            | Disabled                               |                                                                                                    |
|                                      | Click "Save/Reboot" to<br>NOTE: The configurat | save these settin<br>ion process takes | gs and reboot router. Click "Back" to make any modifications.<br>about 1 minute to complete and your DSL Router will reboot.<br>Back Save/Reboot |

Step 7: After clicking Save/Reboot, the router will save the configuration to flash memory and reboot. After the device reboots, the Web UI will refresh to the Device Info screen. The router is ready for operation when the LED indicators display correctly, as described in section 1.3.

# Chapter 5 Device Info

Select **Device Info** from the main menu to display Summary information as below.

| COMPREND CONTREND CONTREND CONTREND | uter                                       |          |                 |                |    |  |  |
|-------------------------------------|--------------------------------------------|----------|-----------------|----------------|----|--|--|
| AV                                  | Device Info                                |          |                 |                |    |  |  |
| Dauica Infa                         | Board ID:                                  | 963588   | 3GWE            |                |    |  |  |
| Summary                             | Software Version:                          | H111-3   | 310CTL2-C01_    | _R04_4.5.5.3   |    |  |  |
| Slave Info                          | Bootloader (CFE) Version:                  | 1.0.37   | -10.1-2         |                |    |  |  |
| WAN                                 | Wireless Driver Version: 4.150.10.5.cpe2.0 |          |                 |                |    |  |  |
| Statistics                          | ADSL version: A2pB023g.d20e                |          |                 |                |    |  |  |
| Route<br>ARP<br>DHCP                | This information reflects the cu           | urrent s | tatus of your I | DSL connectior | ٦. |  |  |
| Advanced Setup                      | Line Rate - Upstream (Kbp                  | is):     | 2186            |                |    |  |  |
| Wireless                            | Line Rate - Downstream (I                  | Kbps):   | 39988           |                |    |  |  |
| Diagnostics                         | LAN IP Address:                            |          | 192.168.1.1     |                |    |  |  |
| Management                          | Default Gateway:                           |          |                 |                |    |  |  |
|                                     | Primary DNS Server:                        |          | 192.168.1.1     |                |    |  |  |
|                                     | Secondary DNS Server:                      |          | 192.168.1.1     |                |    |  |  |
|                                     |                                            |          |                 |                |    |  |  |

**NOTE:** The screen above gives a DSL status summary for **ADSL1**. For the status of **ADSL2** consult the next selection on the menu: **Slave Info**.

#### Slave Info

BOMHERED O ADSL Router

| Device Info       | Version:  | 1.0.37-1.1-A     | .2pB022g.d20 | )h-4.5.5_C03 |  |  |  |
|-------------------|-----------|------------------|--------------|--------------|--|--|--|
| Summary           | Status:   | Status: Showtime |              |              |  |  |  |
| Slave Info<br>WAN | Channel:  | Channel: Fast    |              |              |  |  |  |
| Statistics        | Mode:     | Adsl2p           |              |              |  |  |  |
| Route             |           |                  |              |              |  |  |  |
| ARP               |           |                  | Upstream     | Downstream   |  |  |  |
| DHCP              | Rate (Kbj | ps):             | 781          | 21421        |  |  |  |
| Advanced Setup    | SNR Marg  | jin (dB):        | 10.8         | 10.8         |  |  |  |
| Wireless          | Attenuat  | ion (dB):        | 0.4          | 1.1          |  |  |  |
| Management        | Super Fra | imes:            | 0            | 0            |  |  |  |
| g                 | Super Fra | me Errors:       | 0            | 0            |  |  |  |
|                   |           |                  | -            |              |  |  |  |

| Version          | The software version for the second CPU.                                  |  |  |  |  |  |  |  |
|------------------|---------------------------------------------------------------------------|--|--|--|--|--|--|--|
| Status           | The status of the second CPU.                                             |  |  |  |  |  |  |  |
| Channel          | Channel type Interleave or Fast for the second CPU. ADSL                  |  |  |  |  |  |  |  |
|                  | supports two modes of transport called the fast channel and interleaved   |  |  |  |  |  |  |  |
|                  | channel. The fast channel is meant to transfer latency-critical but error |  |  |  |  |  |  |  |
|                  | tolerant data streams like real time video. The interleaved path is a     |  |  |  |  |  |  |  |
|                  | slower but reliable path, and can be used for data that is intolerant to  |  |  |  |  |  |  |  |
|                  | errors like file transfer.                                                |  |  |  |  |  |  |  |
| Mode             | Modulation protocol for the second CPU.                                   |  |  |  |  |  |  |  |
| Rate (kbps)      | Current sync rate for the second CPU.                                     |  |  |  |  |  |  |  |
| SNR Margin (dB)  | Signal to Noise Ratio (SNR) margin for the second CPU.                    |  |  |  |  |  |  |  |
| Attenuation (dB) | Estimate of average loop attenuation in the downstream                    |  |  |  |  |  |  |  |
|                  | direction for the second CPU.                                             |  |  |  |  |  |  |  |
| Super Frames     | Total number of super frames for the second CPU.                          |  |  |  |  |  |  |  |
| Super Frame      | Number of super frames received with errors for the second CPU.           |  |  |  |  |  |  |  |
| Errors           |                                                                           |  |  |  |  |  |  |  |

### 5.1 WAN

Select WAN from the Device Info menu to display the status of all configured PVC(s).

| CONVERIND O                                                                | outer        |             |            |          |         |           |          |      |     |       |        |               |
|----------------------------------------------------------------------------|--------------|-------------|------------|----------|---------|-----------|----------|------|-----|-------|--------|---------------|
| w                                                                          | WAN Info     |             |            |          |         |           |          |      |     |       |        |               |
| Device Info<br>Summary<br>Slave Info                                       | Port/VPI/VCI | VLAN<br>Mux | Con.<br>ID | Category | Service | Interface | Protocol | Igmp | QoS | State | Status | IP<br>Address |
| WAN<br>Statistics<br>Route<br>ARP<br>DHCP<br>Quick Setup<br>Advanced Setup |              |             |            |          |         |           |          |      |     |       |        |               |
| Advanced Setup<br>Wireless<br>Diagnostics<br>Management                    |              |             |            |          |         |           |          |      |     |       |        |               |

| Port/VPI/VCI | Shows the values of the ATM Port/VPI/VCI              |
|--------------|-------------------------------------------------------|
| VLAN Mux     | Shows 802.1Q VLAN ID                                  |
| Con. ID      | Shows the connection ID                               |
| Category     | Shows the ATM service classes                         |
| Service      | Shows the name for WAN connection                     |
| Interface    | Shows connection interfaces                           |
| Protocol     | Shows the connection type, such as PPPoE, PPPoA, etc. |
| IGMP         | Shows the statue of the IGMP function                 |
| State        | Shows the connection state of the WAN connection      |
| Status       | Lists the status of DSL link                          |
| IP Address   | Shows IP address for WAN interface                    |

# **5.2 Statistics**

Selection of the Statistics option provides statistics for the Network Interface of LAN, WAN, ATM and ADSL. These statistics screens are updated every 15 seconds.

| COMUREND O<br>ADSL                 | Router<br>Statistics LAN |        |      |      |       |        |       |       |       |
|------------------------------------|--------------------------|--------|------|------|-------|--------|-------|-------|-------|
|                                    | Interface                |        | Rece | ived |       | Т      | ransn | nitte | ł     |
| Device Info                        |                          | Bytes  | Pkts | Errs | Drops | Bytes  | Pkts  | Errs  | Drops |
| Summary                            | Ethernet ENET(1-4)       | 0      | 0    | 0    | 0     | 1076   | 8     | 0     | 0     |
| Slave Into                         | Ethernet eth0            | 114370 | 1362 | 0    | 0     | 171825 | 1021  | 0     | 0     |
| Statistics                         | USB                      | 93568  | 554  | 0    | 0     | 228544 | 532   | 0     | 0     |
| LAN                                | Wireless                 | 0      | 0    | 0    | 0     | 3587   | 32    | 0     | 0     |
| WAN<br>ATM<br>ADSL<br>Route<br>ARP | Reset Statistics         |        |      |      |       |        |       |       |       |

### 5.2.1 LAN Statistics

The Network Statistics screen shows interface statistics for Ethernet and Wireless interfaces. (The Network Statistics screen shows interface statistics for LAN of Ethernet interface. Here provides byte transfer, packet transfer, Error and Drop statistics for the LAN interface.)

| COMTREND    |                    |        |      |      |       |        |       |        |       |
|-------------|--------------------|--------|------|------|-------|--------|-------|--------|-------|
| ADSL        | Router             |        |      |      |       |        |       |        |       |
| W           | Statistics LAN     |        |      |      |       |        |       |        |       |
|             | Interface          |        | Rece | ived |       | Т      | ransr | nitteo | d     |
| Device Info |                    | Bytes  | Pkts | Errs | Drops | Bytes  | Pkts  | Errs   | Drops |
| Summary     | Ethernet ENET(1-4) | 0      | 0    | 0    | 0     | 1076   | 8     | 0      | 0     |
| Slave Info  | Ethernet eth0      | 114370 | 1362 | 0    | 0     | 171825 | 1021  | 0      | 0     |
| Statistics  | USB                | 93568  | 554  | 0    | 0     | 228544 | 532   | 0      | 0     |
| LAN         | Wireless           | 0      | 0    | 0    | 0     | 3587   | 32    | 0      | 0     |
| WAN         |                    |        |      |      |       |        |       |        |       |
| ATM         |                    | 1      |      |      |       |        |       |        |       |
| ADSI        | Reset Statistics   |        |      |      |       |        |       |        |       |

eth0: Communication interface between internal CPUs.

### 5.2.2 WAN Statistics

| COMPREND O<br>ADSL | Router     |                |           |                          |                        |
|--------------------|------------|----------------|-----------|--------------------------|------------------------|
| A                  | Statistics | WAN            | Interface | Pacoluod                 | Transmitted            |
| Device Info        | Service    | PI/ VCIProtoco | Interface | Keceived                 | Putos Plets Errs Drops |
| Summary            |            |                |           | yces r kts ci i s bi ops | bytesertsprops         |
| Slave Info         |            |                |           |                          |                        |
| WAN                | Reset      | Statistics     |           |                          |                        |
| Statistics         |            |                |           |                          |                        |
| LAN                |            |                |           |                          |                        |
| WAN                |            |                |           |                          |                        |
| ATM                |            |                |           |                          |                        |
| ADSL               |            |                |           |                          |                        |
| Route              |            |                |           |                          |                        |
| ARP                |            |                |           |                          |                        |
| DHCP               |            |                |           |                          |                        |
| Quick Setup        |            |                |           |                          |                        |
| Advanced Setup     |            |                |           |                          |                        |
| Wireless           |            |                |           |                          |                        |
| Diagnostics        |            |                |           |                          |                        |
| Management         |            |                |           |                          |                        |
|                    |            |                |           |                          |                        |
|                    |            |                |           |                          |                        |
|                    |            |                |           |                          |                        |

| Service                      | Shows the service type                       |
|------------------------------|----------------------------------------------|
| VPI/VCI                      | Shows the values of the ATM VPI/VCI          |
| Protocol                     | Shows the connection type, such as PPPoE,    |
|                              | PPPoA, etc.                                  |
| Interface                    | Shows connection interfaces                  |
| Received/Transmitted - Bytes | Rx/TX (receive/transmit) packets in bytes    |
| - Pkts                       | Rx/TX (receive/transmit) packets             |
| - Errs                       | Rx/TX (receive/transmit) packets with errors |
| - Drops                      | Rx/TX (receive/transmit) dropped packets     |

### 5.2.3 ATM statistics

| w                                |              |               |              |                  | ATMI             | nterface                           | Statistic                          | 5                |                     |                                 |                                  |                  |
|----------------------------------|--------------|---------------|--------------|------------------|------------------|------------------------------------|------------------------------------|------------------|---------------------|---------------------------------|----------------------------------|------------------|
| vice Info<br>ummary<br>lave Info | In<br>Octets | Out<br>Octets | In<br>Errors | In<br>Unknown    | In Hec<br>Errors | In<br>Invalid<br>Vpi Vci<br>Errors | In Port<br>Not<br>Enable<br>Errors | In PTI<br>Errors | In<br>Idle<br>Cells | In<br>Circuit<br>Type<br>Errors | In<br>OAM<br>RM<br>CRC<br>Errors | In GFC<br>Errors |
| VAN                              | 0            | 0             | 0            | 0                | 0                | 0                                  | 0                                  | 0                | 0                   | 0                               | 0                                | 0                |
| tatistics<br>LAN                 |              | 1.2           |              |                  | AAL5 I           | nterface                           | Statistic                          | s                |                     |                                 |                                  |                  |
| WAN<br>ATM                       | In<br>Octets | 0<br>Oct      | ut<br>ets    | In Ucast<br>Pkts | Out              | Ucast<br>kts                       | In<br>Errors                       | Out<br>Error     | t<br>rs             | In<br>Discards                  | i Dis                            | Dut<br>cards     |
| ADSL                             | 0            | (             | )            | 0                |                  | 0                                  | 0                                  | 0                |                     | 0                               |                                  | 0                |
| oute                             |              |               |              |                  |                  |                                    |                                    |                  |                     |                                 |                                  |                  |
| RP                               | VDT          |               | C Ennon      | CAD Tim          | AAL              | 5 VCC St                           |                                    | havt Dag         | kot Er              |                                 | nath Em                          | in the second    |
| 1CP                              | VP1/         |               | C Errors     | SAK IIII         | eouts 0          | versizeu                           | 5005 5                             | nort Pac         | KEL LI              | rors Le                         | ingui cri                        | ors              |
| ICK Setup                        |              |               |              |                  | ſ                | Reset (                            | Close                              |                  |                     |                                 |                                  |                  |
| anceu Secup                      |              |               |              |                  | L                | incore l                           | close                              |                  |                     |                                 |                                  |                  |

### **ATM Interface Statistics**

| Field              | Description                                                       |
|--------------------|-------------------------------------------------------------------|
| In Octets          | Number of received octets over the interface                      |
| Out Octets         | Number of transmitted octets over the interface                   |
| In Errors          | Number of cells dropped due to uncorrectable HEC errors           |
| In Unknown         | Number of received cells discarded during cell header validation, |
|                    | including cells with unrecognized VPI/VCI values, and cells with  |
|                    | invalid cell header patterns. If cells with undefined PTI values  |
|                    | are discarded, they are also counted here.                        |
| In Hec Errors      | Number of cells received with an ATM Cell Header HEX error        |
| In Invalid Vpi Vci | Number of cells received with an unregistered VCC address.        |
| Errors             |                                                                   |
| In Port Not        | Number of cells received on a port that has not been enabled.     |
| Enabled Errors     |                                                                   |
| In PTI Errors      | Number of cells received with an ATM header Payload Type          |
|                    | Indicator (PTI) error                                             |
| In Idle Cells      | Number of idle cells received                                     |
| In Circuit Type    | Number of cells received with an illegal circuit type             |
| Errors             |                                                                   |

| In Oam RM CRC | Number of OAM and RM cells received with CRC errors |
|---------------|-----------------------------------------------------|
| Errors        |                                                     |
| In GFC Errors | Number of cells received with a non-zero GFC.       |

#### ATM AAL5 Layer Statistics over ADSL interface

| Field          | Description                                                  |
|----------------|--------------------------------------------------------------|
| In Octets      | Number of received AAL5/AAL0 CPCS PDU octets                 |
| Out Octets     | Number of received AAL5/AAL0 CPCS PDUs octets transmitted    |
| In Ucst Pkts   | Number of received AAL5/AAL0 CPCS PDUs passed to a           |
|                | higher-layer for transmission                                |
| Out Ucast Pkts | Number of received AAL5/AAL0 CPCS PDUs received from a       |
|                | higher layer for transmissions                               |
| In Errors      | Number of received AAL5/AAL0 CPCS PDUs received that         |
|                | contain an error. The types of errors counted include CRC-32 |
|                | errors.                                                      |
| Out Errors     | Number of received AAL5/AAL0 CPCS PDUs that could be         |
|                | transmitted due to errors.                                   |
| In Discards    | Number of received AAL5/AAL0 CPCS PDUs discarded due to      |
|                | an input buffer overflow condition.                          |
| Out Discards   | This field is not currently used                             |

### ATM AAL5 Layer Statistics for each VCC over ADSL interface

| Field                | Description                                                  |
|----------------------|--------------------------------------------------------------|
| CRC Errors           | Number of PDUs received with CRC-32 errors                   |
| SAR TimeOuts         | Number of partially re-assembled PDUs which were discarded   |
|                      | because they were not fully re-assembled within the required |
|                      | period of time. If the re-assembly time is not supported     |
|                      | then, this object contains a zero value.                     |
| Over Sized SDUs      | Number of PDUs discarded because the corresponding SDU       |
|                      | was too large                                                |
| Short Packets Errors | Number of PDUs discarded because the PDU length was less     |
|                      | than the size of the AAL5 trailer                            |
| Length Errors        | Number of PDUs discarded because the PDU length did not      |
|                      | match the length in the AAL5 trailer                         |

### 5.2.4 ADSL Statistics

The following graphic shows the ADSL Network Statistics screen. Within the ADSL Statistics window, a Bit Error Rate (BER) test can be done using the **ADSL BER Test** button. The **Reset Statistics** button refreshes the statistics.

| ADSL          | Router                                |           |                     |
|---------------|---------------------------------------|-----------|---------------------|
|               |                                       |           |                     |
|               |                                       |           |                     |
| NV            | Statistics ADSL                       |           |                     |
|               | Ma day                                |           |                     |
|               | Mode:                                 |           | ADSL2+ ANNEXM ED-56 |
| evice Info    | Lipe Coding:                          |           | Trollic Op          |
| Summary       | Elite County.                         |           | No Defect           |
| Slave Info    | Link Dower States                     |           |                     |
| WAN           | Link Fower State.                     |           | po                  |
| Statistics    |                                       | Downstrea | amUnstream          |
| LAN           | SNR Margin (dB):                      | 14.9      | 25.1                |
| WAN           | Attenuation (dB):                     | 1.0       | 0.7                 |
| āTM           | Output Power (dBm):                   | 13.0      | 13.5                |
|               | Attainable Rate (Kbps):               | 24464     | 0                   |
| AUSL          | Rate (Kbps):                          | 39988     | 2186                |
| Route         | K (number of bytes in DMT frame):     | 255       | 44                  |
| ARP           | R (number of check bytes in RS code w | ord): 0   | 0                   |
| DHCP          | 5 (RS code word size in DMT frame):   | 1         | 1                   |
| dvanced Setup | D (interleaver depth):                | 1         | 1                   |
| Vireless      | Delay (msec):                         | 0         | 0                   |
| agnostics     |                                       |           |                     |
| 1anagement    | Super Frames:                         | 12404     | 12442               |
|               | Super Frame Errors:                   | 0         | 0                   |
|               | RS Words:                             | 0         | 0                   |
|               | RS Correctable Errors:                | 0         | 0                   |
|               | RS Uncorrectable Errors:              | 0         | N/A                 |
|               |                                       |           |                     |
|               | HEC Errors:                           | 0         | 0                   |
|               | OCD Errors:                           | 0         | 0                   |
|               | LCD Errors:                           | 0         | 0                   |
|               | Total Cells:                          | 8701750   | 658700              |
|               | Data Cells:                           | 3982      | 0                   |
|               | Bit Errors:                           | 0         | 0                   |
|               |                                       |           |                     |
|               | Total ES:                             | 1         | 0                   |
|               | Total SES:                            | 1         | 0                   |
|               | Total UAS:                            | 51        | 33                  |

# **NOTE:** This screen displays information for **ADSL1**. Please refer to Slave Info at the beginning of this chapter for **ADSL2**.

Consult the table that follows for descriptions of each field in the table.

| Field                  | Description                                            |
|------------------------|--------------------------------------------------------|
| Mode                   | Line Coding format                                     |
| Туре                   | Channel type: Interleave or Fast                       |
| Line Coding            | Trellis On/Off                                         |
| Status                 | Lists the status of the ADSL link                      |
| Link Power State       | Link output power state.                               |
| SNR Margin (dB)        | Signal to Noise Ratio (SNR) margin                     |
| Attenuation (dB)       | Estimate of average loop attenuation in the downstream |
|                        | direction.                                             |
| Output Power (dBm)     | Total upstream output power                            |
| Attainable Rate (Kbps) | The sync rate you would obtain.                        |
| Rate (Kbps)            | Current sync rate.                                     |
| к                      | Number of bytes in DMT frame                           |
| R                      | Number of check bytes in RS code word                  |
| S                      | RS code word size in DMT frame                         |
| D                      | The interleaver depth                                  |
| Delay                  | The delay in milliseconds (msec)                       |

| Super Frames            | Total number of super frames                       |
|-------------------------|----------------------------------------------------|
| Super Frame Errors      | Number of super frames received with errors        |
| RS Words                | Total number of Reed-Solomon code errors           |
| RS Correctable Errors   | Total Number of RS with correctable errors         |
| RS Uncorrectable Errors | Total Number of RS words with uncorrectable errors |

| HEC Errors  | Total Number of Header Error Checksum errors              |
|-------------|-----------------------------------------------------------|
| OCD Errors  | Total Number of out-of-cell Delineation errors            |
| LCD Errors  | Total number of Loss of Cell Delineation                  |
| Total Cells | Total number of ATM cells (including idle and data cells) |
| Data Cells  | Total number of ATM data cells                            |
| Bit Errors  | Total number of bit errors                                |

| Total ES:  | Total Number of Errored Seconds          |
|------------|------------------------------------------|
| Total SES: | Total Number of Severely Errored Seconds |
| Total UAS: | Total Number of Unavailable Seconds      |

## 5.3 Route

| COMMEND O<br>ADSL R | outer                               |                              |                                        |                 |           |         |           |
|---------------------|-------------------------------------|------------------------------|----------------------------------------|-----------------|-----------|---------|-----------|
| w                   | Device Info                         | Route                        |                                        |                 |           |         |           |
| Device Info         | Flags: U - up, !<br>D - dynamic (re | - reject, G<br>edirect), M - | - gateway, H - h<br>• modified (redire | ost, R<br>ect). | - reinsta | te      |           |
| Slave Info          | Destination                         | Gateway                      | Subnet Mask                            | Flag            | Metric    | Service | Interface |
| WAN                 | 192.168.1.0                         | 0.0.0.0                      | 255.255.255.0                          | U               | 0         |         | br0       |
| Statistics          |                                     |                              |                                        |                 |           |         |           |
| Route               |                                     |                              |                                        |                 |           |         |           |
| ARP                 |                                     |                              |                                        |                 |           |         |           |
| Quick Setup         |                                     |                              |                                        |                 |           |         |           |
| Advanced Setup      |                                     |                              |                                        |                 |           |         |           |
| Wireless            |                                     |                              |                                        |                 |           |         |           |
| Diagnostics         |                                     |                              |                                        |                 |           |         |           |
| Management          |                                     |                              |                                        |                 |           |         |           |

### 5.4 ARP

| COMPREND CONTREND CONTREND               | Device Info | ARP      |                   |        |
|------------------------------------------|-------------|----------|-------------------|--------|
| Device Info                              | IP address  | Flags    | HW Address        | Device |
| Summary                                  | 192.168.1.3 | Complete | 02:10:18:01:00:04 | br0    |
| Slave Info<br>WAN<br>Statistics<br>Route |             |          |                   |        |
| ARP<br>DHCP                              |             |          |                   |        |

### **5.5 DHCP**

| COMPREND O<br>ADSL                                                                                   | Router      |                   |             |                                  |
|----------------------------------------------------------------------------------------------------|-------------|-------------------|-------------|----------------------------------|
| N                                                                                                    | Device Info | DHCP Leases       |             |                                  |
| Device Info                                                                                          | Hostname    | MAC Address       | IP Address  | Expires In                       |
| Summary                                                                                              | comtrend    | 02:10:18:01:00:04 | 192.168.1.3 | 23 hours, 50 minutes, 13 seconds |
| WAN<br>Statistics<br>Route<br>ARP<br>DHCP<br>Advanced Setup<br>Wireless<br>Diagnostics<br>Management |             |                   |             |                                  |

### Chapter 6 Advanced Setup

This chapter explains: WAN, LAN, NAT, Security, QoS, Routing, DNS, DSL .....

**NOTE:** Shown below are the menu options for each connection type.

| COMTREND O<br>ADSL             | Router                                                                                                    |
|--------------------------------|----------------------------------------------------------------------------------------------------|
| - A                            | Routing Default Gateway                                                                                                    |
| Davias Info                    | If Enable Automatic Assigned Default Gateway checkbox is selected, this router will accept the first received                                                   |
|                                | not selected, enter the static default gateway AND/OR a WAN interface. Click 'Save /Apply' button to save it.                                                   |
| WAN<br>LAN<br>NAT              | NOTE: If changing the Automatic Assigned Default Gateway from unselected to selected, You must reboot the router to get the automatic assigned default gateway. |
| Security<br>Quality of Service | Enable Automatic Assigned Default Gateway                                                                                                    |
| Routing                        |                                                                                                    |
| Default Gateway                |                                                                                                    |
| DTD                            |                                                                                                    |
| DNS                            |                                                                                                    |
| DSI                            |                                                                                                    |
| Slave DSL                      | Save/Apply                                                                                                    |
| Print Server                   |                                                                                                    |
| Port Mapping                   |                                                                                                    |
| IPSec                          |                                                                                                    |
| Certificate                    |                                                                                                    |

This screenshot is for PPPoE and PPPoA encapsulations.

| COMUREND O<br>ADSL                        | Router                                                                                                    |
|-------------------------------------------|----------------------------------------------------------------------------------------------------|
| - A                                       | QoS Queue Management Configuration                                                                                                    |
| Device Info<br>Advanced Setup             | If Enable QoS checkbox is selected, choose a default DSCP mark to automatically mark<br>incoming traffic without reference to a particular classifier. Click 'Save/Apply' button to save<br>it. |
|                                           |                                                                                                    |
| Parental Control                          | Note: If Enable Qos checkbox is not selected, all QoS will be disabled for all                                                                                                    |
| Queue Config<br>QoS Classification        | Note: The default DSCP mark is used to mark all egress packets that do not match any classification rules.                                                                                      |
| Routing<br>DNS<br>DSI                     | ✓ Enable QoS                                                                                                    |
| Slave DSL<br>Print Server<br>Port Mapping | Select Default DSCP Mark No Change(-1)                                                                                                    |
| IPSec<br>Certificate<br>Wireless          | Save/Apply                                                                                                    |

This screenshot is for MER and IPoA encapsulations.

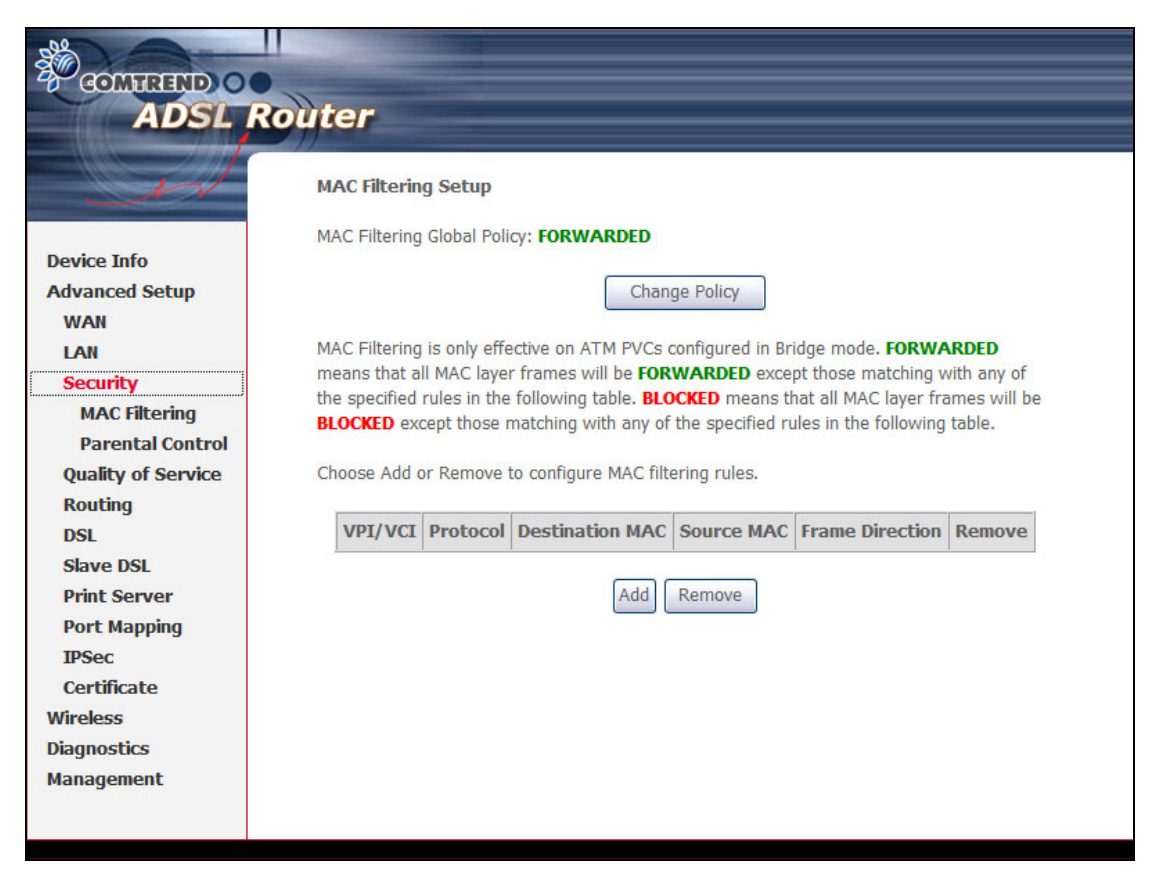

This screenshot shows MAC Filtering which is available only with Bridge connections.

### 6.1 WAN

| CONTRACTOR OF                 | outer                                              |                                             |                                             |                             |                        |           |            |      |     |       |        |      |
|-------------------------------|----------------------------------------------------|---------------------------------------------|---------------------------------------------|-----------------------------|------------------------|-----------|------------|------|-----|-------|--------|------|
| Device Info                   | Wide Area Net<br>Choose Add, Edi<br>Choose Save/Re | work (WAN)<br>t, or Remove<br>boot to apply | ) <b>Setup</b><br>e to config<br>/ the chan | ure WAN int<br>iges and reb | erfaces.<br>oot the sy | ystem.    |            |      |     |       |        |      |
| Quick Setup<br>Advanced Setup | Port/Vpi/Vci                                       | VLAN Mux                                    | Con. ID                                     | Category                    | Service                | Interface | Protocol   | Igmp | QoS | State | Remove | Edit |
| WAN<br>LAN                    |                                                    |                                             |                                             | A                           | dd Rer                 | nove S    | Save/Reboo | ot   |     |       |        |      |

| Port/VPI/VCI | ATM Port (0-3) / VPI (0-255) / VCI (32-65535) |  |  |
|--------------|-----------------------------------------------|--|--|
| VLAN Mux     | Shows 802.1Q VLAN ID                          |  |  |
| Con. ID      | ID for WAN connection                         |  |  |
| Category     | ATM service category, e.g. UBR, CBR           |  |  |
| Service      | Name of the WAN connection                    |  |  |
| Interface    | Name of the interface for WAN                 |  |  |
| Protocol     | Shows bridge or router mode                   |  |  |
| IGMP         | Shows enable or disable IGMP proxy            |  |  |
| QoS          | Shows enable or disable QoS                   |  |  |
| State        | Shows enable or disable WAN connection        |  |  |

# 6.2 LAN

Configure the ADSL Router IP Address and Subnet Mask for LAN interface. **Save** button only saves the LAN configuration data. **Save/Reboot** button saves the LAN configuration data and reboots the device to make the new configuration effective.

| COMTREND O                                                                                                    | •                                                                                                    |                                                                                                    |   |
|----------------------------------------------------------------------------------------------------|----------------------------------------------------------------------------------------------------|----------------------------------------------------------------------------------------------------|---|
| ADSL                                                                                                    | Router                                                                                                    |                                                                                                    |   |
| - I                                                                                                    | Local Area Network                                                                                                    | LAN)Setup                                                                                                    |   |
| Device Info<br>Advanced Setup<br>WAN<br>LAN<br>NAT<br>Virtual Servers<br>Port Triggering<br>DMZ Host<br>ALG<br>Security<br>Quality of Service<br>Routing<br>DNS<br>DSL<br>Slave DSL<br>Print Server<br>Port Mapping<br>IPSec<br>Certificate<br>Wireless<br>Diagnostics<br>Management | Configure the DSL Routs<br>saves the LAN configure<br>IP Address<br>Subnet Mask:<br>Slave IP Address<br>Slave Subnet Mask:<br>I Enable UPnP<br>Enable UPnP<br>Enable IGMP Snoo<br>Blocking Mode<br>Disable DHCP Serv<br>Start IP Address<br>End IP Address<br>Subnet Mask<br>Leased Time (hour) | IP Address and Subnet Mask for LAN interface. Save button only saves the LAN configuration data. Save/Reboot butto<br>an data and reboots the router to make the new configuration effective.<br>192.168.1.1<br>255.255.255.0<br>192.168.1.2<br>192.168.1.3<br>192.168.1.3<br>192.168.1.2<br>25.255.0<br>24 | n |
|                                                                                                    | Configure the second                                                                                                    | P Address and Subnet Mask for LAN interface                                                                                                    |   |
|                                                                                                    |                                                                                                    | Save Save/Reboot                                                                                                    |   |

(Slave) IP Address: Enter the IP address for the LAN port.

(Slave) Subnet Mask: Enter the subnet mask for the LAN port.

**Enable IGMP Snooping:** Enable /Disable the function that is IGMP Snooping.

**Standard Mode:** In standard mode, as in all prior releases, multicast traffic will flood to all bridge ports when there is no client subscribes to any multicast group – even when IGMP snooping is enabled.

**Blocking Mode:** In blocking mode, the multicast data traffic will be blocked and not flood to all bridge ports when there are no client subscriptions to any multicast group.

To configure a secondary IP address for the LAN port, click the box as shown below.

| Configure the second I | P Address and Subnet Ma | isk for LA | N interface |
|------------------------|-------------------------|------------|-------------|
| IP Address:            |                         |            |             |
| Subnet Mask:           |                         |            |             |
|                        |                         |            |             |
|                        |                         | Save       | Save/Reboot |

# 6.3 NAT

To display the NAT function, the NAT option must be enabled in WAN Setup.

### 6.3.1 Virtual Servers

Virtual Server allows you to direct incoming traffic from WAN side (identified by Protocol and External port) to the Internal server with private IP address on the LAN side. The Internal port is required only if the external port needs to be converted to a different port number used by the server on the LAN side. A maximum 32 entries can be configured.

| COMTREND O                                             | Router                                                              |                                                                                      |                                                                                     |                                                         |                                              |                                                      |                                                     |                                          |        |
|--------------------------------------------------------|---------------------------------------------------------------------|--------------------------------------------------------------------------------------|-------------------------------------------------------------------------------------|---------------------------------------------------------|----------------------------------------------|------------------------------------------------------|-----------------------------------------------------|------------------------------------------|--------|
| Device Info<br>Advanced Setup<br>WAN                   | NAT Vir<br>Virtual Serv<br>to the Inter<br>external po<br>maximum 3 | rtual Server<br>ver allows you<br>rnal server wi<br>ort needs to b<br>32 entries can | s Setup<br>I to direct incor<br>th private IP ac<br>e converted to<br>be configured | ning traffic fi<br>Idress on the<br>a different p<br>I. | om WAN side<br>LAN side. Th<br>ort number u: | : (identified by<br>e Internal por<br>sed by the ser | Protocol and E<br>tis required or<br>ver on the LAN | external port<br>ily if the<br>I side. A |        |
| LAN<br>NAT                                             |                                                                     |                                                                                      |                                                                                     | A                                                       | dd Remov                                     | e                                                    |                                                     |                                          |        |
| Virtual Servers<br>Port Triggering<br>DMZ Host<br>Al G | Server<br>Name                                                      | External<br>Port<br>Start                                                            | External<br>Port End                                                                | Protocol                                                | Internal<br>Port<br>Start                    | Internal<br>Port End                                 | Server IP<br>Address                                | Remote<br>Host                           | Remove |
| Security<br>Quality of Service<br>Routing              |                                                                     |                                                                                      |                                                                                     |                                                         |                                              |                                                      |                                                     |                                          |        |
| DSL<br>Slave DSL<br>Print Server                       |                                                                     |                                                                                      |                                                                                     |                                                         |                                              |                                                      |                                                     |                                          |        |
| Port Mapping<br>IPSec<br>Certificate                   |                                                                     |                                                                                      |                                                                                     |                                                         |                                              |                                                      |                                                     |                                          |        |
| Wireless<br>Diagnostics<br>Management                  |                                                                     |                                                                                      |                                                                                     |                                                         |                                              |                                                      |                                                     |                                          |        |

To add a Virtual Server, simply click the **Add** button.

The following screen will be displayed.

| COMTREND O                                                                                                    | Boutor                                                                                                    |
|----------------------------------------------------------------------------------------------------|----------------------------------------------------------------------------------------------------|
| ADSL                                                                                                    | Kouter                                                                                                    |
| Device Info<br>Advanced Setup<br>WAN<br>LAN<br>NAT<br>Virtual Servers<br>Port Triggering<br>DMZ Host<br>ALG<br>Security<br>Quality of Service<br>Routing<br>DNS<br>DSL<br>Slave DSL<br>Print Server<br>Port Mapping | NAT - Virtual Servers  NAT - Virtual Servers  Select the service name, and enter the server IP address and click "Save/Apply" to forward IP packets for this service to the specified server. NOTE The "Internal Port End" cannot be changed. It is the same as "External Port End" normally and will be the same as the "Internal Port act" or "External Port End" if either one is modified. Remaining number of entries that can be configure32  Server Name |
| IPSec                                                                                                    |                                                                                                    |
| Wireless                                                                                                    |                                                                                                    |
| Diagnostics                                                                                                    |                                                                                                    |
| Management                                                                                                    |                                                                                                    |
|                                                                                                    |                                                                                                    |
|                                                                                                    |                                                                                                    |
|                                                                                                    |                                                                                                    |
|                                                                                                    | TCP 💌                                                                                                    |
|                                                                                                    | TCP V                                                                                                    |
|                                                                                                    | Save/Apply                                                                                                    |

| Select a Service    | User should select the service from the list.              |  |  |  |
|---------------------|------------------------------------------------------------|--|--|--|
| or                  | or                                                         |  |  |  |
| Custom Server       | User can enter the name of their choice.                   |  |  |  |
| Server IP Address   | Enter the IP address for the server.                       |  |  |  |
| External Port Start | Enter the starting external port number (when you select   |  |  |  |
|                     | Custom Server). When a service is selected the port ranges |  |  |  |
|                     | are automatically configured.                              |  |  |  |
| External Port End   | Enter the ending external port number (when you select     |  |  |  |
|                     | Custom Server). When a service is selected the port ranges |  |  |  |
|                     | are automatically configured.                              |  |  |  |
| Protocol            | User can select from: TCP, TCP/UDP or UDP.                 |  |  |  |
| Internal Port Start | Enter the internal port starting number (when you select   |  |  |  |
|                     | Custom Server). When a service is selected the port ranges |  |  |  |
|                     | are automatically configured                               |  |  |  |
| Internal Port End   | Enter the internal port ending number (when you select     |  |  |  |
|                     | Custom Server). When a service is selected the port ranges |  |  |  |
|                     | are automatically configured.                              |  |  |  |

### 6.3.2 Port Triggering

Some applications require that specific ports in the router's firewall be opened for access by the remote parties. Port Trigger dynamically opens up the 'Open Ports' in the firewall when an application on the LAN initiates a TCP/UDP connection to a remote party using the 'Triggering Ports'. The router allows the remote party from the WAN side to establish new connections back to the application on the LAN side using the 'Open Ports'. A maximum 32 entries can be configured.

| COMTREMD O                                  | Router                                                                                           |                                                                                                |                                                                                |                                                                                                  |                                                                                                    |                                              |                                                                |                           |
|---------------------------------------------|--------------------------------------------------------------------------------------------------|------------------------------------------------------------------------------------------------|--------------------------------------------------------------------------------|--------------------------------------------------------------------------------------------------|----------------------------------------------------------------------------------------------------|----------------------------------------------|----------------------------------------------------------------|---------------------------|
| - AN                                        | NAT Port T                                                                                       | riggering Setu                                                                                 | р                                                                              |                                                                                                  |                                                                                                    |                                              |                                                                |                           |
| Device Info<br>Advanced Setup<br>WAN<br>LAN | Some applicatio<br>parties. Port Tri<br>initiates a TCP/L<br>party from the V<br>'Open Ports'. A | ns require thats<br>gger dynamically<br>JDP connection t<br>NAN side to esta<br>maximum 32 ent | pecific ports<br>opens up th<br>o a remote p<br>blish new cou<br>ries can be c | in the Router's f<br>le 'Open Ports' in<br>Party using the 'T<br>Innections back f<br>onfigured. | firewall be opened for<br>n the firewall when an<br>Triggering Ports'. The<br>to the application on th | access l<br>applicat<br>Router a<br>he LAN s | by the remo<br>tion on the L<br>allows the re<br>side using th | ite<br>"AN<br>emote<br>ie |
| NAT<br>Virtual Servers                      |                                                                                                  |                                                                                                |                                                                                | Add                                                                                              | move                                                                                                   |                                              |                                                                |                           |
| Port Triggering<br>DMZ Host                 |                                                                                                  | Application                                                                                    | Ti                                                                             | igger                                                                                            | Open                                                                                                   |                                              | Remove                                                         |                           |
| ALG                                         |                                                                                                  | Name                                                                                           | Protocol                                                                       | Port Range                                                                                       | Protocol Port R                                                                                        | ange                                         |                                                                |                           |
| Security<br>Quality of Service              |                                                                                                  |                                                                                                |                                                                                | Start End                                                                                        | Start                                                                                                  | End                                          |                                                                |                           |

To add a Trigger Port, simply click the **Add** button. The following will be displayed.

| GOMPREND O<br>ADSL R                                                                                         | Router                                                                                                    |                                                                                                    |                                                                                           |                                                                                |                                                           |                                                    |                   |   |
|----------------------------------------------------------------------------------------------------|----------------------------------------------------------------------------------------------------|----------------------------------------------------------------------------------------------------|-------------------------------------------------------------------------------------------|--------------------------------------------------------------------------------|-----------------------------------------------------------|----------------------------------------------------|-------------------|---|
| Device Info<br>Advanced Setup<br>WAN<br>LAN<br>NAT<br>Virtual Servers<br>Port Triggering<br>DMZ Host<br>AI G | NAT Port Trigge<br>Some applications su<br>specific ports in the l<br>settings from this so<br>"Save/Apply" to add<br>Remaining numb<br>Application Name: | ering<br>uch as games, vide<br>Router's firewall bi-<br>reen by selecting a<br>lit.<br>er of entries that<br>dication: Select<br>sation: | to conferencing, r<br>e opened for acce<br>an existing applica<br>at can be config<br>One | remote access appl<br>ess by the applicati<br>ation or creating yo<br>gured:32 | ications and othe<br>ons. You can con<br>ur own (Custom a | rs require tha<br>figure the por<br>application)an | t<br>t<br>d click | ~ |
| Security<br>Quality of Service                                                                               | Trigger Port                                                                                                    | Trigger Port                                                                                                    | Trigger                                                                                   | Open Port                                                                      | Open Port                                                 | Open Prot                                          | ocol              |   |
| Routing                                                                                                    | Start                                                                                                    | End                                                                                                    | Protocol                                                                                  | Start                                                                          | End                                                       | TCP                                                | ~                 |   |
| DNS                                                                                                    |                                                                                                    |                                                                                                    |                                                                                           |                                                                                |                                                           | TOP                                                |                   |   |
| DSL<br>characteristic                                                                                        |                                                                                                    |                                                                                                    | TCP                                                                                       |                                                                                |                                                           | TCP                                                | *                 |   |
| Slave DSL<br>Print Server                                                                                    |                                                                                                    |                                                                                                    | TCP                                                                                       | •                                                                              |                                                           | TCP                                                | ~                 |   |
| Port Mapping                                                                                                 |                                                                                                    |                                                                                                    | TCP                                                                                       |                                                                                |                                                           | TCP                                                | ~                 |   |
| IPSec                                                                                                    |                                                                                                    |                                                                                                    |                                                                                           |                                                                                |                                                           |                                                    |                   |   |
| Certificate                                                                                                  |                                                                                                    |                                                                                                    |                                                                                           |                                                                                |                                                           | TCP                                                | *                 |   |
| Wireless                                                                                                    |                                                                                                    |                                                                                                    | TCP                                                                                       | /                                                                              |                                                           | TCP                                                | *                 |   |
| Diagnostics                                                                                                  |                                                                                                    |                                                                                                    | TCP                                                                                       |                                                                                |                                                           | TCP                                                | ~                 | - |
| management                                                                                                   |                                                                                                    |                                                                                                    | TOD                                                                                       |                                                                                |                                                           | TOD                                                |                   |   |
|                                                                                                    |                                                                                                    |                                                                                                    |                                                                                           |                                                                                |                                                           | ПСР                                                | ~                 | ~ |

| Select an Application        | User should select the application from the list.        |
|------------------------------|----------------------------------------------------------|
| <b>Or</b> Custom Application | <b>Or</b> User can enter the name of their choice.       |
| Trigger Port Start           | Enter the starting trigger port number (when you select  |
|                              | custom application). When an application is selected the |
|                              | port ranges are automatically configured.                |
| Trigger Port End             | Enter the ending trigger port number (when you select    |
|                              | custom application). When an application is selected the |
|                              | port ranges are automatically configured.                |
| Trigger Protocol             | User can select from: TCP, TCP/UDP or UDP.               |
| Open Port Start              | Enter the starting open port number (when you select     |
|                              | custom application). When an application is selected the |
|                              | port ranges are automatically configured.                |
| Open Port End                | Enter the ending open port number (when you select       |
|                              | custom application). When an application is selected the |
|                              | port ranges are automatically configured.                |
| Open Protocol                | User can select from: TCP, TCP/UDP or UDP.               |

#### 6.3.3 DMZ Host

The ADSL router will forward IP packets from the WAN that do not belong to any of the applications configured in the Virtual Servers table to the DMZ host computer.

| COMPRESS OF                                                                                                    | Router                                                                                                    |
|----------------------------------------------------------------------------------------------------|----------------------------------------------------------------------------------------------------|
| Device Info<br>Advanced Setup<br>WAN<br>LAN<br>NAT                                                                                                    | NAT DMZ Host<br>The DSL router will forward IP packets from the WAN that do not belong to any of the applications configured<br>in the Virtual Servers table to the DMZ host computer.<br>Enter the computer's IP address and dick "Apply" to activate the DMZ host.<br>Clear the IP address field and dick "Apply" to deactivate the DMZ host.<br>DMZ Host IP Address: |
| Virtual Servers<br>Port Triggering<br>DMZ Host<br>ALG<br>Security<br>Quality of Service<br>Routing<br>DNS<br>DSL<br>Slave DSL<br>Print Server<br>Port Mapping | Save/Apply                                                                                                    |
| IPSec<br>Certificate                                                                                                    |                                                                                                    |

Enter the computer's IP address and click **Save/Apply** to activate the DMZ host. Clear the IP address field and click **Save/Apply** to deactivate the DMZ host.

### 6.3.4 ALG

SIP ALG is Application layer gateway. If the user has an IP phone (SIP) or VoIP gateway (SIP) behind the ADSL router, the SIP ALG can help VoIP packet passthrough the router (NAT enabled).

|                              | Router                |            |
|------------------------------|-----------------------|------------|
|                              | ALG                   |            |
| Device Info                  | Select the ALG below. |            |
| Advanced Setup<br>WAN        | ☑ SIP Enabled         |            |
| LAN                          |                       | Save/Apply |
| Virtual Servers              |                       |            |
| Port Triggering<br>DMZ Host  |                       |            |
| ALG<br>Security              |                       |            |
| Quality of Service           |                       |            |
| DNS                          |                       |            |
| DSL<br>Slave DSL             |                       |            |
| Print Server<br>Port Mapping |                       |            |
| IPSec                        |                       |            |
| Wireless                     |                       |            |
| Diagnostics<br>Management    |                       |            |

**NOTE**: SIP (Session Initiation Protocol, RFC3261) is the protocol of choice for most VoIP (Voice over IP) phones to initiate communication. This ALG is only valid for SIP protocol running UDP port 5060.

### 6.4 Security

To display the Security function, the firewall option must be enabled in WAN Setup.

### 6.4.1 MAC Filtering

Each network device has a unique MAC address. You can block or forward the packets based on the MAC addresses. The MAC Filtering Setup screen allows for the setup of the MAC filtering policy and rules.

**NOTE:** This function is only available when in bridge mode. Instead of MAC filtering, the other connection types use <u>IP Filtering</u> (pg. 62).

The policy **FORWARDED** means that all MAC layer frames will be **FORWARDED** except those matching with any of the specified rules in the following table. **BLOCKED** means that all MAC layer frames will be **BLOCKED** except those matching with any of the specified rules in the following table. The default is **FORWARDED**; this is changed by clicking the **Change Policy** button.

| COMMEND O<br>ADSL RO                                                                                                    | outer                                                                                                    |
|----------------------------------------------------------------------------------------------------|----------------------------------------------------------------------------------------------------|
| Device Info<br>Advanced Setup<br>WAN<br>LAN<br>Security<br>MAC Filtering<br>Parental Contro<br>Quality of Service<br>Routing<br>DSL<br>Slave DSL<br>Print Server<br>Port Mapping<br>IPSec<br>Certificate<br>Wireless<br>Diagnostics<br>Management | MAC Filtering Setup<br>MAC Filtering Global Policy: FORWARDED<br>Lehange Policy<br>MAC Filtering is only effective on ATM PVCs configured in Bridge mode. FORWARDED means that all<br>MAC layer frames will be FORWARDED except those matching with any of the specified rules in the<br>following table. BLOCKED means that all MAC layer frames will be BLOCKED except those matching with<br>any of the specified rules in the following table.<br>Choose Add or Remove to configure MAC filtering rules.<br>VPI/VCI Protocol Destination MAC Source MAC Frame Direction Remove<br>Add Remove |

Choose **Add** or **Remove** to configure MAC filtering rules. The following screen pops up when you click **Add**. Create a filter to identify the MAC layer frames by specifying at least one condition below. If multiple conditions are specified, all of them take effect. Click **Save/Apply** to save and activate the filter.

| COMPREND O<br>ADSL R | outer                                                                                                    |
|----------------------|----------------------------------------------------------------------------------------------------|
| - Jost               | Add MAC Filter                                                                                                    |
| Device Info          | Create a filter to identify the MAC layer frames by specifying at least one condition below. If multiple<br>conditions are specified, all of them take effect. Click "Apply" to save and activate the filter. |
| Advanced Setup       |                                                                                                    |
| WAN                  | Protocol Type:                                                                                                    |
| LAN                  | Destination MAC                                                                                                    |
| Security             | Address:                                                                                                    |
| MAC Filtering        | Source MAC Address:                                                                                                    |
| Parental Contro      |                                                                                                    |
| Quality of Service   |                                                                                                    |
| Routing              | WAN Interfaces (Configured in Bridge mode only)                                                                                                    |
| DSL                  |                                                                                                    |
| Slave DSL            | ☑ Select All                                                                                                    |
| Print Server         | M Dr_0_0_ssynds_0_0_ss                                                                                                    |
| Port Mapping         |                                                                                                    |
| Cortificato          | Save/Apply                                                                                                    |
| Wireless             |                                                                                                    |
| Diagnostics          |                                                                                                    |
| Management           |                                                                                                    |
| 5                    |                                                                                                    |

| Field                   | Description                                      |
|-------------------------|--------------------------------------------------|
| Protocol type           | PPPoE, IPv4, IPv6, AppleTalk, IPX, NetBEUI, IGMP |
| Destination MAC Address | Defines the destination MAC address              |
| Source MAC Address      | Defines the source MAC address                   |
| Frame Direction         | Select the incoming/outgoing packet interface    |

### 6.4.2 IP Filtering

IP filtering allows you to create a filter rule to identify outgoing/incoming IP traffic by specifying a new filter name and at least one condition below. All of the specified conditions in this filter rule must be satisfied for the rule to take effect. Click 'Save/Apply' to save and activate the filter.

#### Outgoing

The default setting for all Outgoing traffic is **ACCEPTED**.

| COMULATION OF ADSL R                                                                                                    | outer                           |                |                                            |                  |                                 |               |        |
|----------------------------------------------------------------------------------------------------|---------------------------------|----------------|--------------------------------------------|------------------|---------------------------------|---------------|--------|
| Device Info                                                                                                    | Outgoing By default, a filters. | IP Filtering S | <b>ietup</b><br>traffic from LAN is allowe | d, but some IP t | traffic can be <b>BLOCKED</b> b | by setting up |        |
| Advanced Setup<br>WAN                                                                                                    | Choose Add                      | l or Remove t  | o configure outgoing IP fi                 | ters.            |                                 |               |        |
| LAN<br>NAT<br>Security                                                                                                    | Filter<br>Name                  | Protocol       | Source Address /<br>Mask                   | Source<br>Port   | Dest. Address /<br>Mask         | Dest.<br>Port | Remove |
| JP Filtering<br>Parental Control<br>Quality of Service<br>Routing<br>DNS<br>DSL<br>Slave DSL<br>Print Server<br>Port Mapping<br>JPSec<br>Certificate<br>Wireless<br>Diagnostics<br>Management |                                 |                | [                                          | Add Remove       | 2                               |               |        |

To add a filtering rule, click the **Add** button. The following screen will be displayed.

|                                                                                                    | outer                                                                                                    |                    |
|----------------------------------------------------------------------------------------------------|----------------------------------------------------------------------------------------------------|--------------------|
| ADSL F<br>Device Info<br>Advanced Setup<br>WAN<br>LAN<br>NAT<br>Security<br>IP Filtering<br>Outgoing<br>Incoming<br>Parental Control<br>Quality of Service<br>Routing | Add IP Filter Outgoing         The screen allows you to create a filter rule to identify outgoing IP traffic by specifying a new filter and at least one condition below. All of the specified conditions in this filter rule must be satisfied rule to take effect. Click 'Save/Apply' to save and activate the filter.         Filter Name:       Image: Image: I | er name<br>for the |
| DNS<br>DSL<br>Slave DSL<br>Print Server<br>Port Mapping<br>IPSec<br>Certificate                                                                                       | Destination Port (port or port:port):                                                                                                    |                    |

| Filter Name                          | Type a name for the filter rule.            |
|--------------------------------------|---------------------------------------------|
| Protocol                             | User can select: TCP, TCP/UDP, UDP or ICMP. |
| Source IP address                    | Enter source IP address.                    |
| Source Subnet Mask                   | Enter source subnet mask.                   |
| Source Port (port or port:port)      | Enter source port number.                   |
| Destination IP address               | Enter destination IP address.               |
| Destination Subnet Mask              | Enter destination subnet mask.              |
| Destination port (port or port:port) | Enter destination port number.              |

### Incoming

The default setting for all Incoming traffic is Blocked.

| GOMTREND O<br>ADSL R                 | Router                                 |                |                                  |                          |                |                         |               |        |
|--------------------------------------|----------------------------------------|----------------|----------------------------------|--------------------------|----------------|-------------------------|---------------|--------|
| Device Info                          | Incoming<br>By default,<br>traffic can | all incoming 1 | <b>) Setup</b><br>P traffic from | m the WAN is blocked v   | when the fire  | wall is enabled. Howeve | er, some IP   |        |
| Advanced Setup<br>WAN                | Choose Ad                              | d or Remove    | to configure                     | e incoming IP filters,   |                |                         |               |        |
| LAN<br>NAT<br>Security               | Filter<br>Name                         | VPI/VCI        | Protocol                         | Source<br>Address / Mask | Source<br>Port | Dest. Address /<br>Mask | Dest.<br>Port | Remove |
| IP Filtering<br>Outgoing<br>Incoming |                                        |                |                                  | Add                      | Remove         |                         |               |        |
| Quality of Service<br>Routing<br>DNS |                                        |                |                                  |                          |                |                         |               |        |
| DSL<br>Slave DSL                     |                                        |                |                                  |                          |                |                         |               |        |
| Port Mapping<br>IPSec<br>Certificate |                                        |                |                                  |                          |                |                         |               |        |

To add a filtering rule, click the **Add** button. The following screen will be displayed.

| COMPRESS O                            | Router                                                                                                    |
|---------------------------------------|----------------------------------------------------------------------------------------------------|
| - It                                  | Add IP Filter Incoming                                                                                                    |
| Device Info<br>Advanced Setup         | The screen allows you to create a filter rule to identify incoming IP traffic by specifying a new filter name<br>and at least one condition below. All of the specified conditions in this filter rule must be satisfied for the<br>rule to take effect. Click 'Save/Apply' to save and activate the filter. |
| WAN                                   | Filter Name:                                                                                                    |
| NAT<br>Security                       | Protocol:                                                                                                    |
| IP Filtering<br>Outgoing              | Source Subnet Mask:                                                                                                    |
| Incoming<br>Parental Control          | Source Port (port or portport): Destination IP address:                                                                                                    |
| Routing                               | Destination Subnet Mask: Destination Port (port or portport):                                                                                                    |
| DSL<br>Slave DSL                      | WAN Interfaces (Configured in Routing mode and with firewall enabled only)<br>Select at least one or multiple WAN interfaces displayed below to apply this rule.                                                                                                    |
| Print Server<br>Port Mapping<br>IPSec | <ul> <li>✓ Select All</li> <li>✓ pppoe_0_0_35_1/ppp_0_0_35_1</li> </ul>                                                                                                    |
| Certificate<br>Wireless               |                                                                                                    |
| Diagnostics<br>Management             | Save/Apply                                                                                                    |

To configure the parameters, please reference **Outgoing** table above.

### 6.4.3 Parental Control

This allows parents, schools, and libraries to set access times for Internet use.

| COMTREMD O<br>ADSL R                                | outer      |                           |     |              |       |            |     |          |             |              |             |      |        |
|-----------------------------------------------------|------------|---------------------------|-----|--------------|-------|------------|-----|----------|-------------|--------------|-------------|------|--------|
| Device Info<br>Advanced Setup<br>WAN<br>LAN         | Time of Da | y Restriction<br>Username | MAC | maxir<br>Mon | num 1 | Wed<br>Add | Thu | Fri move | conf<br>Sat | ìgure<br>Sun | d.<br>Start | Stop | Remove |
| NAT<br>Security<br>IP Filtering<br>Parental Control |            |                           |     |              |       |            |     |          |             |              |             |      |        |

To add a parental control click the **Add** button and the following screen will display.

|                                                                                                    | Router                                                                                                    |
|----------------------------------------------------------------------------------------------------|----------------------------------------------------------------------------------------------------|
| - A                                                                                                    | Time of Day Restriction                                                                                                    |
| Device Info<br>Advanced Setup<br>WAN<br>LAN<br>NAT                                                         | This page adds time of day restriction to a special LAN device connected to the Router. The 'Browser's MAC<br>Address' automatically displays the MAC address of the LAN device where the browser is running. To<br>restrict other LAN device, click the "Other MAC Address" button and enter the MAC address of the other LAN<br>device. To find out the MAC address of a Windows based PC, go to command window and type<br>"pconfig /all".                                                                                                    |
| Security<br>IP Filtering<br>Parental Control<br>Quality of Service<br>Routing                              | User Name    Browser's MAC Address  O2:10:18:01:00:04  Other MAC Address  (x0000000000000000000000000000000000                                                                                                    |
| DNS<br>DSL<br>Slave DSL<br>Print Server<br>Port Mapping<br>IPSec<br>Certificate<br>Wireless<br>Diagnostics | Days of the week       Mon Tue Wed       Thu Fri       Sat       Sun         Click to select       Image: Click to select       Image: Click to selec |
| Management                                                                                                 |                                                                                                    |

| Username                     | Name of the Filter.                         |
|------------------------------|---------------------------------------------|
| MAC Address                  | Displays MAC address of the LAN device on   |
|                              | which the browser is running.               |
| Days of the week (Mon – Sun) | Days when the restrictions are applied.     |
| Start/End Blocking Times     | The times when restrictions start and stop. |

# 6.5 Quality of Service

**NOTE:** QoS is not yet supported for bonded routers. However, it is included here in the event that a future firmware upgrade supports this feature.

#### 6.5.1 Queue Management Configuration

**Quality of service:** Quality of Service can provide different priority to different users or data flows, or guarantee a certain level of performance to a data flow in accordance with requests from Queue Prioritization.

**Differentiated Services Code Point (DSCP)**: You can assign DSCP mark that specifies the per hop behavior for a given flow of packets in the Internet Protocol (IP) header.

| COMPREND O<br>ADSL                 | Router                                                                                                    |
|------------------------------------|----------------------------------------------------------------------------------------------------|
| -W                                 | Qo5 Queue Management Configuration                                                                                                    |
| Device Info                        | If Enable QoS checkbox is selected, choose a default DSCP mark to automatically mark incoming traffic<br>without reference to a particular classifier. Click 'Save/Apply' button to save it. |
| Advanced Setup<br>WAN              |                                                                                                    |
| LAN                                | Note: If Enable Qos checkbox is not selected, all QoS will be disabled for all interfaces.                                                                                                   |
| Security<br>Quality of Service     | Note: The default DSCP mark is used to mark all egress packets that do not match any classification rules.                                                                                   |
| Queue Config<br>QoS Classification | Enable QoS                                                                                                    |
| Routing<br>DNS                     |                                                                                                    |
| DSL<br>Slave DSL                   |                                                                                                    |
| Print Server<br>Port Mapping       | Save/Apply                                                                                                    |
| IPSec<br>Certificate               |                                                                                                    |

### 6.5.2 QoS Queue Configuration

This follows the "Differentiated Services" rule of IP QoS. You can create a new Queue rule by assigning interface, Enable/Disable and Precedence. This router uses various queuing strategies to tailor performance to requirements.

| COMTREND O         | 11                |                      |                  |                 |            |              |
|--------------------|-------------------|----------------------|------------------|-----------------|------------|--------------|
| ADSL R             | outer             |                      |                  |                 |            |              |
|                    |                   |                      |                  |                 |            |              |
| w                  | QoS Queue Config  | uration A maxim      | um 24 entries ca | an be configur  | ed.        |              |
|                    | If you disable WM | M function in Wirele | ss Page, queues  | s related to wi | reless wil | I not take e |
| vice Info          | Interfacename     | Description          | Precedence       | Queue Key       | Enable     | Remove       |
| ivanced Setup      | wireless          | WMM Voice Priority   | 1                | 1               |            |              |
| WAN                | wiseless          | WMM Voice Drierity   | 2                | 2               |            |              |
| AN                 | wireless          | VVMM VOICE PRIORICY  | 2                | 2               |            |              |
| т                  | wireless          | WMM Video Priority   | 3                | 3               |            |              |
| ecurity            | wireless          | WMM Video Priority   | 4                | 4               |            |              |
| uality of Service  |                   | in a made i manej    |                  |                 |            |              |
| ueue Config        | wireless          | WMM Best Effort      | 5                | 5               |            |              |
| QoS Classification | wireless          | WMM Background       | 6                | 6               |            |              |
| outing             | Bill Charles      |                      |                  | -               |            |              |
| 5                  | wireless          | WMM Background       | 7                | 7               |            |              |
| L                  | wireless          | WMM Best Effort      | 8                | 8               |            |              |
| ve DSL             |                   |                      |                  |                 |            |              |
| t Server           | Add Remove        | Save/Reboot          |                  |                 |            |              |
| t Mapping          |                   |                      |                  |                 |            |              |
| Sec                |                   |                      |                  |                 |            |              |
| rtificate          |                   |                      |                  |                 |            |              |

Click **Add** to display the following screen.

| COMMEND O<br>ADSL                              | Router                                                                                                    |                                                                                                    |
|------------------------------------------------|----------------------------------------------------------------------------------------------------|----------------------------------------------------------------------------------------------------|
| - AV                                           | QoS Queue Configuration                                                                                                    |                                                                                                    |
| Device Info<br>Advanced Setup<br>WAN<br>LAN    | The screen allows you to configure<br>interface with QoS enabled will be a<br>for a specific precedence. The que<br>packets appropriately. <b>Note: Lowe</b><br><b>queue relative to others</b> Click ' | a QoS queue entry and assign it to a specific network interface. Each<br>illocated three queues by default. Each of the queues can be configured<br>ue entry configured here will be used by the classifier to place ingress<br>er integer values for precedence imply higher priority for this<br>Save/Apply' to save and activate the filter. |
| NAT                                            | Queue Configuration Status:                                                                                                    | ~                                                                                                    |
| Security<br>Quality of Service<br>Queue Config | Queue:                                                                                                    | ×                                                                                                    |
| QoS Classification                             | Queue Precedence:                                                                                                    | ¥                                                                                                    |
| DNS                                            |                                                                                                    | Save/Apply                                                                                                    |
| Slave DSL                                      |                                                                                                    |                                                                                                    |
| Print Server                                   |                                                                                                    |                                                                                                    |
| Port Mapping                                   |                                                                                                    |                                                                                                    |
| LPSec<br>Certificate                           |                                                                                                    |                                                                                                    |

**Queue Configuration Status:** Make the queue Enable/Disable.

Queue: Assign queue to a specific network interface whose QoS is enabled.Queue Precedence: Configure precedence for queue. Lower integer values for precedence imply higher priority for this queue relative to others.

| COMMENTE O         | Router                                                                                                 |                |
|--------------------|----------------------------------------------------------------------------------------------------|----------------|
| Device Info        | Quality of Service Setup<br>Choose Add or Remove to configure network traffic classes.                 |                |
| Advanced Setup     | If you disable WMM function in Wireless Page, classification related to wireless will not take effects |                |
| WAN                | MARK TRAFFIC CLASSIFICATION RULES                                                                      |                |
| LAN                | Class DSCP Queue 802.1P Lan protocol DSCP Source Source Dest. Dest. Mac. Mac. Mode Source Destination  | la Romana Edit |
| NAT                | Name Mark ID Mark Port Addr./Mask Port Addr./Mask Port Addr./Mask Addr./Mask Addr./Mask                | e Kellove Luit |
| Security           |                                                                                                    |                |
| Quality of Service | Add Save/Apply                                                                                         |                |
| Queue Config       |                                                                                                    |                |
| QoS Classification |                                                                                                    |                |
| Routing            |                                                                                                    |                |
| DNS                |                                                                                                    |                |
| DSL                |                                                                                                    |                |
| Slave DSL          |                                                                                                    |                |
| Print Server       |                                                                                                    |                |
| Port Mapping       |                                                                                                    |                |
| IPSec              |                                                                                                    |                |
| Certificate        |                                                                                                    |                |
| Wireless           |                                                                                                    |                |
| Diagnostics        |                                                                                                    |                |
| Management         |                                                                                                    |                |

Click **Add** to configure network traffic classes.

| -08                                |                                                                                                    |
|------------------------------------|----------------------------------------------------------------------------------------------------|
| SOMTREND O                         |                                                                                                    |
| ADSI                               | Router                                                                                                    |
| ABOL                               |                                                                                                    |
| - AN                               | Add Network Traffic Class Rule                                                                                                    |
|                                    | The screen creates a traffic class rule to classify the upstream traffic, assign queue which defines the precedence and the interface and optionally overwrite the IP header DSCP        |
| Device Info                        | byte. A rule consists of a class name and at least one condition below. All of the specified conditions in this classification rule must be satisfied for the rule to take effect. Click |
| Advanced Setup                     | 'Save/Apply' to save and activate the rule.                                                                                                    |
| WAN                                | Tesffic Class Name                                                                                                    |
| LAN                                | Public Constance                                                                                                    |
| NAT                                | Pulo Chara                                                                                                    |
| Security                           | Kule Skilusi                                                                                                    |
| Quality of Service                 | Assign ATM Priority and/or DSCP Mark for the class                                                                                                    |
| Queue Coning<br>OoS Classification | If non-blank value is selected for 'Assign Differentiated Services Code Point (DSCP) Mark', the correcponding DSCP byte in the IP header of the upstream packet is overwritten           |
| Routing                            | by the selected value.                                                                                                    |
| DNS                                | Assign Classification Queues                                                                                                    |
| DSL                                | Assim Differentiated Services Code Point (DSCP) Mark:                                                                                                    |
| Slave DSL                          | Mark 802.10 if 802.10 is enabled:                                                                                                    |
| Print Server                       |                                                                                                    |
| Port Mapping                       | Specify Traffic Classification Rules                                                                                                    |
| IPSec                              | Enter the tollowing conditions either for IP level, SET-1, or for IEEE 802.1p, SET-2.                                                                                                    |
| Certificate                        | SET-1                                                                                                    |
| Diagnostics                        | Physical LAN Ports                                                                                                    |
| Management                         | Protocol:                                                                                                    |
|                                    | Differentiated Services Code Point (DSCP) Check:                                                                                                    |
|                                    | IP Address                                                                                                    |
|                                    | Source Subnet Mask:                                                                                                    |
|                                    | UDP/TCP Source Part (port or portipart):                                                                                                    |
|                                    | Destination IP Address:                                                                                                    |
|                                    | Destination Subnet Mask:                                                                                                    |
|                                    | UDP/TCP Destination Port (port or portport):                                                                                                    |
|                                    | Source MAC Address                                                                                                    |
|                                    | Source MAC Mask:                                                                                                    |
|                                    | Destination MAC Address:                                                                                                    |
|                                    | Destination MAC Mask:                                                                                                    |
|                                    |                                                                                                    |
|                                    | SET-2                                                                                                    |
|                                    | 802.1p Priority:                                                                                                    |
|                                    |                                                                                                    |
|                                    | Save/Apply                                                                                                    |
|                                    |                                                                                                    |

This screen creates a traffic class rule to classify the upstream traffic, assign queuing priority and optionally overwrite the IP header TOS byte. A rule consists of a class name and at least one condition below. All of the specified conditions in this classification rule must be satisfied for the rule to take effect.

Click **Save/Apply** to save and activate the rule.

# 6.6 Routing

### 6.6.1 Default Gateway

If the **Enable Automatic Assigned Default Gateway** checkbox is selected, the default gateway will be assigned based on a DHCP enabled PVC. If the checkbox is not selected, enter the static default gateway AND/OR WAN interface.

Click **Save/Apply** to save it.

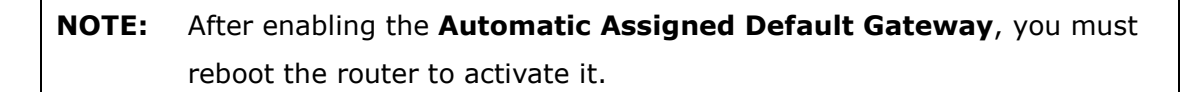

| COMPREND O<br>ADSL                                                                                                    | Router                                                                                                    |
|----------------------------------------------------------------------------------------------------|----------------------------------------------------------------------------------------------------|
| Device Info<br>Advanced Setup<br>WAN<br>LAN<br>NAT<br>Security<br>Quality of Service<br>Routing<br>Default Gateway<br>Static Route<br>RIP<br>DNS<br>DSL<br>Slave DSL<br>Print Server<br>Port Mapping<br>IPSec | Routing Default Gateway         If Enable Automatic Assigned Default Gateway checkbox is selected, this router will accept the first received default gateway assignment from one of the PPPoA, PPPoE or MER/DHCP enabled PVC(s). If the checkbox is not selected, enter the static default gateway AND/OR a WAN interface. Click 'Save/Apply' button to save it.         NOTE: If changing the Automatic Assigned Default Gateway from unselected to selected, You must reboot the router to get the automatic assigned default gateway.         Enable Automatic Assigned Default Gateway         Use Default Gateway IP Address         Use Interface         Interface         Save/Apply |
| Certificate<br>Wireless<br>Diagnostics<br>Management                                                                                                    |                                                                                                    |

### 6.6.2 Static Route

This screen lists the configured static routes and allows configuring of static routes. Choose **Add** or **Remove** to configure the static routes.

| COMMEND CONSIL RO                          | outer             |               |                  |             |           |        |
|--------------------------------------------|-------------------|---------------|------------------|-------------|-----------|--------|
| - IN                                       | Routing Static Ro | oute (A maxin | num 32 entries ( | can be conf | igured)   |        |
| Device Info                                |                   | Destination   | Subnet Mask      | Gateway     | Interface | Remove |
| Advanced Setup<br>WAN                      |                   |               | Add              | Remove      |           |        |
| LAN<br>NAT                                 |                   |               |                  |             |           |        |
| Security<br>Quality of Service             |                   |               |                  |             |           |        |
| Routing<br>Default Gateway<br>Static Route |                   |               |                  |             |           |        |

To add static route, click the **Add** button to display the following screen. Enter the destination network address, subnet mask, gateway AND/OR available WAN interface then click **Save/Apply** to add the entry to the routing table.

| COLUMNER OF CALL   | Router                                                                                                    |
|--------------------|----------------------------------------------------------------------------------------------------|
| A                  | Routing Static Route Add                                                                                                    |
| Device Info        | <ul> <li>Enter the destination network address, subnet mask, gateway AND/OR available WAN interface then click "Save/Apply" to add the entry to the routing table.</li> </ul> |
| Advanced Setup     |                                                                                                    |
| WAN                |                                                                                                    |
| LAN                | Destination Network Address:                                                                                                    |
| NAT                | Subnet Mask:                                                                                                    |
| Security           |                                                                                                    |
| Quality of Service | Use Gateway IP Address                                                                                                    |
| Routing            |                                                                                                    |
| Default Gateway    | Use Interface pppoe_0_0_35_1/ppp_0_0_35_1 ▼                                                                                                    |
| Static Route       |                                                                                                    |
| RIP                | Save/Apply                                                                                                    |
| DNS                |                                                                                                    |
#### 6.6.3 RIP

To activate RIP for the device, select the **Enabled** radio button for Global RIP Mode. To configure an individual interface, select the desired RIP version and operation, followed by placing a check in the **Enabled** checkbox for the interface.

Click **Save/Apply** to start/stop RIP based on the Global RIP mode selected.

| GOMBREND O<br>ADSL            | Router                                                                                                    |
|-------------------------------|----------------------------------------------------------------------------------------------------|
| Device Info<br>Advanced Setup | Routing RIP Configuration<br>To activate RIP for the device, select the 'Enabled' radio button for Global RIP Mode. To configure an individual interface, select the<br>desired RIP version and operation, followed by placing a check in the 'Enabled' checkbox for the interface. Click the 'Save/Apply' button<br>to save the configuration, and to start or stop RIP based on the Global RIP mode selected. |
| LAN                           | Global RIP Mode 💿 Disabled C Enabled                                                                                                    |
| NAT                           | Interface VPI/VCI Version Operation Enabled                                                                                                    |
| Security                      | bro (LAN) 2 🔻 Active 💌 🗖                                                                                                    |
| Quality of Service            | nnn 0. 0. 35. 1. 0/0/35 2 • Passive • D                                                                                                    |
| Routing                       |                                                                                                    |
| Default Gateway               | Save /Annly                                                                                                    |
| Static Route                  | Care Apply                                                                                                    |
| DNC                           |                                                                                                    |

**NOTE:** This screenshot is based on PPPoE encapsulation.

## 6.7 DNS

#### 6.7.1 DNS Server

If **Enable Automatic Assigned DNS** checkbox is selected, this router will accept the first received DNS assignment from one of the DHCP enabled PVCs during the connection establishment. If the checkbox is not selected, enter the primary and optional secondary DNS server IP addresses. Click the **Save** button to save the new configuration. You must reboot the router to make the new configuration effective.

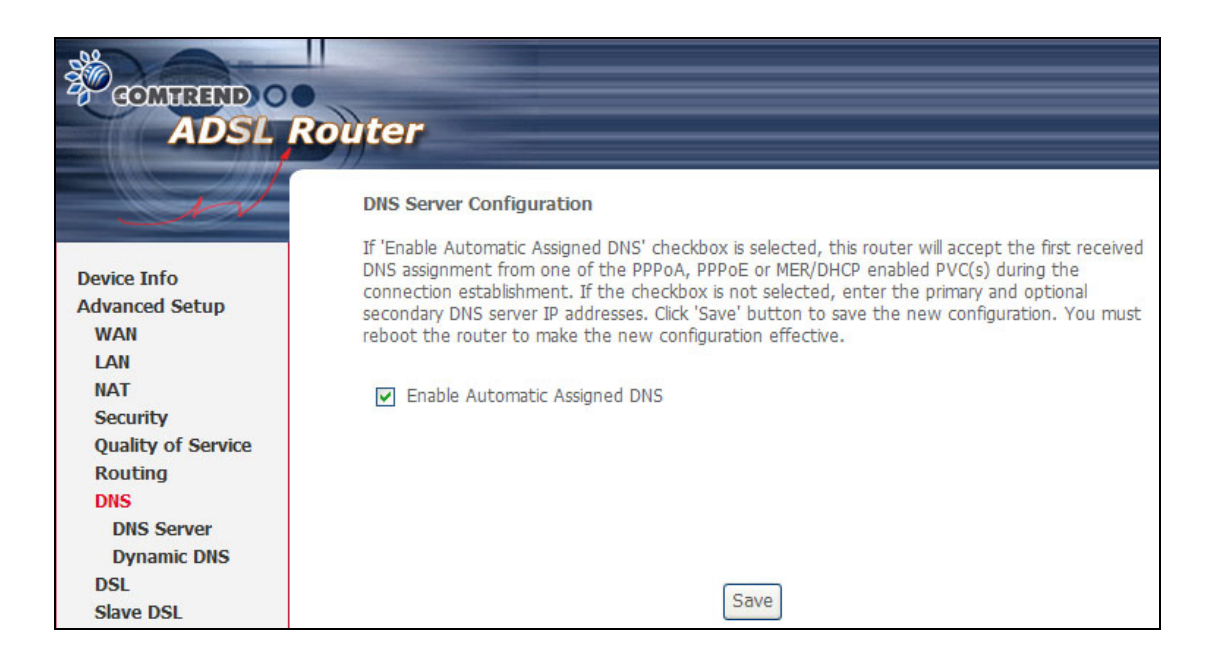

#### 6.7.2 Dynamic DNS

The Dynamic DNS service allows you to alias a dynamic IP address to a static hostname in any of the many domains, allowing your ADSL router to be more easily accessed from various locations on the Internet.

| GOMTRAND O<br>ADSL R                                                                                   | outer                                                                                                    |   |
|----------------------------------------------------------------------------------------------------|----------------------------------------------------------------------------------------------------|---|
| Device Info<br>Advanced Setup<br>WAN<br>LAN<br>NAT<br>Security<br>Quality of Service<br>Routing<br>DNS | Dynamic DNS         The Dynamic DNS service allows you to alias a dynamic IP address to a static hostname in any of the many domains, allowing your DSL router to be more easily accessed from various locations of the Internet.         Choose Add or Remove to configure Dynamic DNS.         Hostname       Username       Service       Interface       Remove         Add       Remove | f |
| DNS Server<br>Dynamic DNS                                                                              |                                                                                                    |   |

# **NOTE:** The **Add** and **Remove** buttons will only be displayed if the CPE has already been assigned an IP address from the remote server.

To add a dynamic DNS service, click **Add** and the following screen will be displayed:

| COMPREND O<br>ADSL             | Router                  |                                                   |
|--------------------------------|-------------------------|---------------------------------------------------|
| - A                            | Add dynamic DDNS        |                                                   |
| Device Info                    | This page allows you to | add a Dynamic DNS address from DynDNS.org or TZO. |
| WAN                            | D-DNS provider          | DynDNS.org 👻                                      |
| NAT                            | Hostname                |                                                   |
| Security<br>Quality of Service | Interface               | pppoe_0_0_35_1/ppp_0_0_35_1 V                     |
| Routing                        | DynDNS Settings         |                                                   |
| DNS                            | Username                |                                                   |
| DNS Server                     | Password                |                                                   |
| Dynamic DNS                    |                         |                                                   |
| DSL<br>claure DCL              |                         |                                                   |
| Slave DSL<br>Drint Somor       |                         |                                                   |
| Print Server                   |                         |                                                   |
| IPSec                          |                         | Save/Apply                                        |
| Certificate                    |                         |                                                   |

| D-DNS provider | Select a dynamic DNS provider from the list.   |  |  |
|----------------|------------------------------------------------|--|--|
| Hostname       | Enter the name for the dynamic DNS server.     |  |  |
| Interface      | Select the interface from the list.            |  |  |
| Username       | Enter the username for the dynamic DNS server. |  |  |
| Password       | Enter the password for the dynamic DNS server. |  |  |

## 6.8 DSL / Slave DSL

To access the ADSL settings, first click On **Advanced Setup** and then click on **DSL**. This screen shows the settings available for **ADSL1**. For **ADSL2** use **Slave DSL**.

| GOMTRIND O<br>ADSL                                                                                                    | Router                                                                                                    |
|----------------------------------------------------------------------------------------------------|----------------------------------------------------------------------------------------------------|
| Device Info<br>Advanced Setup<br>WAN<br>LAN<br>NAT<br>Security<br>Quality of Service<br>Routing<br>DNS<br>DSL<br>Slave DSL<br>Print Server<br>Port Mapping<br>IPSec<br>Certificate<br>Wireless<br>Diagnostics | DSL Settings<br>Select the modulation below.<br>G.Dmt Enabled<br>G.lite Enabled<br>T1.413 Enabled<br>ADSL2 Enabled<br>AnnexL Enabled<br>ADSL2+ Enabled<br>AnnexM Enabled<br>Select the phone line pair below.<br>Inner pair<br>Outer pair<br>Bitswap Enable |
| мападетент                                                                                                    | SRA Enable                                                                                                    |

**NOTE:** Annex M is enabled by default for this router.

The **Slave DSL** settings screen is shown below.

| GOMUREND O<br>ADSL    | Router                        |            |
|-----------------------|-------------------------------|------------|
| 1V                    | Slave DSL Settings            |            |
|                       | Select the modulation below.  |            |
| Device Info           | <ul> <li>Auto Mode</li> </ul> |            |
| Advanced Setup<br>WAN | O G.Dmt or G.Lite             |            |
| LAN                   | O T1.413                      |            |
| NAT<br>Security       | O G.Dmt                       |            |
| Quality of Service    | O G.Lite                      |            |
| Routing<br>DNS        | ◯ AnnexM                      |            |
| DSL                   |                               | Save/Apply |
| Slave DSL             |                               | Sureivebul |
| Print Server          |                               |            |
| Port Mapping          |                               |            |
| Certificate           |                               |            |

This table describes the DSL settings.

| Option         | Description                                                    |
|----------------|----------------------------------------------------------------|
| G.dmt Enabled  | Sets G.Dmt if you want the system to use G.Dmt mode.           |
| G.Lite Enabled | Sets G.Lite if you want the system to use G.Lite mode.         |
| T1.413 Enabled | Sets the T1.413 if you want the system to use only T1.413      |
|                | mode.                                                          |
| ADSL2 Enabled  | The device can support the functions of the ADSL2.             |
| AnnexL Enabled | The device can support/enhance the long loop test.             |
| ADSL2+ Enabled | The device can support the functions of the ADSL2+.            |
| AnnexM Enabled | Covers a higher "upstream" data rate version, by making use of |
|                | some of the downstream channels.                               |
| Inner Pair     | Reserved only                                                  |
| Outer Pair     | Reserved only                                                  |
| Bitswap Enable | Allows bitswapping function                                    |
| SRA Enable     | Allows seamless rate adaptation                                |

### 6.9 Print Server

This router is equipped with one high-speed USB2.0 host connection. With software support, users can connect USB devices such as a printer and hard disc to the router. For this software release, printer server is supported.

| Please refer to App | pendix A: Printer | Server for detailed | installation instructions. |
|---------------------|-------------------|---------------------|----------------------------|
|---------------------|-------------------|---------------------|----------------------------|

| COMPREND O<br>ADSL            | Router                                                    |
|-------------------------------|-----------------------------------------------------------|
| 1                             | Print Server settings                                     |
|                               | This page allows you to enable / disable printer support. |
| Device Info<br>Advanced Setup | Enable on-board print server.                             |
| WAN                           |                                                           |
| LAN                           | Printer name                                              |
| NAT                           | Make and model                                            |
| Security                      |                                                           |
| Quality of Service            | Savo/Apply                                                |
| Routing                       | Save/Apply                                                |
| DNS                           |                                                           |
| DSL                           |                                                           |
| Slave DSL                     |                                                           |
| Print Server                  |                                                           |
| Port Mapping                  |                                                           |
| IPSec                         |                                                           |
| Certificate                   |                                                           |

## 6.10 Port Mapping

Port Mapping supports multiple port to PVC and bridging groups. Each group will perform as an independent network. To support this feature, you must create mapping groups with appropriate LAN and WAN interfaces using the **Add** button. The **Remove** button will remove the grouping and add the ungrouped interfaces to the Default group.

As shown below, when you tick the **Enable virtual ports on** checkbox, all of the LAN interfaces will be grouped together.

| COMMEND O ADSL RO                                                                                                    | outer                                                    |                                              |                                                                  |                                                                                          |                                                                                                    |
|----------------------------------------------------------------------------------------------------|----------------------------------------------------------|----------------------------------------------|------------------------------------------------------------------|------------------------------------------------------------------------------------------|----------------------------------------------------------------------------------------------------|
| AV                                                                                                    | Port Ma                                                  | apping                                       | g A maxim                                                        | um 16 entries ca                                                                         | n be configured                                                                                                    |
| Device Info<br>Advanced Setup<br>WAN                                                                                       | Port Map<br>indepen<br>appropri<br>grouping<br>interface | oping s<br>dent n<br>ate LA<br>) and a<br>2. | supports multi<br>etwork. To si<br>N and WAN ir<br>add the ungro | ple ports to PVC ar<br>upport this feature,<br>iterfaces using the<br>uped interfaces to | nd bridging groups. Each group will perform as an<br>, you must create mapping groups with<br>Add button. The Remove button will remove the<br>the Default group. Only the default group has IP |
| NAT                                                                                                    | Ena                                                      | able vir                                     | tual ports on                                                    | ENET(1-4)                                                                                |                                                                                                    |
| Security                                                                                                    | /                                                        |                                              |                                                                  |                                                                                          |                                                                                                    |
| Port Mapping A maximum<br>Port Mapping supports multiple<br>feature, you must create mapp<br>remove the grouping and add t | 16 entries<br>ports to PVC<br>ng groups w<br>he ungroups | can b<br>: and b<br>ith ap;<br>ad inte       | e configured<br>pridging group<br>propriate LAN<br>rfaces to the | 1<br>s. Each group will<br>and WAN interfac<br>Default group. On                         | perform as an independent network. To support this<br>es using the Add button. The Remove button will<br>ly the default group has IP interface.                                                 |
| Group Name Enable/Disabl                                                                                                   | e Remove                                                 | Edit                                         | Interfaces                                                       | Enable/Disable                                                                           |                                                                                                    |
|                                                                                                    |                                                          |                                              | USB                                                              |                                                                                          |                                                                                                    |
|                                                                                                    | $\sim$                                                   |                                              | eth0                                                             |                                                                                          |                                                                                                    |
|                                                                                                    |                                                          | 4                                            | Wireless                                                         |                                                                                          |                                                                                                    |
| Default                                                                                                    |                                                          |                                              | ENET1                                                            |                                                                                          |                                                                                                    |
|                                                                                                    |                                                          |                                              | ENET2                                                            | •                                                                                        |                                                                                                    |
|                                                                                                    |                                                          |                                              | ENET3                                                            | •                                                                                        |                                                                                                    |
|                                                                                                    |                                                          |                                              | ENET4                                                            | •                                                                                        |                                                                                                    |
| Add Save/Apply                                                                                                    |                                                          |                                              |                                                                  |                                                                                          |                                                                                                    |

To add a port mapping group, click the **Add** button.

|                                                                                                    | Router                                                                                                    |
|----------------------------------------------------------------------------------------------------|----------------------------------------------------------------------------------------------------|
| Device Info<br>Advanced Setup<br>WAN<br>LAN<br>NAT<br>Security<br>Quality of Service<br>Routing<br>DNS<br>DSL<br>Print Server<br>Port Mapping<br>IPSec<br>Certificate<br>Wireless<br>Diagnostics<br>Management | Port Mapping Configuration         To create a new mapping group:         1. Enter the Group name and select interfaces from the available interface list and add it to the grouped interface list using the arrow buttors to create the required mapping of the ports. The group name must be unique.         2. If you like to automatically add LAN clears to a PVC in the new group add the DHCP vendor ID string. By configuring a DHCP vendor ID string any DHCP dient request with the specified vendor ID (DHCP option 60) will be denied an IP address from the local DHCP server.         Note that the selected interfaces will be removed from their existing groups and added to the new group.         IMPORTANT If a vendor ID is configured for a specific client device, please REBDOT the client device attached to the modem to allow it to obtain an appropriate IP address.         Group Name: |

To create a group from the list, first enter the group name and then select from the available interfaces on the list.

#### Automatically Add Clients With the Following DHCP Vendor IDs:

Add support to automatically map LAN interfaces including Wireless and USB to PVC's using DHCP vendor ID (option 60). The local DHCP server will decline and send the requests to a remote DHCP server by mapping the appropriate LAN interface. This will be turned on when PortMapping is enabled.

There are 4 PVCs (0/33, 0/36, 0/37, 0/38). VPI/VCI=0/33 is for PPPoE and the others are for IP set-top box (video). The LAN interfaces are ENET1, ENET2, ENET3, ENET4, Wireless and USB.

The Port Mapping configuration is:

- 1. Default: ENET1, ENET2, ENET3, ENET4, Wireless and USB.
- 2. Video: nas\_0\_36, nas\_0\_37 and nas\_0\_38. The DHCP vendor ID is "Video".

The CPE deco server is running on "Default". And ISP's deco server is running on PVC 0/36. It is for set-top box use only.

On the LAN side, the PC can get IP address from CPE deco server and access the Internet via PPPoE (0/33).

If the set-top box was connected with interface "ENET1" and send a deco request with vendor id "Video", the CPE deco server would forward this request to ISP's deco server. Then the CPE will change the PortMapping configuration automatically.

The Port Mapping configuration will become:

- 1. Default: ENET2, ENET3, ENET4, Wireless and USB.
- 2. Video: nas\_0\_36, nas\_0\_37, nas\_0\_38 and ENET1.

#### 6.11 IPSec

You can add, edit or remove IPSec tunnel mode connections from this page.

|                                | outer     |                    |                   |                       |                     |
|--------------------------------|-----------|--------------------|-------------------|-----------------------|---------------------|
| - AN                           | IPSec Tu  | innel Mode Con     | nections          |                       |                     |
| Device Info                    | Add, edit | or remove IPSec    | tunnel mode conne | ections from this pag | e.                  |
| Advanced Setup<br>WAN          | Enable    | Connection<br>Name | Remote<br>Gateway | Local<br>Addresses    | Remote<br>Addresses |
| LAN<br>NAT                     |           | 1                  | Add New           | Connection            | L L                 |
| Security<br>Quality of Service |           |                    |                   |                       |                     |
| Routing                        |           |                    |                   |                       |                     |
| DSL<br>SL                      |           |                    |                   |                       |                     |
| Slave DSL<br>Print Server      |           |                    |                   |                       |                     |
| Port Mapping<br>IPSec          |           |                    |                   |                       |                     |
| Certificate                    |           |                    |                   |                       |                     |

By clicking **Add New Connection**, you can add a new IPSec termination rule.

The following screen will display.

| - AN               | IPSec Settings                         |                        |
|--------------------|----------------------------------------|------------------------|
| Device Info        | IPSec Connection Name                  | new connection         |
| Advanced Setup     | Remote IPSec Gateway Address           | 0.0.0.0                |
| WAN                |                                        |                        |
| LAN                | Tunnel access from local IP addresses  | Subnet 🖌               |
| NAT                | IP Address for VPN                     | 0.0.0.0                |
| Security           |                                        |                        |
| Quality of Service | IP Subnetmask                          | 255,255,255,0          |
| Routing            |                                        |                        |
| DNS                | Tunnel access from remote IP addresses | Subnet 📉               |
| DSL                | IP Address for VPN                     | 0.0.0                  |
| Slave DSL          | IP Subnetmask                          | 255.255.255.0          |
| Print Server       |                                        |                        |
| IPSec              | Key Exchange Method                    | Auto(IKE) 🗸            |
| Certificate        | Authentication Method                  | Pre-Shared Key         |
| Wireless           |                                        |                        |
| Diagnostics        | Pre-Shared Key                         | ke y                   |
| Management         | Perfect Forward Secrecy                | Disable 💟              |
|                    | Advanced IKE Settings                  | Show Advanced Setting: |

| IPSec Connection Name        | User-defined label                            |
|------------------------------|-----------------------------------------------|
| Remote IPSec Gateway Address | The IP address of remote tunnel Gateway,      |
| (IP or Domain Name)          | and you can use numeric address and           |
|                              | domain name                                   |
| Tunnel access from local IP  | It chooses methods that specify the           |
| addresses                    | acceptable host IP on the local side. It has  |
|                              | single and subnet.                            |
| IP Address for VPN           | If you choose "single", please entry the host |
|                              | IP address for VPN. If you choose "subnet",   |
|                              | please entry the subnet information for VPN.  |
| Tunnel access from remote IP | It chooses methods that specify the           |
| addresses                    | acceptable host IP on the remote side. It     |
|                              | has single and subnet.                        |
| IP Address for VPN           | If you choose "single", please entry the host |
|                              | IP address for VPN. If you choose "subnet",   |
|                              | please entry the subnet information for VPN.  |

| Key Exchange Method     | It has two modes. One is auto and the other |
|-------------------------|---------------------------------------------|
|                         | is manual.                                  |
| Authentication Method   | It has either pre-shared key or x.509.      |
| Pre-Shared Key          | Input Pre-shared key                        |
| Perfect Forward Secrecy | Enable/disable the method that is Perfect   |
|                         | Forward Secrecy.                            |
| Advanced IKE Settings   | On IPSec Auto mode, you need to choose      |
|                         | the setting of two phases. Click the button |
|                         | then choose which modes, Encryption         |
|                         | Algorithm, Integrity Algorithm, Select      |
|                         | Diffie-Hellman Group for Key Exchange, key  |
|                         | time on different phases.                   |

### 6.12 Certificate

A certificate is a public key, attached with its owner's information (company name, server name, personal real name, contact e-mail, postal address, etc) and digital signatures. There will be one or more digital signatures attached to the certificate, this indicates that these signatories have verified that the certificate is valid.

#### 6.12.1 Local

| COMPREND O<br>ADSL                        | Router                                                                                                    |
|-------------------------------------------|----------------------------------------------------------------------------------------------------|
| 11                                        | Local Certificates                                                                                                    |
| Device Info<br>Advanced Setup<br>WAN      | Add, View or Remove certificates from this page. Local certificates are used by peers to verify your identity.<br>Maximum 4 certificates can be stored. |
| LAN<br>NAT                                | Name In Use Subject Type Action                                                                                                    |
| Security<br>Quality of Service<br>Routing | Create Certificate Request Import Certificate                                                                                                    |
| DNS                                       |                                                                                                    |
| DSL                                       |                                                                                                    |
| Slave DSL<br>Print Server                 |                                                                                                    |
| Port Mapping                              |                                                                                                    |
| IPSec                                     |                                                                                                    |
| Certificate                               |                                                                                                    |
| Local                                     |                                                                                                    |
| Trusted CA                                |                                                                                                    |

| Certificate Name    | A user-defined name for the certificate.                     |  |
|---------------------|--------------------------------------------------------------|--|
| Common Name         | Usually, it is the fully qualified domain name for the       |  |
|                     | machine.                                                     |  |
| Organization Name   | The exact legal name of your organization. Do not            |  |
|                     | abbreviate.                                                  |  |
| State/Province Name | The state or province where your organization is located. It |  |
|                     | cannot be abbreviated.                                       |  |
| Country/Region Name | The two-letter ISO abbreviation for your country.            |  |

Click **Create Certificate Request** to generate a certificate signing request. The certificate signing request can be submitted to the vendor/ISP/ITSP to apply for a certificate. Some information must be included in the certificate signing request. Actually, your vendor/ISP/ITSP will ask you to provide the information they require and to provide the information in the format they regulate. The explanation for each column in the following table is only for reference.

| COMPRESSION OF ADSL           | Router                                                     |                                                                                                    |
|-------------------------------|------------------------------------------------------------|----------------------------------------------------------------------------------------------------|
| N                             | Create new certificate re                                  | equest                                                                                                    |
| Device Info                   | To generate a certificate sig<br>Name, State/Province Name | ning request you need to include Common Name, Organization<br>, and the 2-letter Country Code for the certificate. |
| Advanced Setup                | Cortificato Namo:                                          |                                                                                                    |
| WAN<br>LAN                    | Common Name:                                               |                                                                                                    |
| NAT                           | Organization Name:                                         |                                                                                                    |
| Security<br>Quality of Somico | State/Province Name:                                       |                                                                                                    |
| Routing                       | Country/Region Name:                                       | US (United States)                                                                                                 |
| DNS                           |                                                            |                                                                                                    |
| DSL                           |                                                            |                                                                                                    |
| Slave DSL                     |                                                            | Apply                                                                                                    |
| Print Server                  |                                                            |                                                                                                    |
| Port Mapping                  |                                                            |                                                                                                    |
| IPSec                         |                                                            |                                                                                                    |
| Certificate                   |                                                            |                                                                                                    |
| Local                         |                                                            |                                                                                                    |
| Trusted CA                    |                                                            |                                                                                                    |

Click **Apply** to generate a private key and a certificate signing request.

This screen is used to paste the certificate content and the private key provided by

#### your vendor/ISP/ITSP.

| COMTREND OF ADSL R                                                                   | outer                 |                                                                           |     |
|--------------------------------------------------------------------------------------|-----------------------|---------------------------------------------------------------------------|-----|
| - I                                                                                  | Import certificate    | 2                                                                         |     |
| Device Info                                                                          | Enter certificate nam | ne, paste certificate content and private key.                            |     |
| Advanced Setup<br>WAN<br>LAN<br>NAT<br>Security<br>Quality of Servi                  | Certificate Name:     | BEDIN CERTIFICATE<br>einsert sertifisste hereb<br>END CERTIFICATE         | (9) |
| Routing<br>DNS<br>DSL<br>Slave DSL<br>Print Server<br>Port Mapping                   | Certificate:          |                                                                           |     |
| IPSec<br>Certificate<br>Local<br>Trusted CA<br>Wireless<br>Diagnostics<br>Management | Private Key:          | BIGIN RSA PRIVATE KEV<br>cintert private key here><br>END RSA PRIVATE KEV |     |
|                                                                                      |                       | (Apply)                                                                   |     |

#### 6.12.2 Trusted CA

CA is the abbreviation for Certificate Authority. CA is a part of the X.509 system. It is itself a certificate, attached with the owner information of this certificate authority. But its purpose is not to do encryption/decryption. Its purpose is to sign and issue certificates; in order to prove the owner information of that certificate is correct.

| COMPREND O<br>ADSL                                                                                                    | Router                                                                                                    |
|----------------------------------------------------------------------------------------------------|----------------------------------------------------------------------------------------------------|
| w                                                                                                    | Trusted CA (Certificate Authority) Certificates                                                                                                    |
| Device Info<br>Advanced Setup<br>WAN<br>LAN<br>NAT<br>Security<br>Quality of Service<br>Routing<br>DNS<br>DSL<br>Slave DSL<br>Print Server<br>Port Mapping<br>IPSec<br>Certificate<br>Local | Add, View or Remove certificates from this page. CA certificates are used by you to verify peers' certificates.<br>Maximum 4 certificates can be stored.<br><u>Name Subject Type Action</u><br><u>Import Certificate</u> |

Click **Import Certificate** to paste the certificate content of your trusted CA. Generally speaking, the certificate content will be provided by your vendor/ISP/ITSP and is used to authenticate the Auto-Configuration Server (ACS) that the CPE will connect to.

| COMTREND O<br>ADSL                                                   | Router                                                                                                    |   |
|----------------------------------------------------------------------|----------------------------------------------------------------------------------------------------|---|
| - John                                                               | Import CA certificate                                                                                     |   |
| Device Info<br>Advanced Setup<br>WAN<br>LAN<br>NAT                   | Certificate<br>Name:<br>BEGIN CERTIFICATE<br><insert certificate="" here=""><br/>END CERTIFICATE</insert> | < |
| Security<br>Quality of Service<br>Routing<br>DNS<br>DSL<br>Claus DSL | Certificate:                                                                                              |   |
| Print Server<br>Port Mapping<br>IPSec<br>Certificate<br>Local        |                                                                                                    |   |
| Vireless<br>Diagnostics                                              |                                                                                                    | 2 |
| rianagement                                                          | Apply                                                                                                    |   |

### **Chapter 7 Wireless**

The Wireless dialog box allows you to enable the wireless capability, hide the access point, set the wireless network name and restrict the channel set.

### 7.1 Basic

The Basic option allows you to configure basic features of the wireless LAN interface. You can enable or disable the wireless LAN interface, hide the network from active scans, set the wireless network name (also known as SSID) and restrict the channel set based on country requirements.

|                                                                                                    | outer                                                                                                    |                                                                                                    |             |                        |                             |                      |          |                                                                           |
|----------------------------------------------------------------------------------------------------|----------------------------------------------------------------------------------------------------|----------------------------------------------------------------------------------------------------|-------------|------------------------|-----------------------------|----------------------|----------|---------------------------------------------------------------------------|
| Device Info<br>Advanced Setup<br>Wireless<br>Basic<br>Security<br>MAC Filter<br>Wireless Bridge<br>Advanced<br>Station Info<br>Diagnostics<br>Management | Wireless<br>This page all<br>hide the netty<br>country requ<br>Click "Apply"<br>Enable<br>Hide<br>Client<br>Disabe<br>SSID:<br>BSSID:<br>Country:<br>Max Clients: | Basic<br>lows you to configure basic features<br>work from active scans, set the wirel<br>irements.<br>to configure the basic wireless optic<br>le Wireless<br>Access Point<br>ts Isolation<br>le WMM Advertise<br>Comtrend<br>00:16:38:CC:DE:91<br>UNITED STATES<br>: 128 | of the wild | reless LAI<br>ork name | N interface.<br>(also knowr | You can<br>n as SSII | enable o | or disable the wireless LAN interface<br>estrict the channel set based on |
|                                                                                                    | Enabled S                                                                                                    | SID                                                                                                    | Hidden      | Isolate<br>Clients     | Disable<br>WMM<br>Advertise | Max<br>Clients       | BSSID    |                                                                           |
|                                                                                                    |                                                                                                    | Guest                                                                                                    |             |                        |                             | 128                  | N/A      |                                                                           |
|                                                                                                    |                                                                                                    | Guest1                                                                                                    |             |                        |                             | 128                  | N/A      |                                                                           |
|                                                                                                    |                                                                                                    |                                                                                                    |             |                        |                             | 120                  |          |                                                                           |

Click **Save/Apply** to configure the basic wireless options.

| Option          | Description                                                     |  |  |
|-----------------|-----------------------------------------------------------------|--|--|
| Enable Wireless | A checkbox that enables or disables the wireless LAN interface. |  |  |
|                 | When selected, the Web UI displays Hide Access point, SSID,     |  |  |
|                 | and County settings. Wireless is enabled by default.            |  |  |

Consult the table below for descriptions of these options.

| Hide Access Point | Select Hide Access Point to protect the access point from               |  |  |  |
|-------------------|-------------------------------------------------------------------------|--|--|--|
|                   | detection by wireless active scans. If you do not want the              |  |  |  |
|                   | access point to be automatically detected by a wireless station,        |  |  |  |
|                   | this checkbox should be de-selected. The station will not               |  |  |  |
|                   | discover this access point. To connect a station to the                 |  |  |  |
|                   | available access points, the station must manually add this             |  |  |  |
|                   | access point name in its wireless configuration. In Windows             |  |  |  |
|                   | XP, go to the Network $ ightarrow$ Programs function to view all of the |  |  |  |
|                   | available access points. You can also use other software                |  |  |  |
|                   | programs such as NetStumbler to view available access points.           |  |  |  |
| Clients Isolation | 1. Prevents clients PC from seeing one another in My Network            |  |  |  |
|                   | Places or Network Neighborhood.                                         |  |  |  |
|                   | 2. Prevents one wireless client communicating with another              |  |  |  |
|                   | wireless client.                                                        |  |  |  |
| Disable WMM       | Stops the router from 'advertising' its Wireless Multimedia             |  |  |  |
| Advertise         | (WMM) functionality, which provides basic quality of service for        |  |  |  |
|                   | time-sensitive applications (e.g. VoIP, Video).                         |  |  |  |
|                   | (wireless software version 3.10 and above)                              |  |  |  |
| SSID              | Sets the wireless network name. SSID stands for Service Set             |  |  |  |
|                   | Identifier. All stations must be configured with the correct            |  |  |  |
|                   | SSID to access the WLAN. If the SSID does not match, that               |  |  |  |
|                   | user will not be granted access.                                        |  |  |  |
|                   | The naming conventions are: Minimum is one character and                |  |  |  |
|                   | maximum number of characters: 32 bytes.                                 |  |  |  |
| BSSID             | The BSSID is a 48bit identity used to identify a particular BSS         |  |  |  |
|                   | (Basic Service Set) within an area. In Infrastructure BSS               |  |  |  |
|                   | networks, the BSSID is the MAC (Medium Access Control)                  |  |  |  |
|                   | address of the AP (Access Point) and in Independent BSS or ad           |  |  |  |
|                   | hoc networks, the BSSID is generated randomly.                          |  |  |  |
| Country           | A drop-down menu that permits worldwide and specific                    |  |  |  |
|                   | national settings. Each county listed in the menu enforces              |  |  |  |
|                   | specific regulations limiting channel range:                            |  |  |  |
|                   | • US= worldwide                                                         |  |  |  |
|                   | • Japan=1-14                                                            |  |  |  |
|                   | • Jordan= 10-13                                                         |  |  |  |
|                   | • Israel= 1-13                                                          |  |  |  |
| Max Clients       | The maximum number of clients that can access the router.               |  |  |  |

| Wireless - Guest / | This router supports multiple SSIDs called Guest SSIDs or                |  |
|--------------------|--------------------------------------------------------------------------|--|
| Virtual Access     | Virtual Access Points. To enable one or more Guest SSIDs                 |  |
| Points             | select the radio buttons under the <b>Enable</b> heading. To hide a      |  |
|                    | Guest SSID select its radio button under the <b>Hidden</b> heading.      |  |
|                    |                                                                          |  |
|                    | Do the same for Isolate Client and Disable WMM Advertise                 |  |
|                    | functions. For a description of these two functions, see the             |  |
|                    | entries for "Clients Isolation" and "Disable WMM Advertise" in           |  |
|                    | this table. Similarly, for <b>Max Clients</b> and <b>BSSID</b> headings, |  |
|                    | consult the matching entries in this table.                              |  |
|                    |                                                                          |  |
|                    | <b>NOTE:</b> Remote wireless hosts are unable to scan Guest SSIDs.       |  |

## 7.2 Security

Security options include authentication and encryption services based on the wired equivalent privacy (WEP) algorithm. WEP is a set of security services used to protect 802.11 networks from unauthorized access, such as eavesdropping; in this case, the capture of wireless network traffic. When data encryption is enabled, secret shared encryption keys are generated and used by the source station and the destination station to alter frame bits, thus avoiding disclosure to eavesdroppers.

802.11 supports two subtypes of network authentication services: open system and shared key. Under open system authentication, any wireless station can request authentication. The system that needs to authenticate with another wireless station sends an authentication management frame that contains the identity of the sending station. The receiving station then sends back a frame that indicates whether it recognizes the identity of the sending station.

Under shared key authentication, each wireless station is assumed to have received a secret shared key over a secure channel that is independent from 802.11 wireless network communications channel.

The following screen appears when Security is selected. The Security page allows you to configure security features of the wireless LAN interface. You can set the network authentication method, selecting data encryption, specify whether a network key is required to authenticate to this wireless network and specify the encryption strength.

| COMTREMD O<br>ADSL                                                                                                    | Router                                                                                                    |                                                                                                    |
|----------------------------------------------------------------------------------------------------|----------------------------------------------------------------------------------------------------|----------------------------------------------------------------------------------------------------|
| - w                                                                                                    | Wireless Security                                                                                                    |                                                                                                    |
| Device Info<br>Advanced Setup<br>Wireless<br>Basic<br>Security<br>MAC Filter<br>Wireless Bridge<br>Advanced<br>Station Info | This page allows you to con<br>selecting data encryption, sp<br>encryption strength.<br>Click "Apply" to configure th<br>Select SSID:<br>Network Authentication:<br>WEP Encryption: | Ifigure security features of the wireless LAN interface. You can sets the network authentication method, pecify whether a network key is required to authenticate to this wireless network and specify the in wireless security options.  Comtrend  Open Disabled |
| Diagnostics<br>Management                                                                                                   |                                                                                                    | Save/Apply                                                                                                    |

Click **Apply** to configure the wireless security options.

| Option         | Description                                                        |                                                            |  |
|----------------|--------------------------------------------------------------------|------------------------------------------------------------|--|
| Select SSID    | Sets the wireless netwo                                            | ork name. SSID stands for Service Set                      |  |
|                | Identifier. All stations                                           | must be configured with the correct SSID to                |  |
|                | access the WLAN. If the SSID does not match, that user will not be |                                                            |  |
|                | granted access.                                                    |                                                            |  |
|                | The naming convention                                              | s are: Minimum is one character and                        |  |
|                | maximum number of ch                                               | naracters: 32 bytes.                                       |  |
| Network        | It specifies the network                                           | authentication. When this checkbox is                      |  |
| Authentication | selected, it specifies tha                                         | t a network key be used for authentication to              |  |
|                | the wireless network.                                              | If the Network Authentication (Shared mode)                |  |
|                | checkbox is not shared                                             | (that is, if open system authentication is                 |  |
|                | used), no authenticatio                                            | n is provided. Open system authentication                  |  |
|                | only performs identity v                                           | verifications.                                             |  |
|                |                                                                    |                                                            |  |
|                | Different authentication                                           | type pops up different settings requests.                  |  |
|                |                                                                    |                                                            |  |
|                | Choosing <b>802.1X</b> , ente                                      | r RADIUS Server IP address, RADIUS Port,                   |  |
|                | and RADIUS key.                                                    |                                                            |  |
|                |                                                                    |                                                            |  |
|                | Also, enable WEP Encry                                             | ption and the Encryption Strength.                         |  |
|                | Select SSID:                                                       | Comtrend 💌                                                 |  |
|                | Network Authentication:                                            | 802.1×                                                     |  |
|                | RADIUS Server IP Address:                                          | 0.0.0.0                                                    |  |
|                | RADIUS Port:                                                       | 1812                                                       |  |
|                | RADIUS Key:                                                        |                                                            |  |
|                | WEP Encryption:                                                    |                                                            |  |
|                | Current Network Key:                                               | 2 -                                                        |  |
|                | Network Key 1:                                                     |                                                            |  |
|                | Network Key 2:                                                     |                                                            |  |
|                | Network Key 3:                                                     |                                                            |  |
|                | Network Key 4:                                                     | Enter 13 ASCII characters or 26 bevadecimal digits for 129 |  |
|                |                                                                    | Enter 5 ASCII characters or 10 hexadecimal digits for 64-b |  |
|                |                                                                    | Save/Apply                                                 |  |
|                | Select the Current Netw                                            | ork Key and enter 13 ASCII characters or 26                |  |
|                | hexadecimal digits for 1                                           | 28-bit encryption keys and enter 5 ASCII                   |  |
|                | characters or 10 hexade                                            | ecimal digits for 64-bit encryption keys.                  |  |

|            | Choosing <b>WPA</b> , you must enter WPA Group Rekey Interval.                                           |                                                     |                                        |
|------------|----------------------------------------------------------------------------------------------------|-----------------------------------------------------|----------------------------------------|
|            | Select SSID;                                                                                             | Comtrend 💌                                          |                                        |
|            | Network Authentication:                                                                                  | WPA                                                 | •                                      |
|            | WPA Group Rekey Interval:<br>RADIUS Server IP Address:<br>RADIUS Port:<br>RADIUS Key:<br>WPA Encryption: | 0<br>0.0.0.0<br>1812<br>TKIP                        |                                        |
|            | WEP Encryption:                                                                                          | Disabled 💌                                          |                                        |
|            |                                                                                                    |                                                     | Save/Apply                             |
|            | Choosing <b>WPA-PSK</b> , you r                                                                          | nust enter WPA Pre-Sh                               | ared Key and                           |
|            | Group Rekey Interval.                                                                                    |                                                     |                                        |
|            | Select SSID:                                                                                             | Comtrend 💌                                          |                                        |
|            | Network Authentication:                                                                                  | WPA-PSK                                             | •                                      |
|            | WPA Pre-Shared Key:<br>WPA Group Rekey Interval:<br>WPA Encryption:<br>WEP Encryption:                   | 0<br>TKIP<br>Disabled                               | <u>Click here to displa</u>            |
|            |                                                                                                    |                                                     | Save/Apply                             |
| WEP        | It specifies that a network k                                                                            | ey is used to encrypt th                            | e data is sent over                    |
| Encryption | the network. When this cl                                                                                | heckbox is selected, it o                           | enables data                           |
|            | encryption and prompts the                                                                               | e Encryption Strength                               | drop-down menu.                        |
|            | Data Encryption (WEP Enal                                                                                | oled) and Network Auth                              | entication use the                     |
|            | same key.                                                                                                |                                                     |                                        |
| Encryption | A session's key strength is                                                                              | proportional to the nur                             | nber of binary bits                    |
| strength   | comprising the session key<br>greater number of bits hav                                                 | file. This means that s<br>re a greater degree of s | ession keys with a<br>ecurity, and are |
|            | menu sets either a 64 8-bi                                                                               | to forcibly decode. If                              |                                        |
|            | character) or 128 8-bit (13                                                                              | -ASCII character or 26                              | -hexadecimal                           |
|            | character) kev.                                                                                          |                                                     | nexadeennar                            |
|            | If you set a minimum 128-                                                                                | bit key strength, users                             | attempting to                          |
|            | establish a secure commur                                                                                | nications channel with y                            | our server must                        |
|            | use a browser capable of co                                                                              | ommunicating with a 12                              | 28-bit session key.                    |
|            | The Encryption Strength se                                                                               | ettings do not display u                            | nless the network                      |
|            | Authentication (shared Mod                                                                               | de) check box is selecte                            | ed.                                    |

## 7.3 MAC Filter

This MAC Filter page allows access to be restricted or allowed based on a MAC address. All NICs have a unique 48-bit MAC address burned into the ROM chip on the card. When MAC address filtering is enabled, you are restricting the NICs that are allowed to connect to your access point. Therefore, an access point will grant access to any computer that is using a NIC whose MAC address is on its "allows" list.

WiFi devices and access points that support MAC filtering let you specify a list of MAC addresses that may connect to the access point, and thus dictate what devices are authorized to access the wireless network. When a device is using MAC filtering, any address not explicitly defined will be denied access.

MAC Restrict mode: **Off**- disables MAC filtering; **Allow** – permits **access** for the specified MAC address; **deny**; reject access of the specified MAC address, then click the **SET** button.

To delete an entry, select the entry at the bottom of the screen and then click the **Remove** button, located on the right hand side of the screen.

| COMPRESSION OF ADSL                                   | Router                |
|-------------------------------------------------------|-----------------------|
| N                                                     | Wireless MAC Filter   |
| Device Info                                           | Select SSID: Comtrend |
| Advanced Setup<br>Wireless<br>Basic                   | MAC Restrict Mode:    |
| Security<br>MAC Filter<br>Wireless Bridge<br>Advanced | MAC Address Remove    |
| Station Info<br>Diagnostics<br>Management             | Add Remove            |

To add a MAC entry, click **Add** and enter MAC address

After clicking the **Add** button, the following screen appears. Enter the MAC address and click **Apply** to add the MAC address to the wireless MAC address filters.

| ADGUEDO                                                                                                   |                                                                                                   |
|----------------------------------------------------------------------------------------------------|---------------------------------------------------------------------------------------------------|
| ADSL RO                                                                                                   | uter                                                                                              |
|                                                                                                    |                                                                                                   |
| N                                                                                                    | Wireless MAC Filter                                                                               |
|                                                                                                    | Enter the MAC address and click "Apply" to add the MAC address to the wireless MAC address filter |
| Device Info                                                                                               |                                                                                                   |
| Advanced Setup                                                                                            | MAC Address: ab:0a:00:12:12:ab                                                                    |
| Wireless                                                                                                  | Course (Aparts)                                                                                   |
| Security                                                                                                  | Save/Apply                                                                                        |
| MAC Filter                                                                                                |                                                                                                   |
| Wireless Bridge                                                                                           |                                                                                                   |
| Advanced                                                                                                  |                                                                                                   |
| Station Info                                                                                              |                                                                                                   |
| Diagnostics                                                                                               |                                                                                                   |
| Management                                                                                                |                                                                                                   |
|                                                                                                    |                                                                                                   |
| - A                                                                                                    | Wireless MAC Filter                                                                               |
| Device Info                                                                                               | MAC RESULT MODE: O Disabled O Allow O Deny                                                        |
| Advanced Setup                                                                                            |                                                                                                   |
|                                                                                                    |                                                                                                   |
| Wireless                                                                                                  | MAC Address Demous                                                                                |
| Wireless<br>Basic                                                                                         | MAC Address Remove                                                                                |
| Wireless<br>Basic<br>Security                                                                             | MAC AddressRemoveAB:0A:00:12:12:AB                                                                |
| Wireless<br>Basic<br>Security<br>MAC Filter                                                               | MAC AddressRemoveAB:0A:00:12:12:AB                                                                |
| Wireless<br>Basic<br>Security<br>MAC Filter<br>Wireless Bridge                                            | MAC AddressRemoveAB:0A:00:12:12:AB                                                                |
| Wireless<br>Basic<br>Security<br>MAC Filter<br>Wireless Bridge<br>Advanced                                | MAC Address     Remove       AB:0A:00:12:12:AB         Add     Remove                             |
| Wireless<br>Basic<br>Security<br>MAC Filter<br>Wireless Bridge<br>Advanced<br>Station Info                | MAC AddressRemoveAB:0A:00:12:12:ABAddRemove                                                       |
| Wireless<br>Basic<br>Security<br>MAC Filter<br>Wireless Bridge<br>Advanced<br>Station Info<br>Diagnostics | MAC Address     Remove       AB:0A:00:12:12:AB        Add     Remove                              |

| Option   | Description                                                              |
|----------|--------------------------------------------------------------------------|
| MAC      | Radio buttons that allow settings of;                                    |
| Restrict | Off: MAC filtering function is disabled.                                 |
| Mode     | Allow: Permits PCs with listed MAC addresses to connect to access point. |
|          | Deny: Prevents PCs with listed MAC from connecting to the access point.  |
| MAC      | Lists the MAC addresses subject to the Off, Allow, or Deny instruction.  |
| Address  | The Add button prompts an entry field that requires you type in a MAC    |
|          | address in a two-character, 6-byte convention: xx:xx:xx:xx:xx:xx where   |
|          | xx are hexadecimal numbers. The maximum number of MAC addresses          |
|          | that can be added is 60.                                                 |

## 7.4 Wireless Bridge

This page allows you to configure wireless bridge features of the wireless LAN interface. You can select Wireless Bridge (also known as Wireless Distribution System) to disable access point functionality. Selecting Access Point enables access point functionality. Wireless bridge functionality will still be available and wireless stations will be able to associate to the AP. Select Disabled in Bridge Restrict, which disables wireless bridge restriction. Any wireless bridge will be granted access. Selecting Enabled or Enabled (Scan) enables wireless bridge restriction. Only those bridges selected in Remote Bridges will be granted access.

| COMMIND O                                                                                                    | Router                                                                                                    |
|----------------------------------------------------------------------------------------------------|----------------------------------------------------------------------------------------------------|
| M                                                                                                    | Wireless Bridge                                                                                                    |
| Device Info<br>Advanced Setup<br>Wireless<br>Basic<br>Security<br>MAC Filter<br>Wireless Bridge<br>Advanced<br>Station Info | This page allows you to configure wireless bridge features of the wireless LAN interface. You can select Wireless Bridge (also known as Wireless Distribution System) to disables access point functionality. Selecting Access Point enables access point functionality. Wireless bridge functionality will still be available and wireless stations will be able to associate to the AP. Select Disabled in Bridge Restrict which disables wireless bridge restriction. Any wireless bridge will be granted access. Selecting Enabled or Enabled(Scan) enables wireless. Which disables wireless bridge restriction. Only those bridges selected in Remote Bridges will be granted access. Click "Refresh" to update the remote bridges. Wait for few seconds to update.         Click "Refresh" to configure the wireless bridge options.         AP Mode:       Access Point         Bridge Restrict:       Disabled |
| Diagnostics<br>Management                                                                                                   |                                                                                                    |
|                                                                                                    | Refresh Save/Apply                                                                                                    |

| Feature         | Options         |  |
|-----------------|-----------------|--|
| AP Mode         | Access Point    |  |
|                 | Wireless Bridge |  |
| Bridge Restrict | Enabled         |  |
| -               | Enabled (Scan)  |  |
|                 | Disabled        |  |

### 7.5 Advanced

The Advanced page allows you to configure advanced features of the wireless LAN interface. You can select a particular channel on which to operate, force the transmission rate to a particular speed, set the fragmentation threshold, set the RTS threshold, set the wakeup interval for clients in power-save mode, set the beacon interval for the access point, set XPress mode and set whether short or long preambles are used.

Click **Apply** to configure the advanced wireless options.

| COMPREND O                   | •                                                            |                                                                                                    |  |
|------------------------------|--------------------------------------------------------------|----------------------------------------------------------------------------------------------------|--|
| ADSL                         | Router                                                       |                                                                                                    |  |
|                              | Wireless Advanced                                            |                                                                                                    |  |
| N                            | This page allows you to config                               | gure advanced features of the wireless LAN interface. You can select a particular channel on which to |  |
|                              | operate, force the transmission                              | on rate to a particular speed, set the fragmentation threshold, set the RTS threshold, set the wakeup |  |
| Device Info                  | Interval for clients in power-sa<br>long preambles are used. | ave mode, set the beacon interval for the access point, set XPress mode and set whether short or      |  |
| Advanced Setup               | Click "Apply" to configure the advanced wireless options.    |                                                                                                    |  |
| Wireless                     | Dandi                                                        |                                                                                                    |  |
| Basic                        | Chappelu                                                     |                                                                                                    |  |
| Security                     |                                                              |                                                                                                    |  |
| MAU HIter<br>Wiroloos Pridao | Auto Channel Timer(min)                                      |                                                                                                    |  |
| Advanced                     | 54gim Kate:                                                  | Auto                                                                                                  |  |
| Station Info                 | Multicast Rate:                                              |                                                                                                    |  |
| Diagnostics                  | Basic Kate:                                                  |                                                                                                    |  |
| Management                   | Fragmentation Threshold:                                     | 2346                                                                                                  |  |
|                              | RTS Threshold:                                               | 2347                                                                                                  |  |
|                              | DTIM Interval:                                               | 1                                                                                                    |  |
|                              | Beacon Interval:                                             | 100                                                                                                   |  |
|                              | XPress™ Technology:                                          | Disabled 👻                                                                                            |  |
|                              | 54g™ Mode:                                                   | 54g Auto                                                                                              |  |
|                              | 54g™ Protection:                                             | Auto 💌                                                                                                |  |
|                              | Preamble Type:                                               | long 💌                                                                                                |  |
|                              | Transmit Power:                                              | 100% 💌                                                                                                |  |
|                              | WMM(Wi-Fi Multimedia):                                       | Auto 💌                                                                                                |  |
|                              | WMM No Acknowledgement:                                      | Disabled -                                                                                            |  |
|                              | WMM APSD:                                                    | Enabled 💌                                                                                             |  |
|                              |                                                              | Save/Apply                                                                                            |  |

| Option         | Description                                                      |  |
|----------------|------------------------------------------------------------------|--|
| Band           | The new amendment allows IEEE 802.11g units to fall back to      |  |
|                | speeds of 11 Mbps, so IEEE 802.11b and IEEE 802.11g devices can  |  |
|                | coexist in the same network. The two standards apply to the 2.4  |  |
|                | GHz frequency band. IEEE 802.11g creates data-rate parity at 2.4 |  |
|                | GHz with the IEEE 802.11a standard, which has a 54 Mbps rate at  |  |
|                | 5 GHz. (IEEE 802.11a has other differences compared to IEEE      |  |
|                | 802.11b or g, such as offering more channels.)                   |  |
| Channel        | Drop-down menu that allows selection of a specific channel.      |  |
| Auto Channel   | Auto channel scan timer in minutes (0 to disable)                |  |
| Timer (min)    |                                                                  |  |
| 54g Rate       | Drop-down menu that specifies the following fixed rates: Auto:   |  |
|                | Default. Uses the 11 Mbps data rate when possible but drops to   |  |
|                | lower rates when necessary. 1 Mbps, 2Mbps, 5.5Mbps, or 11Mbps    |  |
|                | fixed rates. The appropriate setting is dependent on signal      |  |
|                | strength.                                                        |  |
| Multicast Rate | Setting multicast packet transmit rate.                          |  |

| Basic Rate      | Setting basic transmit rate.                                         |  |
|-----------------|----------------------------------------------------------------------|--|
| Fragmentation   | A threshold, specified in bytes, that determines whether packets     |  |
| Threshold       | will be fragmented and at what size. On an 802.11 WLAN, packets      |  |
|                 | that exceed the fragmentation threshold are fragmented, i.e., split  |  |
|                 | into, smaller units suitable for the circuit size. Packets smaller   |  |
|                 | than the specified fragmentation threshold value are not             |  |
|                 | fragmented.                                                          |  |
|                 | Enter a value between 256 and 2346.                                  |  |
|                 | If you experience a high packet error rate, try to slightly increase |  |
|                 | your Fragmentation Threshold. The value should remain at its         |  |
|                 | default setting of 2346. Setting the Fragmentation Threshold too     |  |
|                 | low may result in poor performance.                                  |  |
| RTS Threshold   | Request to Send, when set in bytes, specifies the packet size        |  |
|                 | beyond which the WLAN Card invokes its RTS/CTS mechanism.            |  |
|                 | Packets that exceed the specified RTS threshold trigger the          |  |
|                 | RTS/CTS mechanism. The NIC transmits smaller packet without          |  |
|                 | using RTS/CTS. The default setting of 2347 (maximum length)          |  |
|                 | disables RTS Threshold.                                              |  |
| DTIM Interval   | Delivery Traffic Indication Message (DTIM), also known as Beacon     |  |
|                 | Rate. The entry range is a value between 1 and 65535. A DTIM is      |  |
|                 | a countdown informing clients of the next window for listening to    |  |
|                 | broadcast and multicast messages. When the AP has buffered           |  |
|                 | broadcast or multicast messages for associated clients, it sends the |  |
|                 | next DTIM with a DTIM Interval value. AP Clients hear the            |  |
|                 | beacons and awaken to receive the broadcast and multicast            |  |
|                 | messages. The default is 1.                                          |  |
| Beacon Interval | The amount of time between beacon transmissions. Each beacon         |  |
|                 | transmission identifies the presence of an access point. By          |  |
|                 | default, radio NICs passively scan all RF channels and listen for    |  |
|                 | beacons coming from access points to find a suitable access point.   |  |
|                 | Before a station enters power save mode, the station needs the       |  |
|                 | beacon interval to know when to wake up to receive the beacon        |  |
|                 | (and learn whether there are buffered frames at the access point).   |  |
|                 | The entered value is represented in ms. Default is 100.              |  |
|                 | Acceptable entry range is 1 to 0xffff (65535)                        |  |

| Xpress ™              | Xpress Technology is compliant with draft specifications of two   |  |
|-----------------------|-------------------------------------------------------------------|--|
| Technology            | planned wireless industry standards.                              |  |
| 54g <sup>™</sup> Mode | Set the mode to 54g Auto for                                      |  |
|                       | the widest compatibility. Select the mode to                      |  |
|                       | 54g Performance for the fastest performance                       |  |
|                       | among 54g certified equipment. Set                                |  |
|                       | the mode to 54g LRS if you are experiencing                       |  |
|                       | difficulty with legacy 802.11b equipment.                         |  |
| 54g Protection        | In Auto mode the router will use                                  |  |
|                       | RTS/CTS to improve 802.11g performance in                         |  |
|                       | mixed 802.11g/802.11b networks. Turn                              |  |
|                       | protection off to maximize 802.11g throughput                     |  |
|                       | under most conditions.                                            |  |
| Preamble Type         | Short preamble is intended for application where maximum          |  |
|                       | throughput is desired but it doesn't cooperate with the legacy.   |  |
|                       | Long preamble interoperates with the current 1 and 2 Mbit/s DSSS  |  |
|                       | specification as described in IEEE Std 802.11-1999                |  |
| Transmit Power        | The router will set different power output (by percentage)        |  |
|                       | according to this selection.                                      |  |
| WMM (Wi-Fi            | The technology maintains the priority of audio, video and voice   |  |
| Multimedia)           | applications in a Wi-Fi network. It allows multimedia service get |  |
|                       | higher priority.                                                  |  |
| WMM No                | Refers to the acknowledge policy used at the MAC level. Enabling  |  |
| Acknowledgem          | no Acknowledgement can result in more efficient throughput but    |  |
| ent                   | higher error rates in a noisy Radio Frequency (RF) environment.   |  |
| WMM APSD              | This is Automatic Power Save Delivery. It saves power.            |  |

## 7.6 Station Info

This page shows authenticated wireless stations and their status.

| COMUREND O<br>ADSL | Router                                                            |
|--------------------|-------------------------------------------------------------------|
| N                  | Wireless Authenticated Stations                                   |
| Device Info        | This page shows authenticated wireless stations and their status. |
| Quick Setup        | MAC Associated Authorized SSID Interface                          |
| Advanced Setup     |                                                                   |
| Wireless           | Refresh                                                           |
| Basic              |                                                                   |
| MAC Filter         |                                                                   |
| Wireless Bridge    |                                                                   |
| Advanced           |                                                                   |
| Station Info       |                                                                   |
| Diagnostics        |                                                                   |
| Management         |                                                                   |

| МАС        | Lists the MAC address of all the stations.                                 |  |  |
|------------|----------------------------------------------------------------------------|--|--|
| Associated | Lists all the stations that are associated with the Access                 |  |  |
|            | Point, along with the amount of time since packets were transferred        |  |  |
|            | to and from each station. If a station is idle for too long, it is removed |  |  |
|            | from this list.                                                            |  |  |
| Authorized | Lists those devices with authorized access.                                |  |  |
| SSID       | Lists which SSID of the modem that the stations connect to.                |  |  |
| Interface  | Lists which interface of the modem that the stations connect to.           |  |  |

### **Chapter 8 Diagnostics**

The Diagnostics screen provides feedback on the connection status of the router and the ADSL link. The individual tests are listed below. If a test displays a fail status, click the **Test** button, to determine whether the fail status is consistent. If the test continues to fail, click **Help** and follow the troubleshooting procedures.

| COMMENTE O                                                                            | Router                                                                                                    |
|---------------------------------------------------------------------------------------|----------------------------------------------------------------------------------------------------|
| w                                                                                     | Diagnostics                                                                                                    |
| Device Info<br>Quick Setup<br>Advanced Setup<br>Wireless<br>Diagnostics<br>Management | Your modem is capable of testing your DSL connection. The individual tests are listed below. If a test displays a fail status, clic         "Rerun Diagnostic Tests" at the bottom of this page to make sure the fail status is consistent. If the test continues to fail, click         "Help" and follow the troubleshooting procedures.         Test the connection to your local network         Test your ENET(1-4) Connection:       PASS         Help       Test your USB Connection:       PASS         Test your Wireless Connection:       PASS         Help       Test the connection to your DSL service provider         Test ADSL Synchronization:       FAIL |
|                                                                                       | Rerun Diagnostic Tests                                                                                                    |

| Test                                                   | Description                                                       |  |  |
|--------------------------------------------------------|-------------------------------------------------------------------|--|--|
| Ethernet Connection                                    | Pass: indicates that the Ethernet interface from your             |  |  |
|                                                        | computer is connected to the LAN port of your router. A           |  |  |
|                                                        | flashing or solid green LAN LED on the router also signifies      |  |  |
|                                                        | that an Ethernet connection is present and that this test is      |  |  |
|                                                        | successful.                                                       |  |  |
|                                                        | Fail: Indicates that the router does not detect the Ethernet      |  |  |
|                                                        | interface on your computer.                                       |  |  |
| USB Connection                                         | Pass: Indicates that the USB interface from your computer is      |  |  |
|                                                        | connected to router properly.                                     |  |  |
|                                                        | <b>Down:</b> Indicates that the router does not detect the signal |  |  |
|                                                        | from USB interface.                                               |  |  |
| Wireless Connection                                    | Pass: Indicates that the Wireless interface from your             |  |  |
|                                                        | computer is connected to the wireless network.                    |  |  |
|                                                        | Down: Indicates that the ADSL router does not detect the          |  |  |
|                                                        | wireless network.                                                 |  |  |
| ADSL Pass: Indicates that the router has detected an A |                                                                   |  |  |
| Synchronization                                        | from the telephone company. A solid WAN LED on the router         |  |  |
|                                                        | also indicates the detection of an ADSL signal from the           |  |  |
|                                                        | telephone company.                                                |  |  |
|                                                        | Fail: Indicates that the router does not detect a signal from     |  |  |
|                                                        | the telephone company's DSL network. The WAN LED will             |  |  |
|                                                        | continue to flash green.                                          |  |  |

If router mode is PPPoE the following screen will be displayed (for your reference).

| COMMENTE O<br>ADSL F                      | Router                                                                                                    |                                           |                                  |                                                                                      |                                                                          |
|-------------------------------------------|----------------------------------------------------------------------------------------------------|-------------------------------------------|----------------------------------|--------------------------------------------------------------------------------------|--------------------------------------------------------------------------|
| Device Info<br>Advanced Setup<br>Wireless | pppoe_0_0_35_1 Diagnostics<br>Your modem is capable of testing your DSL<br>"Rerun Diagnostic Tests" at the bottom of t<br>and follow the troubleshooting procedures.<br>Test the connection to your local netv | . connectio<br>his page to<br><b>vork</b> | n. The in<br>make su             | vidual tests are listed below. If a tes<br>e the fail status is consistent. If the t | st displays a fail status, click<br>test continues to fail, click "Help" |
| Diagnostics                               | Test your ENET(1-4) Connection:                                                                                                    | PASS                                      | Help                             |                                                                                      |                                                                          |
| Management                                | Test your USB Connection:                                                                                                    | DOWN                                      | Help                             |                                                                                      |                                                                          |
|                                           | Test your Wireless Connection:                                                                                                    | PASS                                      | Help                             |                                                                                      |                                                                          |
|                                           | Test the connection to your DSL servi<br>Test ADSL Synchronization:<br>Test ATM OAM F5 segment ping:                                                                                                    | FAIL<br>FAIL                              | er<br><u>Help</u><br><u>Help</u> |                                                                                      |                                                                          |
|                                           | Test ATM 0AM F5 end-to-end ping:                                                                                                    | FAIL                                      | Help                             |                                                                                      |                                                                          |
|                                           | Test the connection to your Internet<br>Test PPP server connection:                                                                                                    | service pr                                | rovider<br>Help                  |                                                                                      |                                                                          |
|                                           | Test authentication with ISP:                                                                                                    | PASS                                      | Help                             |                                                                                      |                                                                          |
|                                           | Test the assigned IP address:                                                                                                    | FAIL                                      | нер                              |                                                                                      |                                                                          |
|                                           | Ping default gateway:                                                                                                    | FAIL                                      | Help                             |                                                                                      |                                                                          |
|                                           | Ping primary Domain Name Server:                                                                                                    | PASS                                      | нер                              |                                                                                      |                                                                          |
|                                           |                                                                                                    | Tes                                       | t) T                             | t With OAM F4                                                                        |                                                                          |

### **Chapter 9 Management**

The Management section includes the following functions and processes.

- 9.1 Settings 9.2 System Log
- 9.3 SNMP Agent
- 9.4 TR-069 Client
- 9.5 Internet Time
- 9.6 Access Control
- 9.7 Update Software
- 9.8 Save and Reboot

### 9.1 Settings

The Settings submenu allows for backup of settings, retrieval of settings and restoring to factory default settings.

#### 9.1.1 Backup

The Backup option under Management  $\rightarrow$  Settings saves your router configurations to a file on your PC. Click Backup Settings in the main menu. You will be prompted to define the location of the backup file to save. After choosing the file location, click **Backup Settings.** The file will then be saved to the assigned location.

| COMPREND O<br>ADSL | Router<br>Settings - Backup                                                                     |
|--------------------|-------------------------------------------------------------------------------------------------|
| Device Info        | Backup DSL router configurations. You may save your router configurations to a file on your PC. |
| Quick Setup        |                                                                                                 |
| Advanced Setup     | Backup Settings                                                                                 |
| Wireless           |                                                                                                 |
| Diagnostics        |                                                                                                 |
| Management         |                                                                                                 |
| Settings           |                                                                                                 |
| Backup             |                                                                                                 |
| Update             |                                                                                                 |
| Restore Default    |                                                                                                 |
| System Log         |                                                                                                 |
| SNMP Agent         |                                                                                                 |
| TR-069 Client      |                                                                                                 |
| Internet Time      |                                                                                                 |
| Access Control     |                                                                                                 |
| Update Software    |                                                                                                 |
| Save/Reboot        |                                                                                                 |

#### 9.1.2 Update Settings

The Update option under Management  $\rightarrow$  Settings updates your router settings using your saved files.

| CONTREVE O<br>ADSL | Router                                                                                  |
|--------------------|-----------------------------------------------------------------------------------------|
| - M                | Tools Update Settings                                                                   |
|                    | Update DSL router settings. You may update your router settings using your saved files. |
| Device Info        |                                                                                         |
| Quick Setup        | Settings File Name: Browse                                                              |
| Advanced Setup     |                                                                                         |
| Wireless           | Update Settings                                                                         |
| Diagnostics        |                                                                                         |
| Management         |                                                                                         |
| Settings           |                                                                                         |
| Backup             |                                                                                         |
| Update             |                                                                                         |
| Restore Default    |                                                                                         |
| System Log         |                                                                                         |
| SNMP Agent         |                                                                                         |
| TR-069 Client      |                                                                                         |
| Internet Time      |                                                                                         |
| Access Control     |                                                                                         |
| Update Software    |                                                                                         |
| Save/Reboot        |                                                                                         |

#### 9.1.3 Restore Default

Click the **Restore Default Settings** button to restore the device to its original factory installed settings (see section 3.3 Default Settings).

| GOMVIRIND O<br>ADSL | Router                                               |
|---------------------|------------------------------------------------------|
| N                   | Tools Restore Default Settings                       |
| Device Info         | Restore DSL router settings to the factory defaults. |
| Ouick Setun         |                                                      |
| Advanced Setup      | Restore Default Settings                             |
| Wireless            |                                                      |
| Diagnostics         |                                                      |
| Management          |                                                      |
| Settings            |                                                      |
| Backup              |                                                      |
| Update              |                                                      |
| Restore Default     |                                                      |
| System Log          |                                                      |
| SNMP Agent          |                                                      |
| TR-069 Client       |                                                      |
| Internet Time       |                                                      |
| Access Control      |                                                      |
| Update Software     |                                                      |
| Save/Reboot         |                                                      |

- NOTE 1: This entry has the same effect as the hardware reset-to-default button. The device board hardware and the boot loader support the reset to default button. If the reset button is continuously pushed for more than 5 seconds, the boot loader will erase the entire configuration data saved on the flash memory.
- **NOTE 2:** Restoring system settings requires a system reboot. This necessitates that the current Web UI session be closed and restarted. Before restarting the connected PC must be configured with a static IP address in the 192.168.1.x subnet in order to configure the device.

After the Restore Default Configuration button is selected, the following screen appears. Close the window and wait for 2 minutes before reopening your web browser. If necessary, reconfigure your PC IP address to match your new configuration (see section 3.1 TCP/IP Settings for instructions)

#### DSL Router Restore

The DSL Router configuration has been restored to default settings and the router is rebooting.

Close the DSL Router Configuration window and wait for 2 minutes before reopening your web browser. If necessary, reconfigure your PC's IP address to match your new configuration.

## 9.2 System Log

The System Log option under Management  $\rightarrow$  Settings allows you to view the system events log, or to configure the System Log options. The default setting of system log is disabled. Follow the steps below to enable and view the system log.

| GOMHREND O<br>ADSL                                                                                                    | Router                                                                                                    |
|----------------------------------------------------------------------------------------------------|----------------------------------------------------------------------------------------------------|
| Ad                                                                                                    | System Log                                                                                                    |
| Device Info<br>Quick Setup<br>Advanced Setup<br>Wireless<br>Diagnostics<br>Management<br>Settings<br>System Log<br>SNMP Agent<br>TR-069 Client<br>Internet Time<br>Access Control | The System Log dialog allows you to view the System Log and configure the System Log options.<br>Click "View System Log" to configure the System Log options.<br>View System Log Configure System Log |
| Update Software<br>Save/Reboot                                                                                                    |                                                                                                    |

**STEP 1:** Click **Configure System Log** to display the following screen.

| COMMEND O                                                                                                    | Router                                                                                                    |
|----------------------------------------------------------------------------------------------------|----------------------------------------------------------------------------------------------------|
| N                                                                                                    | System Log Configuration                                                                                                    |
| Device Info<br>Quick Setup<br>Advanced Setup<br>Wireless<br>Diagnostics<br>Management<br>Settings<br>System Log<br>SIMP Agent | If the log mode is enabled, the system will begin to log all the selected events. For the Log Level, all events above or equal to the selected level will be logged. For the Display Level, all logged events above or equal to the selected level will be displayed. If the selected mode is 'Remote' or 'Both,' events will be sent to the specified IP address and UDP port of the remote syslog server. If the selected mode is 'Local' or 'Both,' events will be recorded in the local memory. Select the desired values and click 'Save/Apply' to configure the system log options. Log: C Disable C Enable Log Level: Error Display Level: Error |
| TR-069 Client                                                                                                    | Mode: Local                                                                                                    |
| Internet Time<br>Access Control                                                                                               |                                                                                                    |
| Update Software<br>Save/Reboot                                                                                                | Save/Apply                                                                                                    |

| Step 2: | Select desired log options | (described below | ) and click Save/Apply  |
|---------|----------------------------|------------------|-------------------------|
| 5tcp 2. |                            | (ucscribcu below | ) and check Save, Apply |

| Option    | Description                                                              |  |  |  |  |
|-----------|--------------------------------------------------------------------------|--|--|--|--|
| Log       | Indicates whether the system is currently recording events. The user     |  |  |  |  |
|           | can enable or disable event logging. By default, it is disabled. To      |  |  |  |  |
|           | enable it, tick Enable and then Apply button.                            |  |  |  |  |
| Log level | Allows you to configure the event level and filter out unwanted events   |  |  |  |  |
|           | below this level. The events ranging from the highest critical level     |  |  |  |  |
|           | "Emergency" down to this configured level will be recorded to the log    |  |  |  |  |
|           | buffer on the device SDRAM. When the log buffer is full, the newer       |  |  |  |  |
|           | event will wrap up to the top of the log buffer and overwrite the old    |  |  |  |  |
|           | event. By default, the log level is "Debugging," which is the lowest     |  |  |  |  |
|           | critical level. The following log levels are                             |  |  |  |  |
|           | <ul> <li>Emergency = system is unusable</li> </ul>                       |  |  |  |  |
|           | <ul> <li>Alert = action must be taken immediately</li> </ul>             |  |  |  |  |
|           | Critical = critical conditions                                           |  |  |  |  |
|           | • Error = Error conditions                                               |  |  |  |  |
|           | <ul> <li>Warning = normal but significant condition</li> </ul>           |  |  |  |  |
|           | <ul> <li>Notice= normal but insignificant condition</li> </ul>           |  |  |  |  |
|           | <ul> <li>Informational = provides information for reference</li> </ul>   |  |  |  |  |
|           | <ul> <li>Debugging = debug-level messages</li> </ul>                     |  |  |  |  |
|           | Emergency is the most serious event level, whereas Debugging is the      |  |  |  |  |
|           | least important. For instance, if the log level is set to Debugging, all |  |  |  |  |
|           | the events from the lowest Debugging level to the most critical level    |  |  |  |  |
|           | Emergency level will be recorded. If the log level is set to Error, only |  |  |  |  |
|           | Error and the level above will be logged.                                |  |  |  |  |

| Display | Allows the user to select the logged events and displays on the ${f View}$ |  |  |
|---------|----------------------------------------------------------------------------|--|--|
| Level   | System Log page for events of this level and above to the highest          |  |  |
|         | Emergency level.                                                           |  |  |
| Mode    | Allows you to specify whether events should be stored in the loca          |  |  |
|         | memory, or be sent to a remote syslog server or both simultaneously.       |  |  |
|         | If remote mode is selected, view system log will not be able to display    |  |  |
|         | events saved in the remote syslog server. When either Remote mode          |  |  |
|         | or Both mode is configured, the WEB UI will prompt the user to enter       |  |  |
|         | the Server IP address and Server UDP port.                                 |  |  |

**Step 3:** Click **View System Log**. The results are displayed in a new browser window. An example is shown below.

| System Log     |          |          |                                                           |  |
|----------------|----------|----------|-----------------------------------------------------------|--|
| Date/Time      | Facility | Severity | Message                                                   |  |
| Jan 1 00:00:12 | syslog   | emerg    | BCM96345 started: BusyBox v0.60.4 (2004.09.14-06:30+0000) |  |
| Jan 1 00:00:17 | user     | crit     | klogd: USB Link UP.                                       |  |
| Jan 1 00:00:19 | user     | crit     | klogd: eth0 Link UP.                                      |  |
| ·              |          |          | Refiresh Close                                            |  |

### 9.3 SNMP Agent

Simple Network Management Protocol (SNMP) allows a management application to retrieve statistics and status from the SNMP agent in this device. Select desired values and click **Save/Apply** to configure SNMP options.

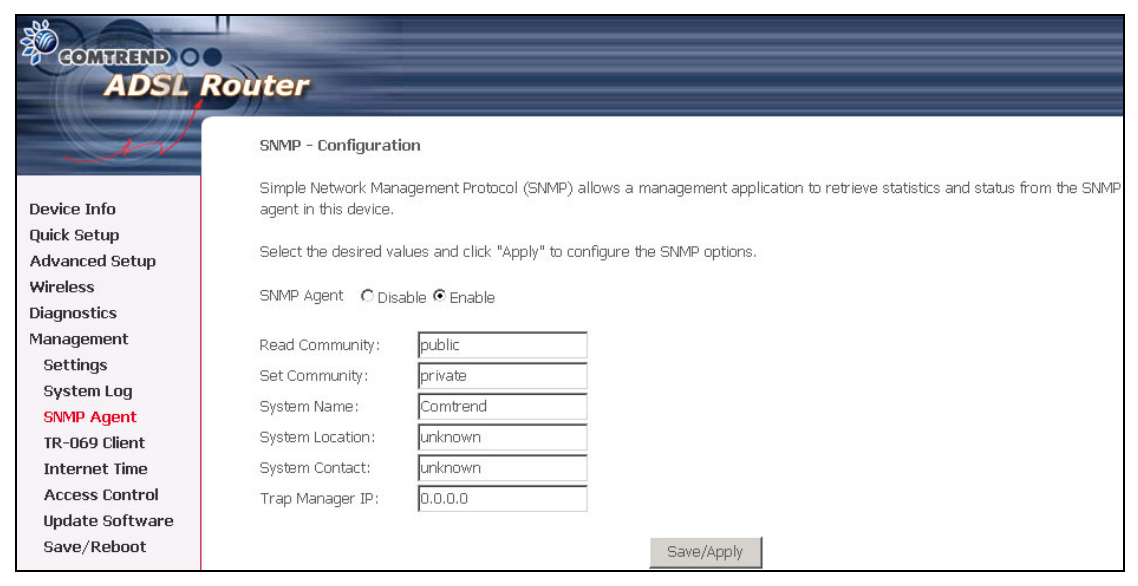

## 9.4 TR-069 Client

WAN Management Protocol (TR-069) allows an Auto-Configuration Server (ACS) to perform auto-configuration, provision, collection, and diagnostics to this device. Select desired values and click **Save/Apply** to configure TR-069 client options.

| COMPRESSION OF ADSL               | Router                                                                              |                                                                                                    |  |  |  |
|-----------------------------------|-------------------------------------------------------------------------------------|----------------------------------------------------------------------------------------------------|--|--|--|
| W                                 | TR-069 client - Configuration                                                       | n                                                                                                    |  |  |  |
| Device Info                       | WAN Management Protocol (TR<br>and diagnostics to this device.                      | -069) allows a Auto-Configuration Server (ACS) to perform auto-configuration, provision, collection, |  |  |  |
| Advanced Setup<br>Wireless        | Select the desired values and click "Apply" to configure the TR-069 client options. |                                                                                                    |  |  |  |
| Diagnostics                       | Inform                                                                              | ● Disable ○ Enable                                                                                   |  |  |  |
| Management<br>Settings            | Inform Interval:                                                                    | 300                                                                                                  |  |  |  |
| System Log                        | ACS URL:                                                                            |                                                                                                    |  |  |  |
| SNMP Agent                        | ACS User Name:                                                                      | admin                                                                                                |  |  |  |
| Internet Time                     | ACS Password:                                                                       | •••••                                                                                                |  |  |  |
| Access Control<br>Update Software | Display SOAP messages on serial console                                             |                                                                                                    |  |  |  |
| Save/Reboot                       | Connection Request Authen                                                           | tication                                                                                             |  |  |  |
|                                   | Connection Request User Name                                                        | : admin                                                                                              |  |  |  |
|                                   | Connection Request Password:                                                        | • • • • •                                                                                            |  |  |  |
|                                   |                                                                                     | Save/Apply GetRPCMethods                                                                             |  |  |  |

| Option          | Description                                                     |
|-----------------|-----------------------------------------------------------------|
| Inform          | Disable/Enable the TR-069 client.                               |
| Inform Interval | The duration in seconds of the interval for which the CPE MUST  |
|                 | attempt to connect with the ACS and call the Inform method.     |
| ACS URL         | URL for the CPE to connect to the ACS using the CPE WAN         |
|                 | Management Protocol. This parameter MUST be in the form of      |
|                 | a valid HTTP or HTTPS URL. An HTTPS URL indicates that the      |
|                 | ACS supports SSL. The "host" portion of this URL is used by the |
|                 | CPE for validating the certificate from the ACS when using      |
|                 | certificate-based authentication.                               |
| ACS User Name   | Username used to authenticate the CPE when making a             |
|                 | connection to the ACS using the CPE WAN Management              |
|                 | Protocol. This username is used only for HTTP-based             |
|                 | authentication of the CPE.                                      |
| ACS Password    | Password used to authenticate the CPE when making a             |
|                 | connection to the ACS using the CPE WAN Management              |
|                 | Protocol. This password is used only for HTTP-based             |
|                 | authentication of the CPE.                                      |
| Display SOAP       | Enable/Disable SOAP messages on serial console. This option    |
|--------------------|----------------------------------------------------------------|
| messages on serial | is used for advanced troubleshooting of the device.            |
| console            |                                                                |
| Connection Request | Enable/Disable authentication of ACS making a Connection       |
| Authentication     | Request to the CPE.                                            |
| Connection Request | Username used to authenticate an ACS making a Connection       |
| User Name          | Request to the CPE.                                            |
| Connection Request | Password used to authenticate an ACS making a Connection       |
| Password           | Request to the CPE.                                            |
| Get RPC Methods    | This may be used by a CPE or ACS to discover the set of        |
|                    | methods supported by the ACS or CPE it is in communication     |
|                    | with. This list may include both standard TR-069 methods       |
|                    | (those defined in this specification or a subsequent version)  |
|                    | and vendor-specific methods. The receiver of the response      |
|                    | MUST ignore any unrecognized methods. Click this button to     |
|                    | force the CPE to establish an immediate connection to the ACS. |

# 9.5 Internet Time

This option configures time settings by synchronizing with Internet time servers. To do so, tick the checkbox and then choose NTP time servers and time zone offset. Click **Save/Apply** to activate time synchronization.

| COMPREND O<br>ADSL                               | Router                                            |                                              |                            |     |   |
|--------------------------------------------------|---------------------------------------------------|----------------------------------------------|----------------------------|-----|---|
| - A                                              | Time settings                                     |                                              |                            |     |   |
| Device Info<br>Advanced Setup<br>Wireless        | This page allows you to th                        | ie modem's time con<br>nize with Internet ti | nfiguration.<br>me servers |     |   |
| Diagnostics<br>Management                        | First NTP time server:<br>Second NTP time server: | clock.fmt.he.net                             | × ·                        |     |   |
| Settings<br>System Log                           | Time zone offset:                                 | (GMT-12:00) Interr                           | national Date Line Wes     | t   | ~ |
| SNMP Agent<br>TR-069 Client<br>Internet Time     |                                                   |                                              | Save/Ap                    | ply |   |
| Access Control<br>Update Software<br>Save/Reboot |                                                   |                                              |                            |     |   |

**NOTE:** This menu item is not displayed when in Bridge mode since the router would not be able to connect to the NTP time server.

# 9.6 Access Control

The Access Control option under the Management menu configures three access-related parameters:

| 9.6.1 | Services     |
|-------|--------------|
| 9.6.2 | IP Addresses |
| 9.6.3 | Passwords.   |

## 9.6.1 Services

The Services Control List provides access options to the device over the LAN or WAN. Enable each option by ticking the corresponding checkbox. Click **Save/Apply**.

| ADSI R          | outer           |                            |                    |                            |        |
|-----------------|-----------------|----------------------------|--------------------|----------------------------|--------|
| ADSER           | Ciller          |                            |                    |                            |        |
| w               | Access Contro   | ol Services                |                    |                            |        |
|                 | A Sopuiso Contr | al List ("CCL") anablas ar | dicables convises  | from boing u               | cod    |
| Device Info     | A Service Contr | or clac ( SCC ) elignes of | diadblea Sel VICes | from being u               | beu.   |
| Advanced Setup  |                 |                            |                    |                            |        |
| Wireless        |                 |                            | Services           | LAN                        | WAN    |
| Diagnostics     |                 |                            | Services           |                            |        |
| Management      |                 |                            | FTP                | Enable                     | Enable |
| Settings        |                 |                            | HTTP               | Enable                     | Enable |
| System Log      |                 |                            | TCMP               | Enable                     | Enable |
| TR-069 Client   |                 |                            | Term               | Endbic                     |        |
| Internet Time   |                 |                            | SNMP               | Enable                     | Enable |
| Access Control  |                 |                            | SSH                | Enable                     | Enable |
| Services        |                 |                            | TELNET             | Fnable                     | Enable |
| IP Addresses    |                 |                            |                    |                            |        |
| Passwords       |                 |                            | TFTP               | <ul> <li>Enable</li> </ul> | Enable |
| Update Software |                 |                            |                    |                            | _      |
| Save/Reboot     |                 |                            | l                  | Save/Apply                 |        |

## 9.6.2 IP Addresses

The IP Addresses option limits access by IP address. If **Access Control Mode** is enabled, only the IP addresses listed here can access the router. Before enabling it, configure the IP addresses by clicking the **Add** button. Enter the IP address and click **Apply** to allow the PC with this IP address to manage the device.

| GOMTRENDO                  |                                                                                                    |
|----------------------------|----------------------------------------------------------------------------------------------------|
| ADSL                       | Router                                                                                                    |
|                            |                                                                                                    |
| NV                         | Access Control IP Address                                                                                                    |
| Device Info<br>Quick Setup | The IP Address Access Control mode, if enabled, permits access to local management services from IP addresses contained in the<br>Access Control List. If the Access Control mode is disabled, the system will not validate IP addresses for incoming packets. The<br>services are the system applications listed in the Service Control List |
| Advanced Setup             |                                                                                                    |
| Wireless                   | Access Control Mode: 💿 Disable 🕓 Enable                                                                                                    |
| Diagnostics                |                                                                                                    |
| Management                 |                                                                                                    |
| Settings                   | IP Address Remove                                                                                                    |
| System Log                 |                                                                                                    |
| SNMP Agent                 | Add Remove                                                                                                    |
| TR-069 Client              |                                                                                                    |
| Internet Time              |                                                                                                    |
| Access Control             |                                                                                                    |
| Services                   |                                                                                                    |
| IP Addresses               |                                                                                                    |
| Passwords                  |                                                                                                    |
| Update Software            |                                                                                                    |
| Save/Reboot                |                                                                                                    |
|                            |                                                                                                    |
| Access Control             |                                                                                                    |
| Enter the IP address       | of the management station permitted to access the local management services, and click 'Save/Apply.'                                                                                                    |
| IP Address:                |                                                                                                    |
|                            | Save/Apply                                                                                                    |

## 9.6.3 Passwords

The Passwords option configures the access passwords for the router. Access to your router is controlled through three user accounts: root, support, and user.

- **root** has unrestricted access to change and view the configuration of your router. It is the top administrative account.
- **support** is intended to allow limited access so that a technical support representative can conduct maintenance and run diagnostics.
- **user** provides the least access control but allows for viewing configuration settings and statistics, as well as, updating software.

Use the fields below to enter up to 16 characters and click Apply to change or create passwords. See section 3.3 Default Settings for default password settings.

| COMMEND O                  | Router                                                                                                    |
|----------------------------|----------------------------------------------------------------------------------------------------|
| N                          | Access Control Passwords                                                                                                    |
|                            | Access to your DSL router is controlled through three user accounts: admin, support, and user.                                        |
| Device Info<br>Quick Setup | The user name "admin" has unrestricted access to change and view configuration of your DSL Router.                                    |
| Advanced Setup<br>Wireless | The user name "support" is used to allow an ISP technician to access your DSL Router for maintenance and to run diagnostics.          |
| Diagnostics<br>Management  | The user name "user" can access the DSL Router, view configuration settings and statistics, as well as, update the router's software. |
| Settings<br>System Log     | Use the fields below to enter up to 16 characters and click "Apply" to change or create passwords. Note: Password cannot contain a    |
| SNMP Agent                 | space.                                                                                                    |
| TR-069 Client              | Username:                                                                                                    |
| Internet Time              | Old Password:                                                                                                    |
| Access Control             | New Password:                                                                                                    |
| ID Addrossos               | Confirm Password:                                                                                                    |
| Passwords                  |                                                                                                    |
| Update Software            | Save/Apply                                                                                                    |
| Save/Reboot                |                                                                                                    |

# 9.7 Update Software

The Update Software screen allows you to update the software of the device. Manual software upgrades from a locally stored file can be performed using the following screen. Your ISP will provide this file to you, if necessary.

| COMPREND O      | Router                                                                                                    |
|-----------------|----------------------------------------------------------------------------------------------------|
| N               | Tools Update Software                                                                                                    |
|                 | Step 1: Obtain an updated software image file from your ISP.                                                              |
| Device Info     |                                                                                                    |
| Quick Setup     | Step 2: Enter the path to the image file location in the box below or click the "Browse" button to locate the image file. |
| Advanced Setup  |                                                                                                    |
| Wireless        | Step 3: Click the "Update Software" button once to upload the new image file.                                             |
| Diagnostics     | NOTE: The update process takes about 2 minutes to complete, and your DSL Router will reboot.                              |
| Management      |                                                                                                    |
| Settings        | Software File Name: Browse                                                                                                |
| System Log      |                                                                                                    |
| SNMP Agent      | Update Software                                                                                                    |
| TR-069 Client   |                                                                                                    |
| Internet Time   |                                                                                                    |
| Access Control  |                                                                                                    |
| Update Software |                                                                                                    |
| Save/Reboot     |                                                                                                    |

- Step 1: Obtain an updated software image file from your ISP.
- Step 2: Enter the path to the image file location in the box below or click theBrowse button to locate the image file.
- **Step 3:** Click the **Update Software** button once to upload the new image file.

NOTE: The update process takes about 2 minutes to complete since your router will reboot. Please be patient and restart the browser if necessary.

# 9.8 Save and Reboot

Click **Save/Reboot** to save current settings and reboot the device. The browser window should refresh automatically; but if it does not, close and restart the browser. It may also be necessary to reconfigure your TCP/IP settings to match your new configuration (see section 3.1 TCP/IP Settings for detailed instructions).

| COMMEND O<br>ADSL                                                                                                    | Router                                                |
|----------------------------------------------------------------------------------------------------|-------------------------------------------------------|
| N                                                                                                    | Click the button below to save and reboot the router. |
| Device Info<br>Quick Setup<br>Advanced Setup<br>Wireless<br>Diagnostics<br>Management<br>Settings<br>System Log<br>SNMP Agent<br>TR-069 Client<br>Internet Time<br>Access Control | Save/Reboot                                           |
| Update Software<br><mark>Save/Reboot</mark>                                                                                                    |                                                       |

# **Appendix A: Printer Server**

These steps explain the procedure for enabling the Printer Server.

Step 1: Enable Print Server from Web User Interface.Select Enable on-board print server checkbox andenter Printer name and Make and model

**NOTE:** The **Printer name** can be any text string up to 40 characters.

The **Make and model** can be any text string up to 128 characters.

| GOMTENEND O<br>ADSL R | outer                   |                                     |
|-----------------------|-------------------------|-------------------------------------|
| - M                   | Print Server settings   | 5                                   |
|                       | This page allows you to | o enable / disable printer support. |
| Device Info           |                         |                                     |
| Advanced Setup        | Enable on-board p       | rint server.                        |
| WAN                   | Drintor name            |                                     |
| LAN                   | Printer name            |                                     |
| NAT                   | Make and model          |                                     |
| Security              |                         |                                     |
| Quality of Service    |                         |                                     |
| Routing               |                         | Save/Apply                          |
| DNS                   |                         |                                     |
| DSL                   |                         |                                     |
| Slave DSL             |                         |                                     |
| Print Server          |                         |                                     |

# **Step 2:** Go to the **Printers and Faxes** application in the **Control Panel** and select the **Add a printer** function (as located on the side menu below).

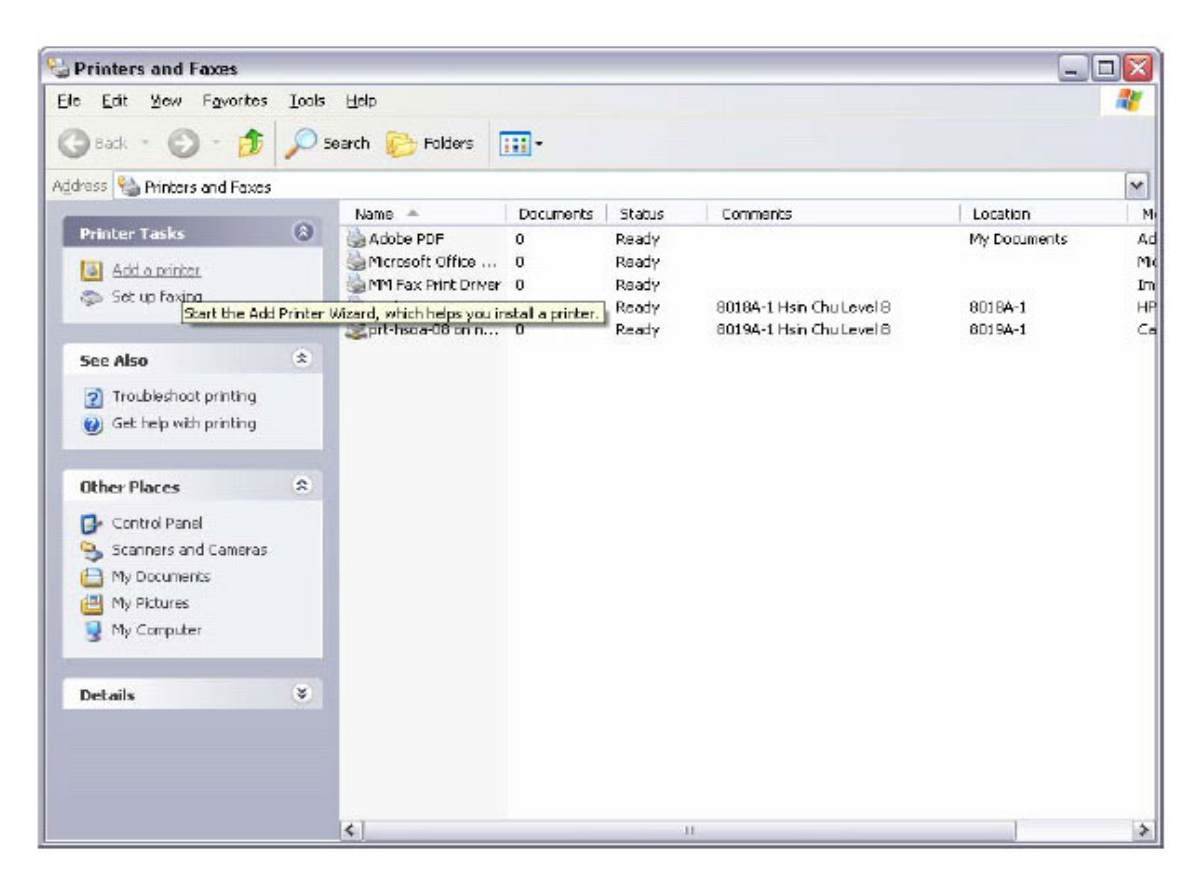

Step 3: Click Next to continue when you see the dialog box below.

| Add Printer Wizard |                                                                                                    |
|--------------------|----------------------------------------------------------------------------------------------------|
|                    | Welcome to the Add Printer<br>Wizard                                                                                                    |
|                    | This wizard helps you install a printer or make printer connections.                                                                                                    |
|                    | If you have a Plug and Play printer that connects through a USB port (or any other hot pluggable port, such as IEEE 1394, infrared, and so on), you do not need to use this wizard. Click Cancel to close the wizard, and then plug the printer's cable into your computer or point the printer toward your computer's infrared port, and turn the printer on. Windows will automatically install the printer for you. To continue, click Next. |
|                    | < Back Next > Cancel                                                                                                    |

Step 4: Select Network Printer and click Next.

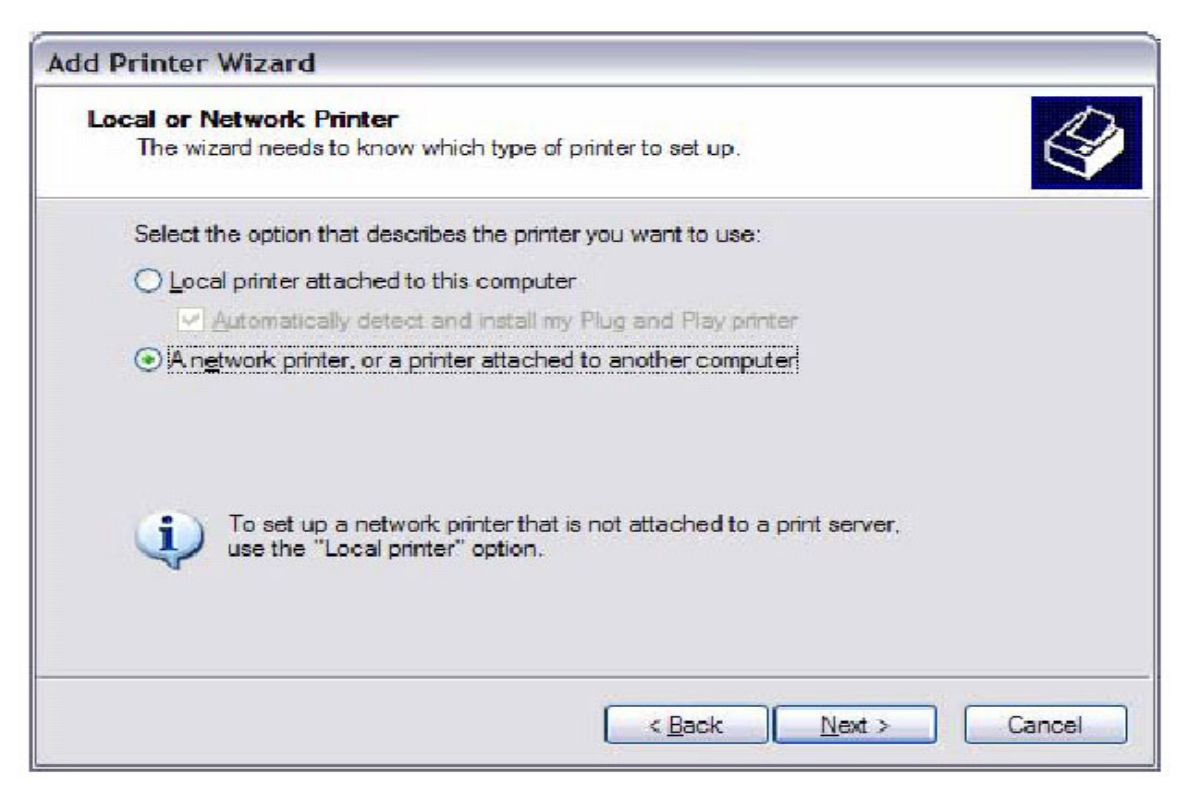

**Step 5:** Select Connect to a printer on the Internet and enter your printer link.

(e.g. http://192.168.1.1:631/printers/hp3845) and click Next.

**NOTE:** The printer name must be the same name entered in the ADSL modem WEB UI "printer server setting" as in step 1.

| Specify a Pri              | nter 💦 🔪                                                                           |
|----------------------------|------------------------------------------------------------------------------------|
| If you don't<br>that meets | know the name or address of the printer, you can search for a printer your needs.  |
| What printe                | er do you want to connect to?                                                      |
| O <u>F</u> ind a p         | rinter in the directory                                                            |
| O <u>C</u> onnec           | t to this printer (or to browse for a printer, select this option and click Next): |
| Name:                      |                                                                                    |
|                            | Example: \\server\printer                                                          |
| ⊙ C <u>o</u> nnec          | t to a printer on the Internet or on a home or office network:                     |
| URL:                       | nttp://192.168.1.1:631/printers/hp3844                                             |
|                            | Example: http://server/printers/myprinter/.printer                                 |
|                            |                                                                                    |
|                            |                                                                                    |
|                            |                                                                                    |

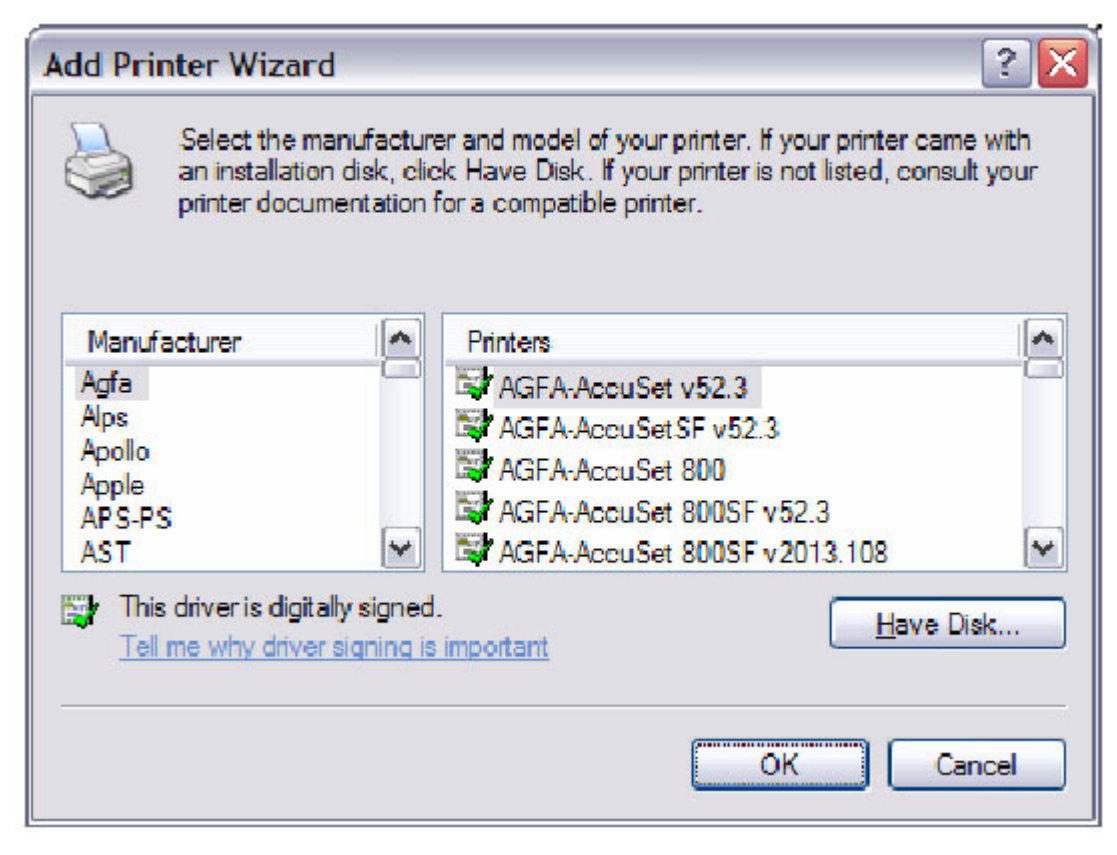

**Step 6:** Click **Have Disk** and insert the printer driver CD.

**Step 7:** Select driver file directory on CD-ROM and click **OK**.

| 4 | Insert the manufacturer's installation disk, and then make sure that the correct drive is selected below. | OK<br>Cancel |
|---|----------------------------------------------------------------------------------------------------|--------------|
|   | Copy manufacturer's files from:<br>D:\enu\drivers\win9x_me                                                | Browse       |

**Step 8:** Once the printer name appears, click **OK**.

| Add Printer Wi                  | ard                                                                                                    | ? 🔀                                                                                          |
|---------------------------------|----------------------------------------------------------------------------------------------------|----------------------------------------------------------------------------------------------|
| Select the an instal printer de | e manufacturer and model of yo<br>ation disk, click Have Disk. If yo<br>ocumentation for a compatible p | our printer. If your printer came with<br>our printer is not listed, consult your<br>rinter. |
| Printers<br>HP Deskjet 3        | 340 Series                                                                                              |                                                                                              |
| This driver                     | is not digitally signed!<br>river signing is important                                                  | <u>H</u> ave Disk                                                                            |
|                                 |                                                                                                    | OK Cancel                                                                                    |

Step 9: Choose Yes or No for default printer setting and click Next.

| dd Printer Wizard                                         |                                                             |  |
|-----------------------------------------------------------|-------------------------------------------------------------|--|
| Default Printer<br>Your computer will alway<br>otherwise. | ys send documents to the default printer unless you specify |  |
| Do you want to use this                                   | printer as the default printer?                             |  |
| <u>⊖Y</u> es                                              |                                                             |  |
| ⊙ No                                                      |                                                             |  |
|                                                           |                                                             |  |
|                                                           |                                                             |  |
|                                                           |                                                             |  |
|                                                           |                                                             |  |
|                                                           |                                                             |  |
|                                                           | A Davis Next > Council                                      |  |
|                                                           |                                                             |  |

Step 10: Click Finish.

| Add Printer Wizard |                                                                                                    |  |
|--------------------|----------------------------------------------------------------------------------------------------|--|
|                    | Completing the Add Printer<br>Wizard                                                                     |  |
|                    | You have successfully completed the Add Printer Wizard.<br>You specified the following printer settings: |  |
| VALUE //           | Name: hp3845 on http://192.168.1.1:631                                                                   |  |
|                    | Default: No                                                                                              |  |
|                    | Location:                                                                                                |  |
|                    | Comment:                                                                                                 |  |
|                    | To close this wizard, click Finish.                                                                      |  |
|                    | < Back Finish Cancel                                                                                     |  |

**Step 11:** Check the status of printer from Windows Control Panel, printer window. Status should show as **Ready**.

| Printers and Faxes                                                                  |       |                 |                                                     |             |                                   |                   |             |                                                                                                    |
|-------------------------------------------------------------------------------------|-------|-----------------|-----------------------------------------------------|-------------|-----------------------------------|-------------------|-------------|----------------------------------------------------------------------------------------------------|
| Die Dit gew Pavortee                                                                | Tools | Belp            |                                                     |             |                                   |                   |             |                                                                                                    |
| G 842 · O · 🔊                                                                       | ps    | earch 🌔 Folders | -                                                   |             |                                   |                   |             |                                                                                                    |
| Address Services and Passes                                                         |       |                 |                                                     |             |                                   |                   |             |                                                                                                    |
| Printer Tasks                                                                       | 0     | Name +          |                                                     | Decurit     | Status                            | Comments          | Location    | Model                                                                                                    |
| Add a printer<br>Set up faxing                                                      |       | HP Desiget 3540 | Series<br>/192.358.1.1:631<br>Document Emage Writer | 0<br>0<br>0 | Cffine<br>Ready<br>Ready<br>Ready | Creates 40006 PUP | Phy boomens | Abode FLC Conternet<br>19 Deskjet 2840 Series<br>19 Deskjet 2840 Series<br>Narousfi: Office Document Image Writer Driver<br>Narousfiber 500 Poster Docum |
| See Also                                                                            | (8)   |                 |                                                     | -           | (man)                             |                   |             |                                                                                                    |
| <ul> <li>Troubleshoot printing</li> <li>Get help with printing</li> </ul>           |       |                 |                                                     |             |                                   |                   |             |                                                                                                    |
| Other Places                                                                        | 2     |                 |                                                     |             |                                   |                   |             |                                                                                                    |
| Control Panel Scanners and Cameras Ny Documents My Pictures Ny Computer Ny Computer |       |                 |                                                     |             |                                   |                   |             |                                                                                                    |
| Details                                                                             | 8     |                 |                                                     |             |                                   |                   |             |                                                                                                    |
|                                                                                     |       |                 |                                                     |             |                                   |                   |             |                                                                                                    |
|                                                                                     |       |                 |                                                     |             |                                   |                   |             |                                                                                                    |
|                                                                                     |       |                 |                                                     |             |                                   |                   |             |                                                                                                    |

# **Appendix B: Firewall**

## **Stateful Packet Inspection**

Refers to an architecture, where the firewall keeps track of packets on each connection traversing all its interfaces and makes sure they are valid. This is in contrast to static packet filtering which only examines a packet based on the information in the packet header.

## **Denial of Service attack**

Is an incident in which a user or organization is deprived of the services of a resource they would normally expect to have. Various DoS attacks the device can withstand are: ARP Attack, Ping Attack, Ping of Death, Land, SYN Attack, Smurf Attack and Tear Drop.

## TCP/IP/Port/Interface filtering rules

These rules help in the filtering of traffic at the Network layer i.e. Layer 3. When a Routing interface is created "Enable Firewall" must be checked. Navigate to Advanced Setup  $\rightarrow$  Security  $\rightarrow$  IP Filtering, web page.

**Outgoing IP Filtering:** Helps in setting rules to DROP packets from the LAN interface. By default if Firewall is Enabled all IP traffic from LAN is allowed. By setting up one or more filters, particular packet types coming from the LAN can be dropped.

Filter Name: User defined Filter Name.

Protocol: Can take on any values from: TCP/UDP, TCP, UDP or ICMP

**Source IP Address/Source Subnet Mask:** Packets with the particular "Source IP Address/Source Subnet Mask" combination will be dropped.

**Source Port:** This can take on either a single port number or a range of port numbers. Packets having a source port equal to this value or falling within the range of port numbers (portX : portY) will be dropped.

Destination IP Address/Destination Subnet Mask: Packets with the particular
"Destination IP Address/Destination Subnet Mask" combination will be dropped.
Destination Port: This can take on either a single port number or a range
of port numbers. Packets having a destination port equal to this value or falling
within the range of port numbers (portX : portY) will be dropped.

## Examples:

| 1. | Filter Name        | : Out_Filter1   |
|----|--------------------|-----------------|
|    | Protocol           | : TCP           |
|    | Source Address     | : 192.168.1.45  |
|    | Source Subnet Mask | : 255.255.255.0 |
|    | Source Port        | : 80            |
|    | Dest. Address      | : NA            |
|    | Dest. Sub. Mask    | : NA            |
|    | Dest. Port         | : NA            |

This filter will Drop all TCP packets coming from LAN with IP Address/Sub. Mask 192.168.1.45/24 having a source port of 80 irrespective of the destination. All other packets will be Accepted.

| 2. | Filter Name        | : Out_Filter2   |
|----|--------------------|-----------------|
|    | Protocol           | : UDP           |
|    | Source Address     | : 192.168.1.45  |
|    | Source Subnet Mask | : 255.255.255.0 |
|    | Source Port        | : 5060:6060     |
|    | Dest. Address      | : 172.16.13.4   |
|    | Dest. Sub. Mask    | : 255.255.255.0 |
|    | Dest. Port         | : 6060:7070     |

This filter will drop all UDP packets coming from LAN with IP Address/Sub. Mask 192.168.1.45/24 and a source port in the range of 5060 to 6060, destined to 172.16.13.4/24 and a destination port in the range of 6060 to 7070

## **Incoming IP Filtering:**

Helps in setting rules to ACCEPT packets from the WAN interface. By default all incoming IP traffic from WAN is Blocked, if the Firewall is Enabled. By setting up one or more filters, particular packet types coming from the WAN can be Accepted.

Filter Name: User defined Filter Name.

Protocol: Can take on any values from: TCP/UDP, TCP, UDP or ICMP

**Source IP Address/Source Subnet Mask:** Packets with the particular "Source IP Address/Source Subnet Mask" combination will be accepted.

**Source Port:** This can take on either a single port number or a range of port numbers. Packets having a source port equal to this value or falling within the range of port numbers (portX : portY) will be accepted.

**Destination IP Address/Destination Subnet Mask:** Packets with the particular "Destination IP Address/Destination Subnet Mask" combination will be accepted.

**Destination Port:** This can take on either a single port number or a range of port numbers. Packets having a destination port equal to this value or falling within the range of port numbers(portX : portY) will be accepted.

The WAN interface on which these rules apply needs to be selected by the user.

#### **Examples:**

| 1. | Filter Name        | : In_Filter1     |
|----|--------------------|------------------|
|    | Protocol           | : TCP            |
|    | Source Address     | : 210.168.219.45 |
|    | Source Subnet Mask | : 255.255.0.0    |
|    | Source Port        | : 80             |
|    | Dest. Address      | : NA             |
|    | Dest. Sub. Mask    | : NA             |
|    | Dest. Port         | : NA             |

Selected WAN interface: mer\_0\_35/nas\_0\_35

This filter will ACCEPT all TCP packets coming from WAN interface mer\_0\_35/nas\_0\_35 with IP Address/Sub. Mask 210.168.219.45/16 having a source port of 80 irrespective of the destination. All other incoming packets on this interface are DROPPED.

| 2. | Filter Name        | : In_Filter2     |
|----|--------------------|------------------|
|    | Protocol           | : UDP            |
|    | Source Address     | : 210.168.219.45 |
|    | Source Subnet Mask | : 255.255.0.0    |
|    | Source Port        | : 5060:6060      |
|    | Dest. Address      | :192.168.1.45    |
|    | Dest. Sub. Mask    | : 255.255.255.0  |
|    | Dest. Port         | : 6060:7070      |

This rule will ACCEPT all UDP packets coming from WAN interface mer\_0\_35/nas\_0\_35 with IP Address/Sub. Mask 210.168.219.45/16 and a source port in the range of 5060 to 6060, destined to 192.168.1.45/24 and a destination port in the range of 6060 to 7070. All other incoming packets on this interface are DROPPED.

## **MAC Layer Filtering:**

These rules help in the filtering of traffic at the Layer 2. MAC Filtering is only effective on ATM PVCs configured in Bridge mode. After a Bridge mode PVC is created, navigate to Advanced Setup  $\rightarrow$  Security  $\rightarrow$  MAC Filtering web page.

## **Global Policy:**

When set to Forwarded the default filter behavior is to Forward all MAC layer frames except those explicitly stated in the rules. Setting it to Blocked changes the default filter behavior to Drop all MAC layer frames except those explicitly stated in the rules.

To setup a rule:

Protocol Type: Can be PPPoE, IPv4, IPv6, AppleTalk, IPX, NetBEUI or IGMP.

**Destination MAC Address:** Of the form, XX:XX:XX:XX:XX:XX. Frames with this particular destination address will be Forwarded/Dropped depending on whether the Global Policy is Blocked/Forwarded.

**Source MAC Address:** Of the form, XX:XX:XX:XX:XX: Frames with this particular source address will be Forwarded/Dropped depending on whether the Global Policy is Blocked/Forwarded.

## **Frame Direction:**

LAN <=> WAN --> All Frames coming/going to/from LAN or to/from WAN. WAN => LAN --> All Frames coming from WAN destined to LAN. LAN => WAN --> All Frames coming from LAN destined to WAN

User needs to select the interface on which this rule is applied.

## Examples:

Global Policy: Forwarded
 Protocol Type: PPPoE
 Dest. MAC Addr: 00:12:34:56:78
 Source MAC Addr: NA
 Frame Direction: LAN => WAN

WAN Interface Selected: br\_0\_34/nas\_0\_34

Addition of this rule drops all PPPoE frames going from LAN-side to WAN-side with a Dest. MAC Addr. of 00:12:34:56:78 irrespective of its Source MAC Addr. on the br\_0\_34 WAN interface. All other frames on this interface are forwarded.

2. Global Policy: Blocked Protocol Type: PPPoE Dest. MAC Addr: 00:12:34:56:78:90 Source MAC Addr: 00:34:12:78:90:56 Frame Direction: WAN => LAN

WAN Interface Selected: br\_0\_34/nas\_0\_34

Addition of this rule forwards all PPPoE frames going from WAN-side to LAN-side with a Dest. MAC Addr. of 00:12:34:56:78 and Source MAC Addr. of 00:34:12:78:90:56 on the br\_0\_34 WAN interface. All other frames on this interface are dropped.

## **Daytime Parental Control**

This feature restricts access of a selected LAN device to an outside Network through the router, as per chosen days of the week and the chosen times. **User Name:** Name of the Filter.

**Browser's MAC Address:** Displays MAC address of the LAN device on which the browser is running.

**Other MAC Address:** If restrictions are to be applied to a device other than the one on which the browser is running, the MAC address of that LAN device is entered.

Days of the Week: Days of the week, when the restrictions are applied.

**Start Blocking Time:** The time when restrictions on the LAN device are put into effect.

End Blocking Time: The time when restrictions on the LAN device are lifted.

## Example:

User Name: FilterJohn Browser's MAC Address: 00:25:46:78:63:21 Days of the Week: Mon, Wed, Fri Start Blocking Time: 14:00 End Blocking Time: 18:00

When this rule i.e. FilterJohn is entered, a LAN device with MAC Address of 00:25:46:78:63:21 will be restricted access to the outside network on Mondays, Wednesdays and Fridays, from 2pm to 6pm. On all other days and time this device will have access to the outside Network.

# **Appendix C: Pin Assignments**

## Line port (RJ14)

| Pin | Definition | Pin | Definition |
|-----|------------|-----|------------|
| 1   | -          | 4   | ADSL_TIP1  |
| 2   | ADSL_TIP2  | 5   | ADSL_RING2 |
| 3   | ADSL_RING1 | 6   | -          |

## LAN Port (RJ45)

| Pin | Definition     | Pin | Definition    |
|-----|----------------|-----|---------------|
| 1   | Transmit data+ | 5   | NC            |
| 2   | Transmit data- | 6   | Receive data- |
| 3   | Receive data+  | 7   | NC            |
| 4   | NC             | 8   | NC            |

# **Appendix D: Specifications**

#### **Rear Panel**

RJ14 X1 for ADSL2+ bonded, RJ45 X 4 for LAN, Reset Button X 1, Power switch X 1, optional USB host/device

## ADSL

| ADSL standard | ITU-T G.992.5, ITU-T G.992.3, ITU-T G.992.1, |
|---------------|----------------------------------------------|
|               | ANSI T1.413 Issue 2 AnnexM                   |
|               |                                              |
| ADSL2+ Bonded | Downstream : 48 MbpsUpstream : 2.6 Mbps      |

### Ethernet

| Standard        | IEEE 802.3, IEEE 802.3u |
|-----------------|-------------------------|
| 10/100 BaseT    | Auto-sense              |
| MDI/MDX support | Yes                     |

## Wireless

| Standard    | IEEE802.11g, backward compatible with 802.11b              |
|-------------|------------------------------------------------------------|
| Encryption  | 64, 128-bit Wired Equivalent Privacy (WEP) Data Encryption |
| Channels    | 11 Channels (US, Canada)                                   |
|             | 13 Channels (Europe)                                       |
|             | 14 Channels (Japan)                                        |
| Data Rate   | Up to 54Mbps                                               |
| WPA/WPA2    | Yes                                                        |
| IEEE 802.1x | Yes                                                        |
| WMM         | Yes                                                        |
| IEEE 802.1x | Yes                                                        |
|             |                                                            |

## **ATM Attributes**

RFC 2364 (PPPoA), RFC 2684 (RFC 1483) Bridge/Route; RFC 2516 (PPPoE);RFC 1577 (IPoA)Support PVCs16AAL typeAAL5ATM service classUBR/CBR/VBRATM UNI supportUNI3.1/4.0OAM F4/F5Yes

#### Management

Telnet, Web-based management, Configuration backup and restoration Software upgrade via HTTP, TFTP server, or FTP server Supports TR-069/TR-098/TR-111 for Remote Management

## **Bridge Functions**

Transparent bridging and learning.....IEEE 802.1d VLAN support.....Yes Spanning Tree Algorithm .....Yes IGMP Proxy.....Yes

## **Routing Functions**

Static route, RIP, and RIPv2, NAT/PAT, DHCP Server/DHCP Relay, DNS Relay, ARP

## **Security Functions**

| Authentication protocols: | PAP, CHAP, TCP/IP/Port filtering rules,            |
|---------------------------|----------------------------------------------------|
|                           | Port triggering/Forwarding, Packet and MAC address |
|                           | filtering, access control, SSH                     |

### **Application Passthrough**

PPTP, L2TP, IPSec, VoIP, Yahoo messenger, ICQ, RealPlayer, NetMeeting, MSN, X-box, etc

## **OS Supported for USB driver**

Windows 2000/XP/ME/98SE

#### **Power Supply**

External power adapter110 VDC or 220 VDC, 15VDC /1.6A

## **Environment Condition**

Operating temperature  $0 \sim 45$  degrees Celsius Relative humidity  $5 \sim 95\%$  (non-condensing)

**Dimensions:** 205 mm (W) x 48 mm (H) x 145 mm (D)

Certifications: FCC Part 15 class B, FCC Part 68, CE

**NOTE:** Specifications are subject to change without notice

# **Appendix E: SSH Client**

Linux OS comes with ssh client. Microsoft Windows does not have ssh client but there is a public domain one "putty" that you can download. http://www.chiark.greenend.org.uk/~sgtatham/putty/download.html

## To access the router using Linux ssh client:

From LAN: Use the router WEB UI to enable SSH access from LAN. (default is enabled) type: ssh -l admin 192.168.1.1

From WAN: From the router, use WEB UI to enable SSH access from WAN. type: ssh -l support xx.xx.xx (router WAN IP address)

## To access the router using Windows putty ssh client:

From LAN: Use the router WEB UI to enable SSH access from LAN (default is enabled) type: putty -ssh -l admin 192.168.1.1

From WAN: From the router, use WEB UI to enable SSH access from WAN. type: putty -ssh -l support xx.xx.xx (router WAN IP address)